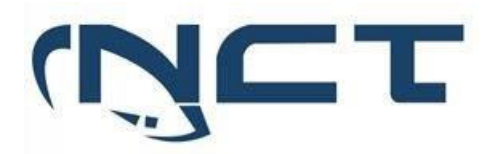

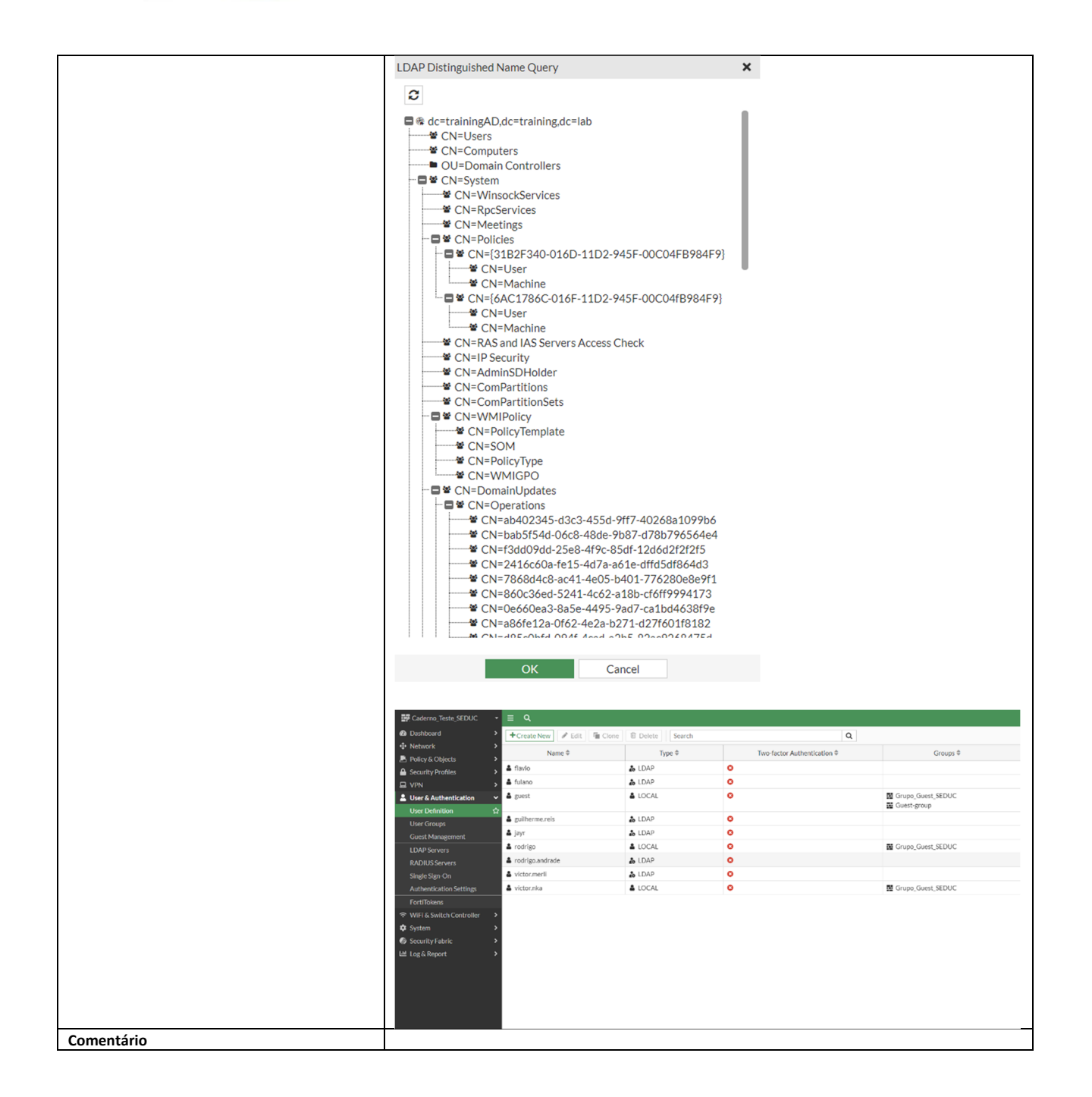

| Item de Teste - 5.3.5.15 | Deve suportar o controle de aplicações conhecidas e possibilitar a inclusão de aplicações<br>desconhecidas, sendo possível executar esta tarefa através da interface de gerência GUI ou WEB,<br>ou, através de ticket direto com o fabricante; |
|--------------------------|----------------------------------------------------------------------------------------------------|
| Objetivo do Teste        | Validar se o equipamento suporta controle de aplicações conhecidas, e se é possível incluir novas<br>assinaturas por meio da interface gráfica ou pela WEB, ou, através de ticket direto com a<br>fabricante.                                  |
| Configuração do Teste    | Demonstrar capacidade de criação de aplicação                                                                                                    |

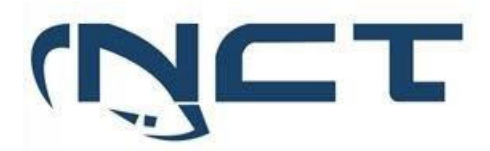

| Procedimento do Teste | 1 – Validar o controle de aplicações feito em assinaturas já conhecidas pela ferramenta.                                                                                                 |                                                |                                                                                                    |                                                                                    |                      |                                                          |
|-----------------------|----------------------------------------------------------------------------------------------------|------------------------------------------------|----------------------------------------------------------------------------------------------------|------------------------------------------------------------------------------------|----------------------|----------------------------------------------------------|
|                       | 2 – Realizar a criaçã                                                                                                    | 2 – Realizar a criação de uma nova assinatura. |                                                                                                    |                                                                                    |                      |                                                          |
|                       | Navegando por Security Profiles > Application Signatures > Create New é possível criar novas assinaturas de aplicações customizadas, ou utilizar as mais de 2414 assinaturas conhecidas. |                                                |                                                                                                    |                                                                                    |                      | criar novas<br>hecidas.                                  |
|                       | 1 – Navegando por<br>já conhecidas pela I                                                                                                    | Security Profiles<br>Fabricante.               | > Application sign                                                                                       | <b>atures</b> é possív                                                             | el visualizar as     | assinaturas                                              |
|                       | 2 – Navegando por s<br>assinaturas para ap                                                                                                    | Security Profiles ><br>licações não conf       | > Application signa<br>necidas pela fabric                                                               | <b>tures &gt; Create</b><br>ante.                                                  | <b>New</b> é possíve | l criar novas                                            |
|                       |                                                                                                    |                                                |                                                                                                    |                                                                                    |                      |                                                          |
| Evidências            | Dashboard     Dashboard     Network     Network     Policy & Objects     Security Profiles     AnthVirus     Web Filter                                                                  | 2414<br>Test                                   | Category<br>Network.Servi<br>Storage.Backup<br>Collaboration<br>General.Inter<br>Video/Audio<br>Business | 4<br>Technology<br>Browser-Based<br>Client-Server<br>Network-Prot.<br>Peer-to-Peer | 4 2414<br>Tetal      | Risk<br>Low<br>Medium<br>Information<br>High<br>Critical |
|                       | DNS Filter                                                                                                    | + Create New - 🖋 Edit                          | Delete Search                                                                                            |                                                                                    | Q                    | Signature Group                                          |
|                       | Application Control                                                                                                    | Name 🎙                                         | Category 0                                                                                               | Technology 0                                                                       | Popularity 0         | Risk 0                                                   |
|                       | File Filter                                                                                                    | Application Signature 2414                     |                                                                                                    |                                                                                    |                      |                                                          |
|                       | SSL/SSH Inspection                                                                                                    | © 1kxun                                        | Video/Audio                                                                                              | Client-Server                                                                      | ***                  |                                                          |
|                       | Application Signatures ☆                                                                                                    | 2Safe                                          | Storage.Backup                                                                                           | Browser-Based<br>Browser-Based                                                     | *****                |                                                          |
|                       | Web Rating Overrides                                                                                                    | 2Safe_File.Download                            | Storage.Backup                                                                                           | Browser-Based                                                                      | ***                  |                                                          |
|                       | Web Profile Overrides                                                                                                    | 2Safe_File.Upload                              | Storage.Backup                                                                                           | Browser-Based                                                                      | ****                 |                                                          |
|                       | VPN                                                                                                    | 2ch                                            | Social.Media                                                                                             | Browser-Based<br>Browser-Based                                                     | ****                 |                                                          |
|                       | ☆ WiFi & Switch Controller >                                                                                                    | 2shared_File.Download                          | Storage.Backup                                                                                           | Browser-Based                                                                      | ****                 |                                                          |
|                       | System >                                                                                                    | 2shared_File.Upload                            | Storage.Backup                                                                                           | Browser-Based                                                                      | ***                  |                                                          |
|                       | Security Fabric                                                                                                    | ⊘ 3PC                                          | Network.Service                                                                                          | Network-Protocol                                                                   | ****                 |                                                          |
|                       |                                                                                                    | V Hoyne                                        | - Storage.backup                                                                                         | Client-Server                                                                      |                      |                                                          |
|                       |                                                                                                    | ASync_File.Upload                              | Storage.Backup                                                                                           | Browser-Based                                                                      | ****                 |                                                          |
|                       |                                                                                                    |                                                |                                                                                                    |                                                                                    |                      |                                                          |

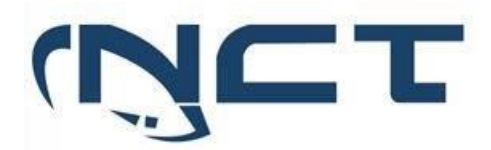

|            | 🙆 Dashboard 🔷 🔸                                                                                                    | New Application Signature                                         |                                                                                                    |
|------------|----------------------------------------------------------------------------------------------------|-------------------------------------------------------------------|----------------------------------------------------------------------------------------------------|
|            | Image: Solubarid     >       Image: Network     >       Image: Network     > | NewApplication Signature  Name Comment: 0/63  Signature  OK Cance | FortiGate  Caderno_Teste_SEDUC  Additional Information  C Online Guides  Relevant Documentation  Hot Questions at FortiAnswers  Join the Discussion |
| Comentário |                                                                                                    |                                                                   |                                                                                                    |

#### 5.3.6 IDENTIFICAÇÃO DE USUÁRIOS:

| Item de Teste - 5.3.6.1 | Deve incluir a capacidade de criação de políticas baseadas na visibilidade e controle de quem<br>está utilizando quais aplicações através da integração com serviços de diretório: |
|-------------------------|----------------------------------------------------------------------------------------------------|
| Objetivo do Teste       | Validar se a ferramenta tem a capacidade de realizar o controle de qual usuário está utilizando determinada aplicação, por meio de integração com serviços de diretório            |
| Configuração do Teste   | Demonstrar capacidade de integração com o AD.                                                                                                    |
| Procedimento do Teste   | Navegando por User and Authentication > LDAP Servers > Create New é possível realizar a<br>integração com os serviços de diretório                                                 |
|                         | Navegando por <b>User and Authentication</b> > <b>User Group &gt; Create New</b> podemos criar um novo grupo de usuários linkado com o grupo do AD                                 |
|                         | Navegando por <b>Policy &amp; Objects &gt; Firewall Policy</b> é possível realizar a criação de regras<br>utilizando como origem o grupo criado com a integração do AD;            |
|                         | Navegando por <b>Policy &amp; Objects &gt; Firewall Policy</b> podemos criar uma nova política utilizando o grupo do firewall no campo "source".                                   |
|                         | Na mesma política podemos incluir profiles de segurança específicos para os grupos.                                                                                                |
| Evidências              | 1 - Integração com AD via LDAP                                                                                                    |

## SETOR BANCÁRIO SUL - QUADRA 2 - EDIFÍCIO JOÃO CARLOS SAAD - 8° ANDAR - CEP 70.070-120 - ASA SUL-BRASÍLIA/DF

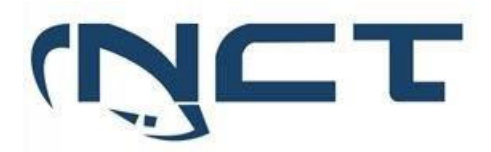

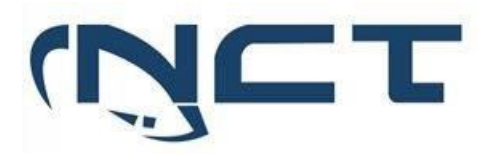

|             | Caderno_Teste_SEDUC •                                                                                                    | ≡ <b>Q</b>                    |                           |                     |                                                                                     |                         |                    |
|-------------|----------------------------------------------------------------------------------------------------|-------------------------------|---------------------------|---------------------|-------------------------------------------------------------------------------------|-------------------------|--------------------|
|             | Dashboard                                                                                                    | Edit Policy                   |                           |                     |                                                                                     |                         |                    |
|             |                                                                                                    | -                             |                           |                     |                                                                                     |                         |                    |
|             | Policy & Objects 🗸 🗸                                                                                                    | Name 🚯                        | Acesso_Internet_Servidore | es .                |                                                                                     |                         |                    |
|             | Firewall Policy ☆                                                                                                    | Incoming Interface            | ⊐⊄ lan                    | -                   |                                                                                     |                         |                    |
|             | IPv4 DoS Policy                                                                                                    | Outgoing Interface            | Internet_VIVO (wan1)      | •                   |                                                                                     |                         |                    |
|             | Addresses                                                                                                    | Source                        | Rede_192.168.1.0/24       | ×                   |                                                                                     |                         |                    |
|             | Internet Service Database                                                                                                    |                               | GRP_Servidores_Seduc      | ×                   |                                                                                     |                         |                    |
|             | Services<br>Schedules                                                                                                    | Destination                   | 🗐 all 🕇                   | ×                   |                                                                                     |                         |                    |
|             | Virtual IPs                                                                                                    | Schedule                      | Co always                 | •                   |                                                                                     |                         |                    |
|             | IP Pools                                                                                                    | Service                       | HTTP                      | ×                   |                                                                                     |                         |                    |
|             | Protocol Options                                                                                                    |                               | HTTPS                     | ×                   |                                                                                     |                         |                    |
|             | Traffic Shaping                                                                                                    | Action                        |                           |                     |                                                                                     |                         |                    |
|             | Security Profiles                                                                                                    | Action                        | ACCEPT & DENY             |                     |                                                                                     |                         |                    |
|             | ⊒ VPN >                                                                                                    | Firewall/Network C            | Options                   |                     |                                                                                     |                         |                    |
|             | Leser & Authentication                                                                                                    | NAT                           | •                         |                     |                                                                                     |                         |                    |
|             | ☆ WiFi & Switch Controller >                                                                                                    | IP Pool Configuration         | Use Outgoing Interfac     | ce Address Use Dyna | mic IP Pool                                                                         |                         |                    |
|             | System >                                                                                                    | Preserve Source Po            | rt 🛈                      |                     |                                                                                     |                         |                    |
|             | Security Fabric                                                                                                    | Protocol Options              | PROT default              | ▼ 6 <sup>4</sup>    |                                                                                     |                         |                    |
|             | Log & Report >                                                                                                    | Security Profiles             |                           |                     |                                                                                     |                         |                    |
|             |                                                                                                    | AntiVirus                     | Acesso_Servidor           | es_WEB 🔻 🖋          |                                                                                     |                         |                    |
|             |                                                                                                    | Web Filter                    | C WEB Acesso_Servidor     | es_WEB 🔻 🖋          |                                                                                     |                         |                    |
|             |                                                                                                    | DNS Filter                    |                           |                     |                                                                                     |                         |                    |
|             |                                                                                                    | Application Control           | APP Acesso_Servidor       | es_Web 🔻 🖋          |                                                                                     |                         |                    |
|             |                                                                                                    | IPS                           |                           |                     |                                                                                     |                         |                    |
|             |                                                                                                    | File Filter                   |                           |                     |                                                                                     |                         |                    |
|             |                                                                                                    | 4                             |                           |                     |                                                                                     | OF                      | <                  |
|             | Cademo_Teste_SEDUC                                                                                                    |                               |                           | •                   | HA: Prim                                                                            | iry <u>≗</u> •≻_0•      | - <b>θ</b> admin • |
|             | Network     Name                                                                                                    | Source                        | Destination Schedule Se   | rvice Action N      | AT Security Profiles                                                                | La Export* Interface Pa | Bytes              |
|             | Particy & Cojects           Pirewall Policy           IPv4 Dos Policy           Accesso_Internet                                                                                                    | t. VIVO (want) 🕗              | 🖸 all 🗔 always 😡 A        | ALL 🗸 ACCEPT 💿 Eni  | abled was monitor-all                                                               | © All                   | 08                 |
|             | Addresses<br>Internet Service Database<br>Services<br>Acesso_Internet_Service                                                                                                    | idores @ GRP_Servidores_Seduc | 🖻 all 🐻 always 😡 H        | TTP VACCEPT © End   | abled Acesso_Servidores_WEB                                                         | U UTM                   | 0.8                |
|             | Schedules<br>Virtual IPs                                                                                                    |                               | Q1                        |                     | Are Acesso_Servidores_WEB<br>Are Acesso_Servidores_Web<br>an certificate-inspection |                         |                    |
|             | IP Pools   Protocol Ontinee  Rentocol Ontinee  Rentocol Ontinee  R | interface (sst.root)34 kan 🚯  |                           |                     |                                                                                     |                         |                    |
|             | Traffic Shaping                                                                                                    |                               |                           |                     |                                                                                     |                         |                    |
|             |                                                                                                    |                               |                           |                     |                                                                                     |                         |                    |
|             | User & Authentication     WIFL& Switch Controller                                                                                                    |                               |                           |                     |                                                                                     |                         |                    |
|             | ♦ System >                                                                                                    |                               |                           |                     |                                                                                     |                         |                    |
|             | L≝ Log & Report →                                                                                                    |                               |                           |                     |                                                                                     |                         |                    |
|             |                                                                                                    |                               |                           |                     |                                                                                     |                         |                    |
|             |                                                                                                    |                               |                           |                     |                                                                                     |                         |                    |
|             |                                                                                                    |                               |                           |                     |                                                                                     |                         |                    |
|             | EXISTING AND South Relations                                                                                                    |                               |                           |                     |                                                                                     | Giu                     | pdated: 10:47:28 C |
|             | v)24                                                                                                    |                               |                           |                     |                                                                                     | 2010                    |                    |
|             |                                                                                                    |                               |                           |                     |                                                                                     |                         |                    |
| Comentário  | Fonte:                                                                                                    | https://a                     | docs fortinet con         | n/document/         | /FortiGate/7 2                                                                      | 4/adminis               | stration-          |
| concentario | guide/656084/firow                                                                                                    | all-nolicy                    |                           | i, accument,        | 10110010/7.2.                                                                       | i, aunini               |                    |
|             | guide/050004/IIIeWa                                                                                                    | an-policy                     |                           |                     |                                                                                     |                         |                    |

| Item de Teste - 5.3.6.2Deve possuir integração com Microsoft Active Directory para identificação de usuários e grupos<br>permitindo granularidade de controle/políticas baseadas em usuários e grupos de usuários;Objetivo do TesteValidar se a ferramenta possibilita integração com Microsoft Active Directory para identificação<br>de usuários e grupos permitindo granularidade de controle/políticasConfiguração do TesteCriar duas regras NGFW com filtros distintos de grupos do ADProcedimento do TestePara realizar esse teste é necessário primeiro realizar a integração do AD com o FortiGate da<br>forma que está descrita no item "5.3.5.14" deste documento.Após ter realizado a integração, basta incluir os usuários e grupos LDAP nas políticas, para |                         |                                                                                                    |
|----------------------------------------------------------------------------------------------------|-------------------------|----------------------------------------------------------------------------------------------------|
| Objetivo do Teste       Validar se a ferramenta possibilita integração com Microsoft Active Directory para identificação de usuários e grupos permitindo granularidade de controle/políticas         Configuração do Teste       Criar duas regras NGFW com filtros distintos de grupos do AD         Procedimento do Teste       Para realizar esse teste é necessário primeiro realizar a integração do AD com o FortiGate da forma que está descrita no item "5.3.5.14" deste documento.         Após ter realizado a integração, basta incluir os usuários e grupos LDAP nas políticas, para                                                                                                    | Item de Teste - 5.3.6.2 | Deve possuir integração com Microsoft Active Directory para identificação de usuários e grupos<br>permitindo granularidade de controle/políticas baseadas em usuários e grupos de usuários; |
| de usuários e grupos permitindo granularidade de controle/políticas         Configuração do Teste       Criar duas regras NGFW com filtros distintos de grupos do AD         Procedimento do Teste       Para realizar esse teste é necessário primeiro realizar a integração do AD com o FortiGate da forma que está descrita no item "5.3.5.14" deste documento.         Após ter realizado a integração, basta incluir os usuários e grupos LDAP nas políticas, para                                                                                                    | Obietivo do Teste       | Validar se a ferramenta possibilita integração com Microsoft Active Directory para identificação                                                                                            |
| Configuração do Teste       Criar duas regras NGFW com filtros distintos de grupos do AD         Procedimento do Teste       Para realizar esse teste é necessário primeiro realizar a integração do AD com o FortiGate da forma que está descrita no item "5.3.5.14" deste documento.         Após ter realizado a integração, basta incluir os usuários e grupos LDAP nas políticas, para                                                                                                    |                         | de usuários e grupos permitindo granularidade de controle/políticas                                                                                                    |
| Configuração do Teste       Criar duas regras NGFW com filtros distintos de grupos do AD         Procedimento do Teste       Para realizar esse teste é necessário primeiro realizar a integração do AD com o FortiGate da forma que está descrita no item "5.3.5.14" deste documento.         Após ter realizado a integração, basta incluir os usuários e grupos LDAP nas políticas, para                                                                                                    |                         | de usuarios e grupos permitinuo granularidade de controle/ponticas                                                                                                    |
| Procedimento do Teste       Para realizar esse teste é necessário primeiro realizar a integração do AD com o FortiGate da forma que está descrita no item "5.3.5.14" deste documento.         Após ter realizado a integração, basta incluir os usuários e grupos LDAP nas políticas, para                                                                                                    | Configuração do Teste   | Criar duas regras NGFW com filtros distintos de grupos do AD                                                                                                    |
| Procedimento do Teste       Para realizar esse teste é necessário primeiro realizar a integração do AD com o FortiGate da forma que está descrita no item "5.3.5.14" deste documento.         Após ter realizado a integração, basta incluir os usuários e grupos LDAP nas políticas, para                                                                                                    |                         |                                                                                                    |
| Procedimento do Teste       Para realizar esse teste é necessário primeiro realizar a integração do AD com o FortiGate da forma que está descrita no item "5.3.5.14" deste documento.         Após ter realizado a integração, basta incluir os usuários e grupos LDAP nas políticas, para                                                                                                    |                         |                                                                                                    |
| Procedimento do Teste       Para realizar esse teste é necessário primeiro realizar a integração do AD com o FortiGate da forma que está descrita no item "5.3.5.14" deste documento.         Após ter realizado a integração, basta incluir os usuários e grupos LDAP nas políticas, para                                                                                                    |                         |                                                                                                    |
| forma que está descrita no item "5.3.5.14" deste documento.<br>Após ter realizado a integração, basta incluir os usuários e grupos LDAP nas políticas, para                                                                                                    | Procedimento do Teste   | Para realizar esse teste é necessário primeiro realizar a integração do AD com o FortiGate da                                                                                               |
| forma que está descrita no item "5.3.5.14" deste documento.<br>Após ter realizado a integração, basta incluir os usuários e grupos LDAP nas políticas, para                                                                                                    |                         |                                                                                                    |
| Após ter realizado a integração, basta incluir os usuários e grupos LDAP nas políticas, para                                                                                                    |                         | forma que está descrita no item "5.3.5.14" deste documento.                                                                                                    |
| Após ter realizado a integração, basta incluir os usuários e grupos LDAP nas políticas, para                                                                                                    |                         |                                                                                                    |
| Após ter realizado a integração, basta incluir os usuários e grupos LDAP nas políticas, para                                                                                                    |                         |                                                                                                    |
|                                                                                                    |                         | Após ter realizado a integração, basta incluir os usuários e grupos LDAP nas políticas, para                                                                                                |
| l regular o controlo de queis golicações corão liberadas para esso grupo ou usuário                                                                                                    |                         | realizar o controlo do quais anlicações serão liberadas para esse grupo ou usuário                                                                                                    |
| Tealizar o controle de quais aplicações serao liberadas para esse grupo ou usuario.                                                                                                    |                         | realizar o controle de quais aplicações serao liberadas para esse grupo ou usuario.                                                                                                    |

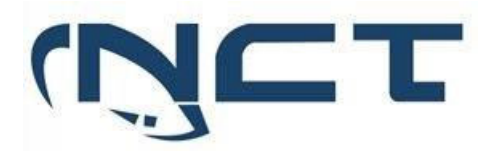

| Evidências | 1 - Integração com AD via LDAP                                                                                                    |         |
|------------|----------------------------------------------------------------------------------------------------|---------|
|            | Edit LDAP Server                                                                                                    | 1.1     |
|            | Name     AD-SEDUC       Server IP/Name     192.168.3.156       Server Port     389       Common Name Identifier     sAMAccountName       Distinguished Name     dc=trainingAD,dc=trainingAD,dc=lab       Exchange server     Image: Simple Anonymous Regular       Username     victor.merli@trainingAD.training.lab       Password     Change       Secure Connection     Successful       Test Connectivity     Successful                                          | Fr<br>A |
|            | OK Cancel<br>2 - Criação de um novo grupo no Firewall que utilizando a integração com o AD.                                                                                                    |         |
|            | Writi & Switch Controller       >          Writi & Switch Controller        >          Writi & Switch Controller        >          Writi & Switch Controller        >          Writi & Switch Controller        >          Writi & Switch Controller        >          Writi & Switch Controller        >          Writi & Switch Controller        >          Writi & Switch Controller        >          Socurity Fabric:        >          Writi & Seport        > |         |
|            | 3 – Navegando por Policy & Objects > Firewall Policy é possível realizar a criação de re<br>utilizando como origem o grupo criado com a integração do AD                                                                                                    | egras   |

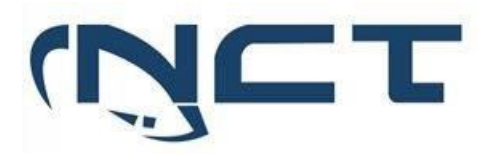

|            | Caderno_Teste_SEDUC •                                                                                                    | ≣ Q.                                             |                                                                                                    |                     |                           |          |                 |
|------------|----------------------------------------------------------------------------------------------------|--------------------------------------------------|----------------------------------------------------------------------------------------------------|---------------------|---------------------------|----------|-----------------|
|            | Dashboard                                                                                                    | Edit Policy                                      |                                                                                                    |                     |                           |          |                 |
|            | ✤ Network >                                                                                                    |                                                  |                                                                                                    |                     |                           |          |                 |
|            | 🖹 Policy & Objects 🛛 🗸                                                                                                    | Name 🚯                                           | Acesso_Internet_Servidores                                                                                                    |                     |                           |          |                 |
|            | Firewall Policy ☆                                                                                                    | Incoming Interface                               | ⊐‡ lan                                                                                                    | -                   |                           |          |                 |
|            | IPv4 DoS Policy                                                                                                    | Outgoing Interface                               | Internet_VIVO (wan1)                                                                                                    | -                   |                           |          |                 |
|            | Addresses                                                                                                    | Source                                           | Rede_192.168.1.0/24                                                                                                    | ×                   |                           |          |                 |
|            | Internet Service Database                                                                                                    |                                                  | GRP_Servidores_Seduc                                                                                                    | ×                   |                           |          |                 |
|            | Services                                                                                                    | Destination                                      | 🔲 all                                                                                                    | ×                   |                           |          |                 |
|            | Schedules                                                                                                    |                                                  | +                                                                                                    |                     |                           |          |                 |
|            | Virtual IPs                                                                                                    | Schedule                                         | o always                                                                                                    | •                   |                           |          |                 |
|            | IP Pools                                                                                                    | Service                                          | HTTP<br>HTTPS                                                                                                    | ×                   |                           |          |                 |
|            | Protocol Options                                                                                                    |                                                  | +                                                                                                    |                     |                           |          |                 |
|            | Traffic Shaping                                                                                                    | Action                                           | ✓ ACCEPT Ø DENY                                                                                                    |                     |                           |          |                 |
|            | Security Profiles                                                                                                    |                                                  |                                                                                                    |                     |                           |          |                 |
|            | ₩ VPN >                                                                                                    | Firewall/Network O                               | ptions                                                                                                    |                     |                           |          |                 |
|            | Ser & Authentication >                                                                                                    | NAT                                              | •                                                                                                    |                     |                           |          |                 |
|            | ☆ WiFi & Switch Controller >                                                                                                    | IP Pool Configuratio                             | n Use Outgoing Interface A                                                                                                    | Address Use Dynamic | IP Pool                   |          |                 |
|            | System >                                                                                                    | Preserve Source Por                              |                                                                                                    |                     |                           |          |                 |
|            | Security Fabric                                                                                                    | Protocol Options                                 | PROT default                                                                                                    | - Ø                 |                           |          |                 |
|            | Log & Report >                                                                                                    | Security Profiles                                |                                                                                                    |                     |                           |          |                 |
|            |                                                                                                    | AntiVirus                                        | Acesso Servidores                                                                                                    | WEB 🔻 🖋             |                           |          |                 |
|            |                                                                                                    | Web Filter                                       | C WEB Acesso_Servidores                                                                                                    | WEB 🔻 🖋             |                           |          |                 |
|            |                                                                                                    | DNS Filter                                       | 0                                                                                                    |                     |                           |          |                 |
|            |                                                                                                    | Application Control                              | C APP Acesso_Servidores_                                                                                                    | Web 🔻 🖋             |                           |          |                 |
|            |                                                                                                    | IPS                                              |                                                                                                    |                     |                           |          |                 |
|            |                                                                                                    | File Filter                                      |                                                                                                    |                     |                           |          |                 |
|            | FUBTIDET                                                                                                    |                                                  |                                                                                                    |                     |                           | ОК       |                 |
|            | v/.2.4                                                                                                    |                                                  |                                                                                                    |                     |                           |          |                 |
|            |                                                                                                    |                                                  |                                                                                                    |                     |                           |          |                 |
|            |                                                                                                    |                                                  |                                                                                                    |                     |                           |          |                 |
|            | Cademo Teste SEDUC  Cademo Teste SEDUC  Cademo Teste Set  Cademo Teste Set  Cademo | B 3 Delete Q. Policy lookup                      | Search                                                                                                    | 9                   | HA: Prima                 | ry       | Q • ⊕ admin •   |
|            | Network     Nime     Nime                                                                                                    | Source                                           | Destination Schodule Service                                                                                                    | Action NAT          | Security Profiles         | Log B    | lytes           |
|            | Firewall Policy ☆ 🖸 od lan → 🖄 Internet                                                                                                    | VTVD (wan1) 🥑                                    | Dall Galways GALL                                                                                                    | ✓ ACCEPT Senabled   | monitor-all               | O All 00 | 8               |
|            | Addresses                                                                                                    | Rote_192.168.1.0/24                              |                                                                                                    |                     | hinck high risk           |          |                 |
|            | Internet Service Database Acesso_Internet,Service                                                                                                    | ores GRP_Servidores_Seduc<br>Rede_192.160.1.0/24 | all  all  blueys  blueys  blu | ACCEPT © Enabled    | Acesso_Servidores_WEB     | U UTM 08 | 8               |
|            | Schedules<br>Virtual IPs                                                                                                    |                                                  |                                                                                                    |                     | Ave Acesso_Servidores_Web |          |                 |
|            | IP Pools   Protocol Onlines  Protocol Onlines  II Interface                                                                                                    | ierface (ssl.rool) -24 lan 🕤                     |                                                                                                    |                     |                           |          |                 |
|            | Traffic Shaping                                                                                                    |                                                  |                                                                                                    |                     |                           |          |                 |
|            |                                                                                                    |                                                  |                                                                                                    |                     |                           |          |                 |
|            | User & Authentication     WIFL& Switch Controller                                                                                                    |                                                  |                                                                                                    |                     |                           |          |                 |
|            | \$ System →                                                                                                    |                                                  |                                                                                                    |                     |                           |          |                 |
|            | Les & Report                                                                                                    |                                                  |                                                                                                    |                     |                           |          |                 |
|            |                                                                                                    |                                                  |                                                                                                    |                     |                           |          |                 |
|            |                                                                                                    |                                                  |                                                                                                    |                     |                           |          |                 |
|            |                                                                                                    |                                                  |                                                                                                    |                     |                           |          |                 |
|            |                                                                                                    |                                                  |                                                                                                    |                     |                           |          |                 |
|            | FERTINET v7.24                                                                                                    |                                                  |                                                                                                    |                     |                           | C Updat  | led: 10:47:28 C |
|            |                                                                                                    |                                                  |                                                                                                    |                     |                           |          |                 |
|            |                                                                                                    |                                                  |                                                                                                    |                     |                           |          |                 |
| Comentário |                                                                                                    |                                                  |                                                                                                    |                     |                           |          |                 |

| Item de Teste - 5.3.6.3 | A identificação do usuário registrado no Microsoft Active Directory deverá ocorrer sem qualquer<br>tipo de agente instalado nos controladores de domínio e estações dos usuários; |
|-------------------------|----------------------------------------------------------------------------------------------------|
| Objetivo do Teste       | Validar se a identificação do usuário registrado no Microsoft Active Directory ocorre sem a                                                                                       |
|                         | necessidade de instalar um agente nos controladores de domínio e nas estações dos usuários                                                                                        |
| Configuração do Teste   |                                                                                                    |
| Procedimento do Teste   | Demonstrar integração via WMI sem instalação de agente no cliente e no servidor AD.                                                                                               |
|                         | Para realizar a integração dos serviços do Active Directory com o FortiGate, basta navegar por<br>User and Authentication > LDAP Servers > Create New.                            |

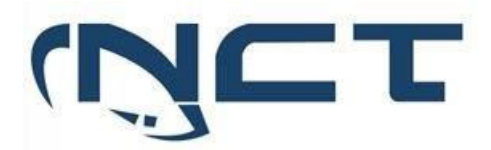

|            | A integração não necessita da instalação de nenhum software no Active Directory e nem nas                                                                                                    |    |  |  |
|------------|----------------------------------------------------------------------------------------------------|----|--|--|
| Evidências | Conectando o FortiGate ao Active Directory                                                                                                    |    |  |  |
|            |                                                                                                    |    |  |  |
|            | Edit LDAP Server                                                                                                    |    |  |  |
|            | Name AD-SEDUC                                                                                                    | FC |  |  |
|            | Server Port 389                                                                                                    | A  |  |  |
|            | Common Name Identifier sAMAccountName                                                                                                    |    |  |  |
|            | Exchange server                                                                                                    |    |  |  |
|            | Bind Type Simple Anonymous Regular                                                                                                    |    |  |  |
|            | Username victor.merli@trainingAD.training.lab<br>Password Change                                                                                                    | C  |  |  |
|            | Secure Connection                                                                                                    |    |  |  |
|            | Connection status Successful                                                                                                    |    |  |  |
|            | Test User Credentials                                                                                                    |    |  |  |
|            |                                                                                                    |    |  |  |
|            |                                                                                                    |    |  |  |
|            |                                                                                                    |    |  |  |
|            |                                                                                                    |    |  |  |
|            | OK Cance                                                                                                    | I  |  |  |
|            |                                                                                                    |    |  |  |
|            | LDAP Distinguished Name Query                                                                                                    |    |  |  |
|            | 0                                                                                                    |    |  |  |
|            | Image: Characterization         Image: Characterization         Image: Characterization |    |  |  |
|            |                                                                                                    |    |  |  |
|            |                                                                                                    |    |  |  |

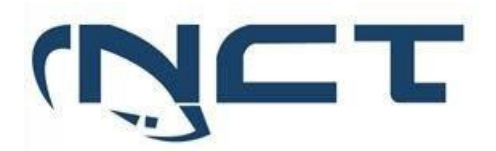

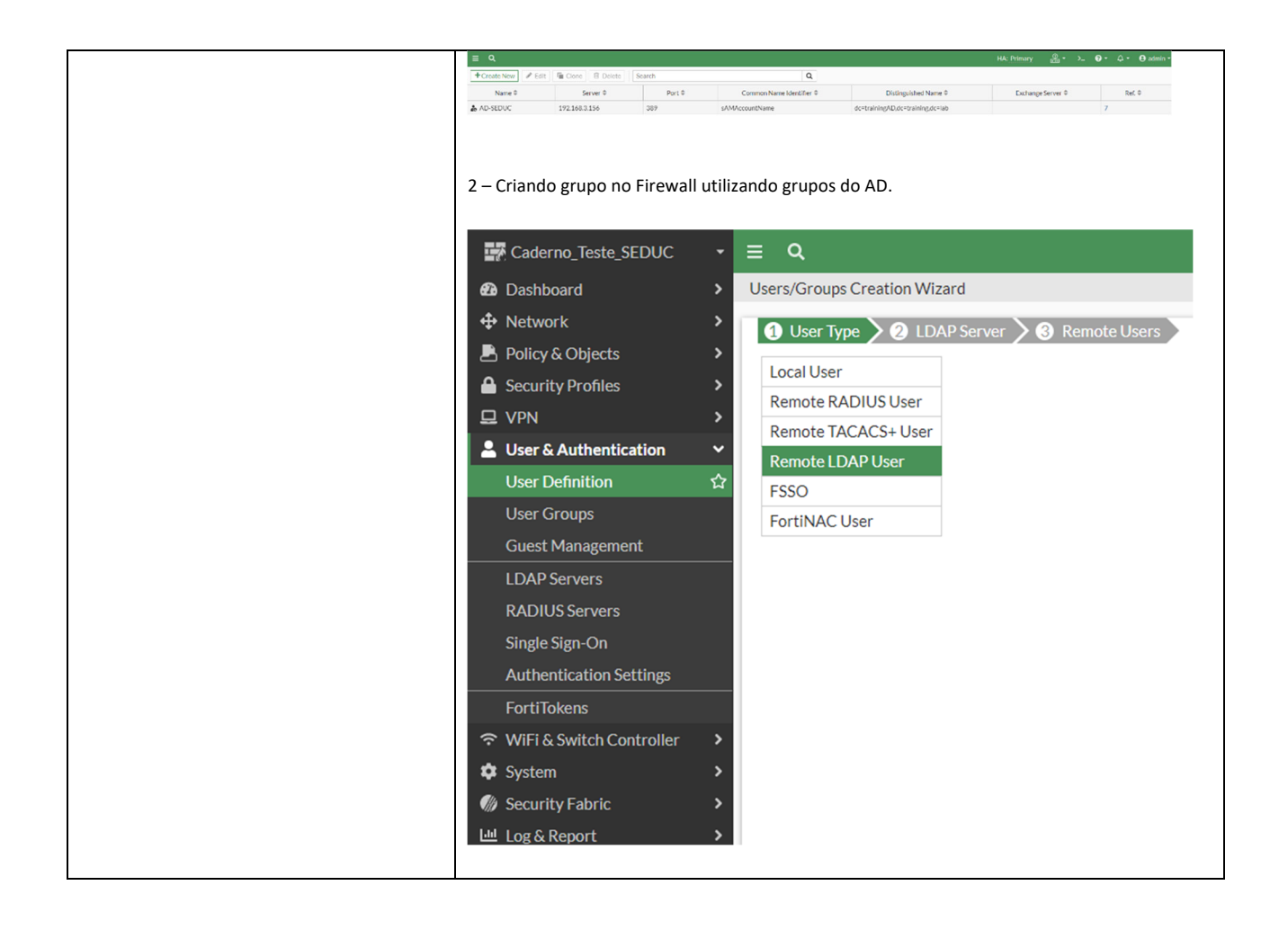

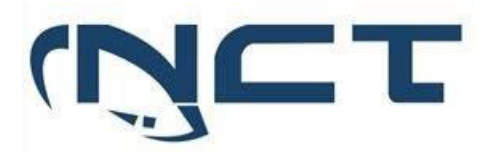

|            | Gaderno_Teste_SEDUC      ✓           |                                      |                      |
|------------|--------------------------------------|--------------------------------------|----------------------|
|            | Dashboard > Users/Groups Creati      | on Wizard                            |                      |
|            | Network     Vser Type                | 2 LDAP Server > 3 Remote Users       |                      |
|            | Policy & Objects     LDAP Server     | AD-SEDUC -                           |                      |
|            | Security Profiles                    |                                      |                      |
|            | Luser & Authentication ∽             |                                      |                      |
|            | User Definition 🏠                    |                                      |                      |
|            | User Groups                          |                                      |                      |
|            | Guest Management                     |                                      |                      |
|            | EDAP Servers                         |                                      |                      |
|            | Single Sign-On                       |                                      |                      |
|            | Authentication Settings              |                                      |                      |
|            | FortiTokens                          |                                      |                      |
|            | ☆ WiFi & Switch Controller >         |                                      |                      |
|            | System                               |                                      |                      |
|            | Lid Log & Report >                   |                                      |                      |
|            |                                      |                                      |                      |
|            | <u>≡ Q</u>                           |                                      |                      |
|            | Users/Groups Creation Wizard         |                                      |                      |
|            | 🗸 User Type 🔪 🗸 LDAP Server 🔪 3 Remo | ote Users                            | 8                    |
|            | 2                                    | Custom I DAD filter (abiast Classes) | Ma                   |
|            | Show autotraa                        | Hide unselectable entries            | С                    |
|            | Show subtree                         |                                      | 0                    |
|            | dc=trainingAD,dc=training,dc=lab     | Add All Results Search               | Q                    |
|            |                                      | Users Custom Selected                |                      |
|            |                                      | ID \$                                | Name 🗘 😞             |
|            |                                      | ADadmin                              | ADadmin S            |
|            |                                      | Administrator                        | Administrator        |
|            |                                      | aduser1                              | aduser1              |
|            |                                      | aduser2                              | aduser2              |
|            |                                      | aluno                                | aluno                |
|            |                                      | < ems                                | ems                  |
|            |                                      | <ol> <li>flavio</li> </ol>           | flavio               |
|            |                                      | fsso                                 | fsso                 |
|            |                                      | <ol> <li>fulano</li> </ol>           | fulano               |
|            |                                      | Guest                                | Guest                |
|            |                                      | <ol> <li>guilherme.reis</li> </ol>   | guilherme.reis       |
|            |                                      | <ol> <li>jayr</li> </ol>             | Jayr JD. Daltro      |
|            |                                      | krbtgt                               | krbtgt               |
|            |                                      | odisseu                              | odisseu              |
|            |                                      | rodrigo                              | rodrigo              |
|            |                                      |                                      | 0% 19                |
|            |                                      |                                      |                      |
|            |                                      | _                                    |                      |
|            |                                      |                                      | < Back Submit Cancel |
|            |                                      |                                      |                      |
|            |                                      |                                      |                      |
| Comentário |                                      |                                      |                      |

#### 5.3.7 SISTEMA DE PREVENÇÃO DE INTRUSÃO - IPS:

| Item de Teste - 5.3.7.1 | Deve possuir módulo de IPS integrado no próprio appliance, sem a necessidade de uso de       |
|-------------------------|----------------------------------------------------------------------------------------------|
|                         | quaisquer interfaces externas, para proteção do ambiente contra-ataques, onde sua console de |
|                         | gerência deverá residir na mesma console centralizada dos appliances de segurança;           |
| Objetivo do Teste       | Verificar se a appliance possui módulo IPS integrado sem a necessidade de uso de quaisquer   |
|                         | interfaces externas.                                                                         |
| Configuração do Teste   | Demonstrar configuração de IPS.                                                              |
| Procedimento do Teste   | Demonstrar configuração de IPS.                                                              |

## SETOR BANCÁRIO SUL - QUADRA 2 - EDIFÍCIO JOÃO CARLOS SAAD - 8° ANDAR - CEP 70.070-120 - ASA SUL-BRASÍLIA/DF

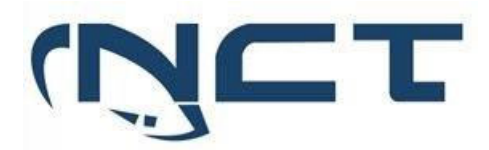

| Evidências | Dentro de uma polític                               | a de segurança podemos notar a presença do Filtro IPS.                                                                                           |
|------------|-----------------------------------------------------|----------------------------------------------------------------------------------------------------|
|            | New Policy                                          |                                                                                                    |
|            | Name                                                | Filtro_IPS                                                                                                    |
|            | Incoming Interface                                  | ▼                                                                                                    |
|            | Outgoing Interface                                  | ▼                                                                                                    |
|            | Source                                              | +                                                                                                    |
|            | Destination                                         | +                                                                                                    |
|            | Schedule                                            | To always                                                                                                    |
|            | Service                                             | +                                                                                                    |
|            | Action                                              | ✓ ACCEPT Ø DENY                                                                                                    |
|            |                                                     |                                                                                                    |
|            | Firewall/Network O                                  | ptions                                                                                                    |
|            | NAT                                                 | C                                                                                                    |
|            | IP Pool Configuration                               | Use Outgoing Interface Address Use Dynamic IP Pool                                                                                               |
|            | Preserve Source Por                                 | t 🛈                                                                                                    |
|            | Protocol Options                                    | PROT default 🔻 🖋                                                                                                    |
|            |                                                     |                                                                                                    |
|            | Security Profiles                                   |                                                                                                    |
|            | AntiVirus                                           |                                                                                                    |
|            | Web Filter                                          |                                                                                                    |
|            | DNS Filter                                          | 0                                                                                                    |
|            | Application Control                                 |                                                                                                    |
|            | IPS                                                 |                                                                                                    |
|            | File Filter                                         |                                                                                                    |
|            | E dentro desse perfil<br>como também o CVE<br>dela. | de segurança podemos ter acesso a todas as assinaturas que ele conhece,<br>daquela vulnerabilidade, a ação padrão e por fim o grau de severidade |

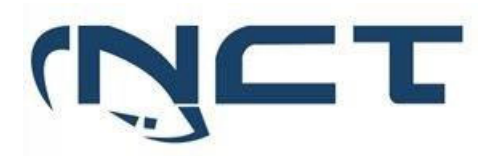

| Edit              | P Add Signatures                                              |                                                                                                 |            |                  |         |          | ×             |
|-------------------|---------------------------------------------------------------|-------------------------------------------------------------------------------------------------|------------|------------------|---------|----------|---------------|
| Nar<br>Cor<br>Bio | Type<br>Action<br>Packet logging<br>Status<br>Filter <b>3</b> | Filter Signature Default Enable Disable Finable Disable Sty Sty Sty Sty Sty Sty Sty Sty Sty Sty | Default    |                  |         |          |               |
|                   | Search                                                        |                                                                                                 |            | Q                |         |          |               |
|                   | Ν                                                             | lame ≑                                                                                          | Severity 🖨 | Target 🗘         | OS ≑    | Action 🗘 | CVE-ID \$     |
|                   | IPS Signature                                                 | 5.655                                                                                           |            |                  |         |          | 0             |
|                   | 3Com.3CDaemor                                                 | h.FTP.Server.Buffer.Over                                                                        |            | Server           | Windows | Ø Block  | CVE-2005-0277 |
|                   | 3Com.Intelligent.                                             | Management.Center.Info                                                                          |            | Server           | Windows | Ø Block  |               |
| Bot               | 3Com.OfficeConr                                               | nect.ADSL.Wireless.Fire                                                                         |            | Server           | Linux   | Ø Block  |               |
| Sca               | 3S.Pocknet.VMS./                                              | ActiveX.Control.Buffer.O                                                                        |            | Client           | Windows | Ø Block  | CVE-2014-9263 |
|                   | 3ivx.MPEG4.File.                                              | Processing.Buffer.Overfl                                                                        |            | Client           | Windows | Ø Block  | CVE-2007-6401 |
|                   | 427BB.Cookie.Ba                                               | sed.Authentication.Bypass                                                                       |            | Server           | Other   | Ø Block  | CVE-2006-0153 |
|                   | 427BB.Showthree                                               | ad.PHP.ForumID.Parame                                                                           |            | Server           | Other   | Ø Block  | CVE-2006-0154 |
|                   | A32S.Botnet                                                   |                                                                                                 |            | Server<br>Client | All     | Ø Block  |               |
|                   | AAEH.Botnet                                                   |                                                                                                 |            | Server           | All     | Ø Block  |               |
|                   |                                                               |                                                                                                 |            |                  |         |          | 0% 5.655      |
|                   |                                                               |                                                                                                 | OF         | Car              | ncel    |          |               |
| Comentário        |                                                               |                                                                                                 |            |                  |         |          |               |

| Item de Teste - 5.3.7.2 | A solução de IPS deverá possuir os seguintes mecanismos de detecção: assinaturas, anomalias<br>de protocolos, controle de aplicações;                                                                                                    |             |                  |         |                 |                    |  |  |  |
|-------------------------|----------------------------------------------------------------------------------------------------|-------------|------------------|---------|-----------------|--------------------|--|--|--|
| Objetivo do Teste       | Validar se a solução de IPS possuí os seguintes mecanismos de detecção: assinaturas, anomalias de protocolos, controle de aplicações.                                                                                                    |             |                  |         |                 |                    |  |  |  |
| Configuração do Teste   | Demonstrar na configuração de regra NGFW de IPS contendo: assinaturas, anomalias de protocolos, controle de aplicações;                                                                                                    |             |                  |         |                 |                    |  |  |  |
| Procedimento do Teste   | Demonstrar na configuração de regra NGFW de IPS contendo: assinaturas, anomalias de<br>protocolos, controle de aplicações;                                                                                                    |             |                  |         |                 |                    |  |  |  |
| Evidências              | Nessa parte podemos ter visibilidade de todas as assinaturas que o filtro IPS possui naquele<br>momento, sendo possível adicionar assinaturas novas sem contar as que são adicionadas<br>frequentemente pelo FortiGuard.                                                                                                    |             |                  |         |                 |                    |  |  |  |
|                         | E Q HA Primary Provide Administration Provide Administration Provide |             |                  |         |                 |                    |  |  |  |
|                         | + Create New & Edit 🗇 Delete Search                                                                                                    |             | ۹                |         |                 | Standard Package 🕚 |  |  |  |
|                         | Name \$                                                                                                    | Severity \$ | Target \$        | OS \$   | Action \$       | CVE-ID \$          |  |  |  |
|                         | IPS Signature (5.864)                                                                                                    |             | Secure           | Wadows  | O Block         | CHE 2005 0277      |  |  |  |
|                         | 3Com 3C Daemon ETP Server Information Disclosure                                                                                                    |             | Client           | Windows | Diock     Diock | CVE-2005-0277      |  |  |  |
|                         | 3Com Intelligent Management Center Information Disclosure                                                                                                    |             | Server           | Windows | Pass     Block  | CVC-2003-0270      |  |  |  |
|                         | 3Com.OfficeConnect.ADSL.Wireless.Firewall.Router.DoS                                                                                                    |             | Server           | Linux   | Ø Block         |                    |  |  |  |
|                         | 3S.Pocknet.VMS.ActiveX.Control.Buffer.Overflow                                                                                                    |             | Client           | Windows | Ø Block         | CVE-2014-9263      |  |  |  |
|                         | 3ivx.MPEG4.File.Processing.Buffer.Overflow                                                                                                    |             | Client           | Windows | Ø Block         | CVE-2007-6401      |  |  |  |
|                         | 427BB.Cookie.Based.Authentication.Bypass                                                                                                    |             | Server           | Other   | Ø Block         | CVE-2006-0153      |  |  |  |
|                         | 427BB.Showthread.PHP.ForumID.Parameter.SQL.Injection                                                                                                    |             | Server           | Other   | Ø Block         | CVE-2006-0154      |  |  |  |
|                         | A325.Botnet                                                                                                    |             | Server<br>Client | All     | Ø Block         |                    |  |  |  |
|                         | AAEH.Botnet                                                                                                    |             | Server           | All     | Ø Block         |                    |  |  |  |
|                         | AARC.Botnet                                                                                                    |             | Server<br>Client | All     | Ø Block         |                    |  |  |  |
|                         | ABBS.Audio.Media.Player.LST.Buffer.Overflow                                                                                                    |             | Server           | Windows | Ø Block         |                    |  |  |  |
|                         |                                                                                                    |             |                  |         |                 |                    |  |  |  |

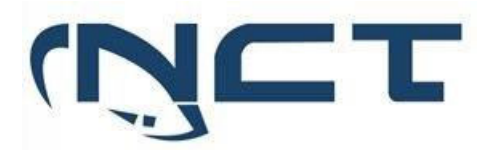

| lá o mecanismo      | o de controle de anli | ração é feito n | olo Application (              | ontrol       |                 |
|---------------------|-----------------------|-----------------|--------------------------------|--------------|-----------------|
| Ju o meeamsme       |                       |                 |                                | John Off.    |                 |
| Add New Override    |                       |                 |                                |              |                 |
| Type Application    | Filter                |                 |                                |              |                 |
| Action 🖉 Block 🕶    |                       |                 |                                |              |                 |
| Add All Results     | Search                |                 | Q                              | Sele         | ected 1 All Clo |
| •                   | Name ≑                | Category 🖨      | Technology 🗘                   | Popularity 🗘 | Risk 🗘          |
| Application Signatu | re <b>2.206</b>       |                 |                                |              |                 |
| 👩 1kxun             |                       | Video/Audio     | Client-Server                  | ****         |                 |
| 👳 1und1.            | Mail                  | Email           | Browser-Based                  | 含含含合合        |                 |
| 🐞 2ch               |                       | Social.Media    | Browser-Based                  | ***          |                 |
| ₩ 2ch_Po            | st                    | Social.Media    | Browser-Based                  | 黄黄合合合        |                 |
| 3PC                 | 1                     | Network.Service | Network-Protocol               | ***          |                 |
| 4 4share            | d I                   | Storage.Backup  | Browser-Based<br>Client-Server | ****         |                 |
| 4 4share            | d_File.Download       | Storage.Backup  | Browser-Based<br>Client-Server | ****         |                 |
| 4 4share            | d_File.Upload         | Storage.Backup  | Browser-Based<br>Client-Server | ***          |                 |
| ⇒ 5ch               |                       | Social.Media    | Browser-Based                  | ***          |                 |
| 5- 5ch_Po           | st                    | Social.Media    | Browser-Based                  | ***          |                 |
| 2 8tracks           | •                     | Video/Audio     | Browser-Based<br>Client-Server | ***          |                 |
| S 9PFS              | 1                     | Network.Service | Network-Protocol               | 黄黄黄合合        |                 |

| Item de Teste - 5.3.7.3 | O mecanismo de inspeção deve receber e implementar em tempo real atualizações para os    |  |  |  |  |  |
|-------------------------|------------------------------------------------------------------------------------------|--|--|--|--|--|
|                         | ataques emergentes sem a necessidade de reiniciar o appliance;                           |  |  |  |  |  |
| Objetivo do Teste       | Verificar se a ferramenta recebe e implementa em tempo real atualizações para os ataques |  |  |  |  |  |
|                         | emergentes sem a necessidade de reiniciar o appliance.                                   |  |  |  |  |  |
| Configuração do Teste   | Demonstrar tela de atualização de funcionalidades                                        |  |  |  |  |  |
| Procedimento do Teste   | Demonstrar tela de atualização de funcionalidades                                        |  |  |  |  |  |
| Evidências              | FortiGuard Updates                                                                       |  |  |  |  |  |
|                         | Scheduled updates C Every Daily Weekly Automatic                                         |  |  |  |  |  |
|                         | Improve IPS quality 1                                                                    |  |  |  |  |  |
|                         | Use extended IPS signature package 🕥                                                     |  |  |  |  |  |
|                         | AntiVirus PUP/PUA 🚯 💽                                                                    |  |  |  |  |  |
|                         | Update server location ① Lowest latency locations Restrict to                            |  |  |  |  |  |
| Comentário              |                                                                                          |  |  |  |  |  |

| Item de Teste - 5.3.7.4 | Possuir proteções de segurança, informações como: código CVE, severidade, e tipo de ação que |
|-------------------------|----------------------------------------------------------------------------------------------|
|                         | a mesma irá executar;                                                                        |

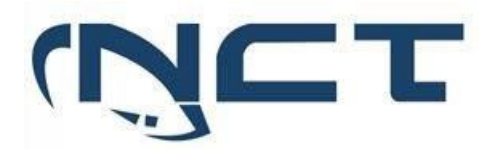

| Objetivo do Teste     | Verificar se o sistema de proteção de segurança possui as informações de código CVE,                                |  |                  |         |         |               |  |  |  |
|-----------------------|----------------------------------------------------------------------------------------------------|--|------------------|---------|---------|---------------|--|--|--|
|                       | severidade, e tipo de ação que a mesma irá executar;                                                                |  |                  |         |         |               |  |  |  |
| Configuração do Teste | Demonstrar lista de assinaturas e suas características                                                              |  |                  |         |         |               |  |  |  |
| Procedimento do Teste | Demonstrar lista de assinaturas e suas características                                                              |  |                  |         |         |               |  |  |  |
| Evidências            | Podemos ver na imagem abaixo retirada de um perfil de IPS do FortiGate, que ele apresenta as seguintes informações: |  |                  |         |         |               |  |  |  |
|                       | Grau de Severidade, Ação a ser tomada e como também o código CVE daquela vulnerabilidade.                           |  |                  |         |         |               |  |  |  |
|                       | 3Com.3CDaemon.FTP.Server.Buffer.Over                                                                                |  | Server           | Windows | Ø Block | CVE-2005-0277 |  |  |  |
|                       | 3Com.3CDaemon.FTP.Server.Information                                                                                |  | Client           | Windows | Pass    | CVE-2005-0278 |  |  |  |
|                       | 3Com.Intelligent.Management.Center.Info                                                                             |  | Server           | Windows | Ø Block |               |  |  |  |
|                       | 3Com.OfficeConnect.ADSL.Wireless.Fire                                                                               |  | Server           | Linux   | Ø Block |               |  |  |  |
|                       | 3S.Pocknet.VMS.ActiveX.Control.Buffer.O                                                                             |  | Client           | Windows | Ø Block | CVE-2014-9263 |  |  |  |
|                       | 3ivx.MPEG4.File.Processing.Buffer.Overfl                                                                            |  | Client           | Windows | Ø Block | CVE-2007-6401 |  |  |  |
|                       | 427BB.Cookie.Based.Authentication.Bypass                                                                            |  | Server           | Other   | Ø Block | CVE-2006-0153 |  |  |  |
|                       | 427BB.Showthread.PHP.ForumID.Parame                                                                                 |  | Server           | Other   | Ø Block | CVE-2006-0154 |  |  |  |
|                       | A32S.Botnet                                                                                                    |  | Server<br>Client | All     | O Block |               |  |  |  |
| Comentário            |                                                                                                    |  |                  |         |         |               |  |  |  |

| Item de Teste - 5.3.7.18 | A solução deve possuir inspeção de tráfego HTTPS sendo possível criar bypass para sites evitando<br>qualquer tipo de quebra de sigilo de informações pessoais:                                                                                                    |                                                                                                |  |  |  |  |
|--------------------------|----------------------------------------------------------------------------------------------------|------------------------------------------------------------------------------------------------|--|--|--|--|
| Objetivo do Teste        | Verificar se a solução possui uma forma de dar hypass na inspeção de tráfego HTTPS                                                                                                    |                                                                                                |  |  |  |  |
| Configuração do Testo    | Vernical se a solução possul una forma de dal bypass na inspeção de tratego mirro.                                                                                                    |                                                                                                |  |  |  |  |
| Comiguração do reste     | Demonstral by-pass de littps                                                                                                    |                                                                                                |  |  |  |  |
| Procedimento do Teste    | Demonstrar by-pass de nttps                                                                                                    |                                                                                                |  |  |  |  |
| Evidências               | Exempt web sites from deep inspection                                                                                                    |                                                                                                |  |  |  |  |
|                          | If you do not want to apply deep inspection for privacy or other reasons, you can exempt the session by address,<br>category, or allowlist.                                                                                                    |                                                                                                |  |  |  |  |
|                          | If you know the address of the server you want to exempt, you can exempt that address. You can exempt specific<br>address type including IP address, IP address range, IP subnet, FQDN, wildcard-FQDN, and geography.                                                                                                    |                                                                                                |  |  |  |  |
|                          | If you want to exempt all bank web sites, an easy way is to exempt the <i>Finance and Banking</i> category, which includes all<br>finance and bank web sites identified in FortiGuard. For information about creating and using custom local and remote<br>categories see Web rating override on page 1419 and Threat feeds on page 2693. |                                                                                                |  |  |  |  |
|                          | New SSL/SSH Inspection Profile                                                                                                    |                                                                                                |  |  |  |  |
|                          | Protocol Port Mapping                                                                                                    | FortiGate                                                                                      |  |  |  |  |
|                          | Inspect all ports O                                                                                                    | G FGDocs                                                                                       |  |  |  |  |
|                          | HTTPS C 443                                                                                                    | Additional Information                                                                         |  |  |  |  |
|                          | SMIPS C 465<br>POP35 C 995                                                                                                    | API Preview                                                                                    |  |  |  |  |
|                          | IMAPS C 993                                                                                                    | (2) Documentation                                                                              |  |  |  |  |
|                          | FTPS 🔘 990                                                                                                    | Online Help C     Video Tutorials C                                                            |  |  |  |  |
|                          | DNS over TLS C 853                                                                                                    |                                                                                                |  |  |  |  |
|                          | Exempt from SSL Inspection                                                                                                    |                                                                                                |  |  |  |  |
|                          | Reputable websites 0 🕥                                                                                                    |                                                                                                |  |  |  |  |
|                          | Web categories Finance and Banking ¥                                                                                                    |                                                                                                |  |  |  |  |
|                          | Addresses gmail.com ×                                                                                                    |                                                                                                |  |  |  |  |
|                          | Log SSL exemptions (3)                                                                                                    |                                                                                                |  |  |  |  |
|                          |                                                                                                    |                                                                                                |  |  |  |  |
|                          | OK Cancel                                                                                                    |                                                                                                |  |  |  |  |
|                          | If you want to exempt commonly trusted web sites, you ca<br>Reputable websites. The allowlist includes common web                                                                                                    | in bypass the SSL allowlist in the SSL/SSH profile by enabling<br>sites trusted by FortiGuard. |  |  |  |  |
|                          | Há uma funcionalidade no perfil de SSL Insp                                                                                                    | ection chamada de "Exempt from SSL Inspection"                                                 |  |  |  |  |
|                          | que faz esse bypass. Basta colocar os ende                                                                                                    | reços dos sites desejados ou então por categoria,                                              |  |  |  |  |
|                          | como Finanças e Bancário.                                                                                                    |                                                                                                |  |  |  |  |
|                          |                                                                                                    |                                                                                                |  |  |  |  |
|                          |                                                                                                    |                                                                                                |  |  |  |  |

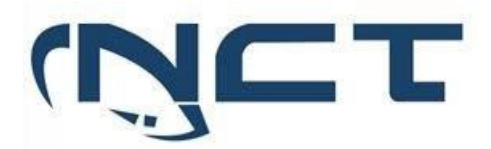

|            | Exempt from SSL Inspection                                                                  |                                                                                         |                                     |  |  |  |  |  |
|------------|---------------------------------------------------------------------------------------------|-----------------------------------------------------------------------------------------|-------------------------------------|--|--|--|--|--|
|            | Reputable websites 🟮 🕥                                                                      |                                                                                         |                                     |  |  |  |  |  |
|            | Web categories                                                                              | Finance and Banking<br>Health and Wellness<br>Personal Privacy                          | ×<br>×<br>×                         |  |  |  |  |  |
|            | Addresses                                                                                   | +                                                                                       |                                     |  |  |  |  |  |
|            | Log SSL exemptions                                                                          |                                                                                         |                                     |  |  |  |  |  |
|            | SSH Inspection Options                                                                      |                                                                                         |                                     |  |  |  |  |  |
|            | SSH deep scan 🕥                                                                             |                                                                                         |                                     |  |  |  |  |  |
| Comentário | Fonte: FortiOS Ad<br>https://fortinetweb.s3.amazonaws.c<br>11ed-96f0-fa163e15d75b/FortiOS-7 | ministration Guide<br>com/docs.fortinet.com/v2/attachn<br>.2.3-Administration_Guide.pdf | acessado em<br>nents/a06117ca-5fbf- |  |  |  |  |  |

| Item de Teste - 5.3.7.22 | A solução deve proteger contra ataques do tipo envenenamento de cache DNS (DNS Cache<br>Poisoning), e impedir que os usuários acessem enderecos de domínios bloqueados ou                                                                                                    |
|--------------------------|----------------------------------------------------------------------------------------------------|
|                          | maliciosos;                                                                                                    |
| Objetivo do Teste        | Verificar se a solução protege contra ataques do tipo envenenamento de cache DNS (DNS Cache                                                                                                    |
|                          | Poisoning), e impedir que os usuários acessem endereços de domínios bloqueados ou                                                                                                    |
|                          | maliciosos.                                                                                                    |
| Configuração do Teste    | Demonstrar assinatura DNS.Server.Cache.Poisoning                                                                                                    |
| Procedimento do Teste    | Demonstrar assinatura DNS.Server.Cache.Poisoning                                                                                                    |
| Evidências               | Threat Encyclopedia                                                                                                    |
|                          | DNS.Server.Cache.Poisoning         Description         This indicates a possible DNS Cache Poisoning attack towards a DNS Server.         The vulnerability is caused by insufficient validation of query response from other DNS servers. This could result in DNS spoofing or redirection to other websites.         Image: Compact Comparison of the product of the product |

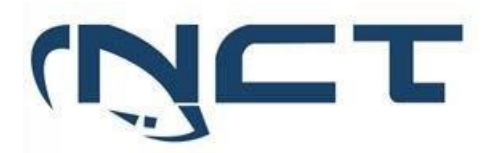

|            | Add Signatures  |                                |               |            |                    |              | ×             |
|------------|-----------------|--------------------------------|---------------|------------|--------------------|--------------|---------------|
|            | Туре            | Filter Signature               |               |            |                    |              |               |
|            | Action          | 🌣 Default 🕶                    |               |            |                    |              |               |
|            | Packet logging  | Senable Senable                |               |            |                    |              |               |
|            | Status          | 🛇 Enable 🕴 Disable 🄅 Defa      | ult           |            |                    |              |               |
|            | Filter 🕚        | +                              |               |            |                    |              |               |
|            | poisoning       |                                | ×Q            |            |                    |              |               |
|            |                 | Name ≑                         | Severity 🖨    | Target ≑   | OS \$              | Action ≑     | CVE-ID \$     |
|            | IPS Signature   | 1/5864                         |               |            |                    |              |               |
|            | Symantec.Gatewa | y,Products.DNS.Cache.Poisoning |               | Client     | Windows<br>Solaris | O Block      | CVE-2005-0817 |
| Comentário | Fonte:          | IPS Thi                        | eat           | Encycloped | dia                | acessado     | em            |
|            | https://ww      | w.fortiguard.com/ency          | clopedia/ips/ | 43827/dns- | server-cach        | ne-poisoning |               |

#### 5.3.8 ANTI-MALWARE:

| Item de Teste - 5.3.8.1 | Possuir módulo de Antivírus, Antispyware e Antibot integrado no próprio appliance de          |                                                                        |            |                                                               |                  |                     |                  |                   |                                    |                        |           |       |
|-------------------------|-----------------------------------------------------------------------------------------------|------------------------------------------------------------------------|------------|---------------------------------------------------------------|------------------|---------------------|------------------|-------------------|------------------------------------|------------------------|-----------|-------|
|                         |                                                                                               |                                                                        |            |                                                               |                  |                     |                  |                   |                                    |                        |           |       |
| Objetivo do Teste       | Verificar se a solução possuí módulo de Antivírus, Antispyware e Antibot integrado no próprio |                                                                        |            |                                                               |                  |                     |                  |                   |                                    |                        |           |       |
|                         | appliance de segurança e integrado à gerência centralizada de administração, monitoração e    |                                                                        |            |                                                               |                  |                     |                  |                   |                                    |                        |           |       |
|                         | logs;                                                                                         |                                                                        |            |                                                               |                  |                     |                  |                   |                                    |                        |           |       |
| Configuração do Teste   | Demor                                                                                         | Demonstrar regra com funcionalidades: Antivírus, Antispyware e Antibot |            |                                                               |                  |                     |                  |                   |                                    |                        |           |       |
| Procedimento do Teste   | Demor                                                                                         | nstrar re                                                              | egra co    | m funciona                                                    | alidades: A      | Antivírus, A        | Antispyw         | vare e An         | tibot                              |                        |           |       |
| Evidências              | Na inte                                                                                       | erface d                                                               | le ger     | enciament                                                     | o, é possí       | vel config          | urar o p         | erfil de l        | Antivírus,                         | respon                 | isável pe | ela   |
|                         | proteç                                                                                        | ão cont                                                                | ra víru:   | s e malwar                                                    | es, bem co       | omo o perf          | il de IPS,       | que atua          | i como ur                          | na medi                | da Antib  | ot    |
|                         | e aplica                                                                                      | á-los en                                                               | n qualo    | quer polític                                                  | a selecion       | ada.                |                  |                   |                                    |                        |           |       |
|                         | •                                                                                             |                                                                        |            |                                                               |                  |                     |                  |                   |                                    |                        |           |       |
|                         | Policy & C                                                                                    | Objects -                                                              |            | Parksen a                                                     | inter a BADOMI   | Pevisions 🍙 Tools = |                  |                   | ADOM: SEDUC                        | \ <b>9</b> - (         | a. Andre  | nin # |
|                         | Policy Packa                                                                                  | iges v                                                                 | + Create N | ای کے اور دور میں اور میں میں میں میں میں میں میں میں میں میں | Pelete Section ~ | Q. Policy Lookup    | Collapse All     |                   | View M                             | ode - Search           |           | a     |
|                         | It Search                                                                                     | ٩                                                                      |            | Name                                                          | From             | То                  | Source           | Destination       | Security Profiles                  | Schedule               | Service   | ٠     |
|                         | Eleval Firewall F                                                                             | o_Teste_SEDUC<br>Policy                                                | 1          | Acesso_Internet                                               | 🖬 lan            | wan1                | 🖀 all            | 🖾 all             | ss. no-inspection<br>mor default   | Ta always              | @ ALL     |       |
|                         | Installatio                                                                                   | on Targets                                                             | ¥ 2        | Acesso_VPN                                                    | sslvpn_tun_intf  | 🗖 lan               |                  | gmail.com         | or standard no-inspection          | G always               | @ ALL     |       |
|                         | ⊕ E SEDUC<br>⊕ P default                                                                      |                                                                        |            | Ecit (2/2 Total-1)                                            |                  |                     | Ze rodnigo       | login.microsofton | t default                          |                        |           |       |
|                         | B Object Conf                                                                                 | igurations >                                                           |            | Implicit Deny                                                 | any              | any                 | 골 all<br>코 all   | 🖾 all<br>🖾 all    |                                    | tā always              | @ ALL     | п.    |
|                         |                                                                                               |                                                                        |            |                                                               |                  |                     |                  |                   |                                    |                        |           |       |
|                         | + Create N                                                                                    | lew 🗸 🔀 Edit                                                           | × ∎ Del    | ete 🛛 🖽 Section 🗸                                             | Policy Lookup    | Collapse All        |                  |                   | <ul> <li>Select Entries</li> </ul> |                        |           | ×     |
|                         | . *                                                                                           | Name                                                                   |            | From                                                          | То               | Source              | Destination      | Security          | F Q Search                         |                        | + Crea    | ate   |
|                         | 1                                                                                             | Acesso_Inte                                                            | rnet       | 🗖 lan                                                         | wan1             | 🗉 all               | 🖻 əll            | 550 n             |                                    | S PROFILE (6)          |           |       |
|                         |                                                                                               |                                                                        |            |                                                               |                  |                     | gmail.com        | m                 | AV default<br>AV g-defau           | /It                    |           |       |
|                         | 2                                                                                             | Acesso_VPI                                                             | N          | sslvpn_tun_intf                                               | 🗖 lan            | a rodrigo           | INEL @ login.mic | rosoftonli 1801 d | ef AV g-sniffe                     | r-profile              |           |       |
|                         |                                                                                               | icit (3/3 Total:1)                                                     |            |                                                               |                  |                     | iogin.win        | loows.net         | AV sniffer-                        | profile                |           |       |
|                         | 3                                                                                             | Implicit Der                                                           | ıy         | any                                                           | any              | 🖸 all<br>15 all     | 🖻 all<br>🗈 all   |                   | wifi-del                           | ault<br>FR PROFILE (7) |           |       |
|                         |                                                                                               |                                                                        |            |                                                               |                  |                     |                  |                   | VIDEO FI                           | TER PROFILE (0         | 1)        |       |
|                         |                                                                                               |                                                                        |            |                                                               |                  |                     |                  |                   | WEB APP                            | R PROFILE (1)          | WALL (1)  |       |
|                         |                                                                                               |                                                                        |            |                                                               |                  |                     |                  |                   |                                    | ION PROFILE (7         | 0         |       |
|                         |                                                                                               |                                                                        |            |                                                               |                  |                     |                  |                   | all_defa                           | ult                    |           |       |
|                         |                                                                                               |                                                                        |            |                                                               |                  |                     |                  |                   | PS all_defa                        | ult_pass               |           |       |
|                         |                                                                                               |                                                                        |            |                                                               |                  |                     |                  |                   | 🕫 g-defau                          | lt                     |           |       |
|                         |                                                                                               |                                                                        |            |                                                               |                  |                     |                  |                   | g-sniffe                           | r-profile<br>Jefault   |           |       |
|                         |                                                                                               |                                                                        |            |                                                               |                  |                     |                  |                   | PS high_se                         | curity                 |           |       |
|                         |                                                                                               |                                                                        |            |                                                               |                  |                     |                  |                   | protect                            | _email_server          |           |       |
|                         |                                                                                               |                                                                        |            |                                                               |                  |                     |                  |                   | PS protect                         | http_server            |           |       |
|                         |                                                                                               |                                                                        |            |                                                               |                  |                     |                  |                   | and anner                          |                        |           |       |
|                         |                                                                                               |                                                                        |            |                                                               |                  |                     |                  |                   |                                    |                        |           |       |
|                         |                                                                                               |                                                                        |            |                                                               |                  |                     |                  |                   |                                    |                        |           |       |

SETOR BANCÁRIO SUL - QUADRA 2 - EDIFÍCIO JOÃO CARLOS SAAD - 8° ANDAR - CEP 70.070-120 - ASA SUL-BRASÍLIA/DF

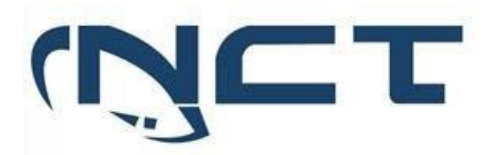

| Edit AntiVirus Profile                                                | ×                                         |
|-----------------------------------------------------------------------|-------------------------------------------|
| НТТР                                                                  | ٥                                         |
| SMTP                                                                  |                                           |
| POP3                                                                  |                                           |
| IMAP                                                                  |                                           |
| FTP                                                                   |                                           |
| CIFS                                                                  |                                           |
| APT Protection Options                                                |                                           |
| Treat Windows Executables in Email<br>Attachments as Viruses <b>1</b> | ٥                                         |
| Use FortiSandbox Database 🜖                                           | 0                                         |
| Include Mobile Malware Protection                                     |                                           |
| Quarantine 🚯                                                          |                                           |
| Send files to FortiSandbox for inspection 🚺                           |                                           |
| Scan strategy                                                         | Inline Post Transfer                      |
| File types                                                            | Suspicious Files Only All Supported Files |
| Do not submit files types and name                                    | Click to select 🔹                         |
| patterns included in                                                  |                                           |
| Send files to FortiNDR for inspection ()                              | 0                                         |
| Botnet C&C                                                            |                                           |
|                                                                       |                                           |
| Scan Outgoing Connect to Botnet Sites                                 | tions Block Disable Monitor               |
| Na parte de logs podemos ver na s                                     | seguinte forma:                           |

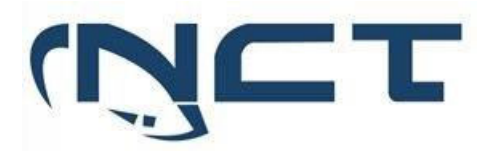

|            | 🔆 Fabric                                                                                                    | >                                                    |
|------------|----------------------------------------------------------------------------------------------------|------------------------------------------------------|
|            | FortiGate                                                                                                    | ~                                                    |
|            | Traffic                                                                                                    |                                                      |
|            | Event                                                                                                    | ~                                                    |
|            | Summary                                                                                                    |                                                      |
|            | All Types                                                                                                    |                                                      |
|            | Endpoint                                                                                                    |                                                      |
|            | Security Rating                                                                                                    |                                                      |
|            | SDN Connector                                                                                                    |                                                      |
|            | System                                                                                                    |                                                      |
|            | VPN                                                                                                    |                                                      |
|            | User                                                                                                    |                                                      |
|            |                                                                                                    |                                                      |
|            | E na de monitoração:                                                                                                    |                                                      |
|            | 113         FortNew →         ■           FortNew →         ■ All Devices →         © Last 1 Hour → 15:33 - 16:33 <ul> <li>Threads →</li> <li>Threads →</li> </ul> | >_ @+ Ω(§+ A) adm<br>Dark Mode e                     |
|            | Agrificials inplification     Threat Map     Compromised Hosts     FortSandhas Detecti.                                                                            | 100:200 · (2018) (0 H A 5                            |
|            | II: Traffic ><br># Shadow IT ><br>III: Applications & Websil ><br>& VPN >                                                                                          | No Data                                              |
|            | System     Monitor     Threat     Category     CVE ID                                                                                                    | Threat Score  Threat Level Incidents No entry found. |
| Comentário |                                                                                                    |                                                      |

| Item de Teste - 5.3.8.2 | A solução deve possuir nuvem proprietária inteligente do fabricante onde seja responsável em<br>atualizar toda a base de segurança dos appliances através de assinaturas;    |
|-------------------------|----------------------------------------------------------------------------------------------------|
| Objetivo do Teste       | Validar se a solução possui nuvem proprietária e inteligente do mesmo fabricante e se é possível<br>atualizar toda a base de segurança dos appliances através de assinaturas |
| Configuração do Teste   | Demonstrar o site da Nuvem de Inteligência                                                                                                    |
| Procedimento do Teste   | Para verificar o status das assinaturas e realizar a atualização das mesmas, basta navegar por<br>System > FortiGuard.                                                       |

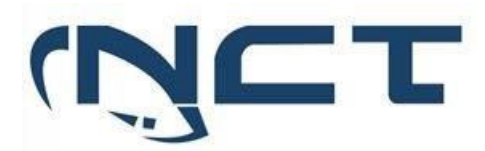

| Evidências | Caderno_Teste_SEDUC •                          | ≡ Q.                                  |                                                            |                    |
|------------|------------------------------------------------|---------------------------------------|------------------------------------------------------------|--------------------|
|            | Dashboard      FortiGuard Distribution Network |                                       |                                                            |                    |
|            | ✤ Network >                                    |                                       |                                                            |                    |
|            | Policy & Objects                               | License Information                   |                                                            |                    |
|            | Security Profiles                              | Entitlement                           | Status                                                     |                    |
|            | ₽ VPN >                                        | FortiCare Support                     | Registered                                                 | Actions -          |
|            | Les & Authentication                           | Firmware & General Updates            | <ul> <li>Licensed (Expiration Date: 2023/08/06)</li> </ul> |                    |
|            |                                                | Application Control Signatures        | ● Version 2 Last updated 2023/03/10                        | Actions -          |
|            | System V                                       | Device & OS Identification            | • Version 1.00147                                          |                    |
|            | Administrators<br>Admin Profiles               | Internet Service Database Definitions | • Version 7.03100                                          | : Actions -        |
|            | Fabric Management                              | Intrusion Prevention                  | <ul> <li>Licensed (Expiration Date: 2023/08/06)</li> </ul> |                    |
|            | Settings                                       | IPS Definitions                       | O Version 6.00741                                          | Actions            |
|            | HA                                             | IPS Engine                            | • Version 7.00255                                          |                    |
|            | SNMP                                           | Malicious URLs                        | O Version 1.00001                                          |                    |
|            | Replacement Messages                           | Botnet IPs                            | • Version 7.03100                                          | 🔳 View List        |
|            | Feature Visibility                             | Botnet Domains                        | O Version 3.00204                                          | 🔳 View List        |
|            | Security Fabric                                | AntiVirus                             | <ul> <li>Licensed (Expiration Date: 2023/08/06)</li> </ul> |                    |
|            | Log & Report >                                 | Al Malware Detection Model            | O Version 0.00000                                          |                    |
|            |                                                | AV Definitions                        | • Version 1.00000                                          | O Upgrade Database |
|            |                                                | AV Engine                             | • Version 6.00285                                          |                    |
|            |                                                | Mobile Malware                        | • Version 0.00000                                          |                    |
|            |                                                | Web Filtering                         | <ul> <li>Licensed (Expiration Date: 2023/08/06)</li> </ul> |                    |
|            |                                                | Outbreak Prevention                   | Licensed (Expiration Date: 2023/08/06)                     |                    |
|            |                                                | SD-WAN Network Monitor                | A Not Licensed                                             | Purchase -         |
|            |                                                | Security Rating                       | A Not Licensed                                             | E Purchase -       |
| Comentário | https://www.fortigua                           | rd.com/services/ips                   |                                                            |                    |

| Item de Teste - 5.3.8.4 | A solução deverá ser capaz de detectar e bloquear comportamento suspeito ou anorm                                                                                                    | A solução deverá ser capaz de detectar e bloquear comportamento suspeito ou anormal da rede;                                                                                                    |  |  |  |  |
|-------------------------|----------------------------------------------------------------------------------------------------|----------------------------------------------------------------------------------------------------|--|--|--|--|
| Objetivo do Teste       | Validar se a solução detecta e bloqueia comportamentos suspeitos ou anormais da rede                                                                                                    |                                                                                                    |  |  |  |  |
| Configuração do Teste   | Criar regra de acesso NGFW de anomalia                                                                                                    |                                                                                                    |  |  |  |  |
| Procedimento do Teste   | Navegando por Policy & Objects > IPv4 Dos Policy > Create New é possível criar n<br>analisando o tráfego e detectam ou bloqueiam anomalias suspeitos da rede.                                                                                                    | regras que                                                                                                    |  |  |  |  |
| Evidências              | Streetere       The set of SEDUC       E       Q         Image: Set of Security Products       New Policy       New Policy         Image: Set of Security Products       New Policy       New Policy         Image: Set of Security Products       Set of Security Products       Security Products         Image: Security Products       Name       Disable Block Monitor       Threshold         Image: Security Products       Name       Disable Block Monitor       Security Products         Image: Security Products       Name       Lagging Action Disable Block Monitor       Threshold         Image: Security Products       Name       Lagging Action Disable Block Monitor       Threshold         Image: Security Products       Name       Lagging Action Disable Block Monitor       Threshold         Image: Security Fradric       Name       Lagging Action Disable Block Monitor       Threshold         Image: Security Fradric       Name       Lagging Action Disable Block Monitor       Threshold         Image: Security Fradric       Name       Lagging Action Disable Block Monitor       Threshold         Image: Security Fradric       Name       Lagging Action Disable Block Monitor       10000       Itp.grc.session         Image: Security Fradric       Name       Lagging Action Disable Block Monitor       10000 | Additional<br>Additional<br>Additi |  |  |  |  |
| Comentário              |                                                                                                    |                                                                                                    |  |  |  |  |

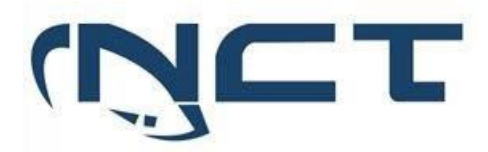

| Item de Teste - 5.3.8.6 | A solução Antibot                        | A solução Antibot deve possuir mecanismo de detecção em multicamadas que inclui, reputação de anderece IR LIRIS e andereces DNS e detector padrãos de comunicação e assingturas: |                           |            |  |  |  |
|-------------------------|------------------------------------------|----------------------------------------------------------------------------------------------------|---------------------------|------------|--|--|--|
| Objetivo do Teste       | Verificar se a soluc                     | Verificar se a solução Antibot deve possuir mecanismo de detecção em multicamadas que inclui.                                                                                    |                           |            |  |  |  |
|                         | reputação de end                         | reputação de endereço IP, URLs e endereços DNS e detectar padrões de comunicação                                                                                                 |                           |            |  |  |  |
|                         | assinaturas;                             |                                                                                                    |                           |            |  |  |  |
| Configuração do Teste   | Demonstrar regra                         | NGFW                                                                                                    |                           |            |  |  |  |
| Procedimento do Teste   | Demonstrar regra                         | NGFW                                                                                                    |                           |            |  |  |  |
| Evidências              | A solução de Antib<br>do protocolo e a p | A solução de Antibot feita pelo IPS Filter, consiste em reputação de endereços IP, com<br>do protocolo e a porta utilizada.                                                      |                           |            |  |  |  |
|                         | Botnet C&C IP Definitions                |                                                                                                    |                           | ×          |  |  |  |
|                         | Search                                   | Q                                                                                                    |                           |            |  |  |  |
|                         | IP \$                                    | Port 🗢                                                                                                    | Protocol 🗢                | Name ≑     |  |  |  |
|                         | 1.9.167.36                               | 60.489                                                                                                    | ТСР                       | KillNet    |  |  |  |
|                         | 1.10.189.133                             | 50.855                                                                                                    | TCP                       | KillNet    |  |  |  |
|                         | 1.20.96.156                              | 4.153                                                                                                    | TCP                       | KillNet    |  |  |  |
|                         | 1.20.97.181                              | 34.102                                                                                                    | TCP                       | KillNet    |  |  |  |
|                         | 1.20.100.45                              | 43.943                                                                                                    | TCP                       | KillNet    |  |  |  |
|                         | 1.20.100.111                             | 41.480                                                                                                    | TCP                       | KillNet    |  |  |  |
|                         | 1.53.137.92                              | 4.145                                                                                                    | TCP                       | KillNet    |  |  |  |
|                         | 1.62.2.147                               | 18.186                                                                                                    | TCP                       | KillNet    |  |  |  |
|                         | 1.123.37.68                              | 80                                                                                                    | TCP                       | NanoCore   |  |  |  |
|                         | 1.168.31.173                             | 8.088                                                                                                    | TCP                       | KillNet    |  |  |  |
|                         | 1.169.224.221                            | 16.464                                                                                                    | UDP                       | ZeroAccess |  |  |  |
|                         | 1.169.224.228                            | 16.464                                                                                                    | UDP                       | ZeroAccess |  |  |  |
|                         | 1.171.19.54                              | 3.128                                                                                                    | TCP                       | KillNet    |  |  |  |
|                         | 1.171.145.107                            | 16.471                                                                                                    | UDP                       | ZeroAccess |  |  |  |
|                         | 1.171.207.238                            | 16.464                                                                                                    | UDP                       | ZeroAccess |  |  |  |
|                         | 1.171.223.174                            | 16.464                                                                                                    | UDP                       | ZeroAccess |  |  |  |
|                         | 1.174.132.214                            | 16.464                                                                                                    | UDP                       | ZeroAccess |  |  |  |
|                         | 1.174.163.191                            | 16.464                                                                                                    | UDP                       | ZeroAccess |  |  |  |
|                         | Já a parte de detec                      | ção de endereços DNS                                                                                                    | e URLs é feita pelo DNS F | -ilter.    |  |  |  |

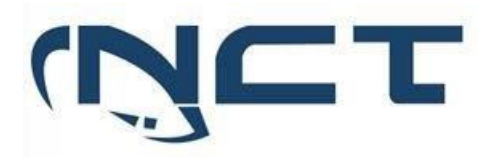

|            | Botnet C&C Domain Definitions                                                                                 |                                                          | >                           | < |
|------------|----------------------------------------------------------------------------------------------------|----------------------------------------------------------|-----------------------------|---|
|            | Search                                                                                                    | Q                                                        |                             |   |
|            | F                                                                                                    | QDN \$                                                   | Name 🗢                      |   |
|            | moduleconnector.at                                                                                            |                                                          | Netwire                     |   |
|            | fionades.com                                                                                                  |                                                          | Ramnit                      |   |
|            | briancrabs.cm                                                                                                 |                                                          | Tofsee                      |   |
|            | defeatwax.ru                                                                                                  |                                                          | Tofsee                      |   |
|            | hugersi.com                                                                                                   |                                                          | Tofsee                      | _ |
|            | lakeflex.ru                                                                                                   |                                                          | Tofsee                      | - |
|            | lazystax.ru                                                                                                   |                                                          | Tofsee                      | - |
|            | ovicrush.cn                                                                                                   |                                                          | Tofsee                      | - |
|            | oxxyfix.xyz                                                                                                   |                                                          | Tofsee                      | - |
|            | parubey.info                                                                                                  |                                                          | Tofsee                      |   |
|            | quadoil.ru                                                                                                    |                                                          | Tofsee                      |   |
|            | boombom.at                                                                                                    |                                                          | Gameover-zeus               |   |
|            | donios.at                                                                                                    |                                                          | Gameover-zeus               | _ |
|            | doplertool.com                                                                                                |                                                          | Gameover-zeus               | - |
|            | hipohook.cn                                                                                                   |                                                          | Gameover-zeus               | - |
|            | lujdhsndjfks.com                                                                                              |                                                          | Gameover-zeus               | - |
|            | lilontyp.at                                                                                                   |                                                          | Gameover-zeus               |   |
|            | Πορτγρ.ατ                                                                                                    |                                                          | Galileover-zeus             | _ |
|            | Name ()<br>Incoming Interface<br>Outgoing Interface<br>Source<br>Destination<br>Schedule<br>Service<br>Action | Política de Antibot  Política de Antibot    Accept ODENY |                             |   |
|            |                                                                                                    |                                                          |                             |   |
|            | Firewaii/Network Op                                                                                           | DUIDINS                                                  |                             |   |
|            | NAT                                                                                                    |                                                          |                             |   |
|            | IP Pool Configuration                                                                                         | Use Outgoing Interface                                   | Address Use Dynamic IP Pool |   |
|            | Preserve Source Port                                                                                          | t 🛈                                                      |                             |   |
|            | Protocol Options                                                                                              | PROT default                                             | - <i>d</i>                  |   |
|            | Security Profiles                                                                                             |                                                          |                             |   |
|            | AntiVirus                                                                                                    |                                                          |                             |   |
|            | Web Filter                                                                                                    |                                                          |                             |   |
|            | DNIS Eilter                                                                                                   |                                                          | ~ ^                         |   |
|            | DNS Filter                                                                                                    | Antibot                                                  | a da                        |   |
|            | Application Control                                                                                           | •                                                        |                             |   |
|            | IPS                                                                                                    | C Antibot                                                | ▼ 6 <sup>*</sup>            |   |
|            | File Filter                                                                                                   |                                                          |                             |   |
|            |                                                                                                    |                                                          |                             |   |
| Comentário |                                                                                                    |                                                          |                             |   |

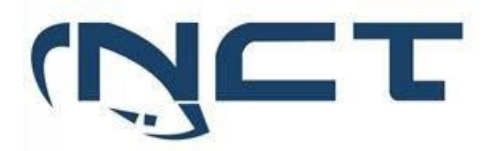

| Item de Teste - 5.3.8.9 | A solução deve possu                        | uir na própria interface                                                                                                    | de gerên   | cia, gráfico conte         | endo informações em           |  |  |
|-------------------------|---------------------------------------------|----------------------------------------------------------------------------------------------------|------------|----------------------------|-------------------------------|--|--|
|                         | tempo real sobre as a                       | tempo real sobre as atividades recentes de malwares detectados na solução;                                                                                                    |            |                            |                               |  |  |
| Objetivo do Teste       | Verificar se a solução                      | possuí na própria interfa                                                                                                    | ce de ger  | ência gráfico cont         | endo informações em           |  |  |
| -                       | tempo real sobre as at                      | ividades recentes de ma                                                                                                    | alwares de | etectados na soluç         | :ão;                          |  |  |
| Configuração do Teste   | Demonstrar dashboar                         | ds de detecção de malw                                                                                                    | ares       |                            |                               |  |  |
| Procedimento do Teste   | Na aba "Dashboard" t                        | emos a opção de selecio                                                                                                    | nar "Secu  | rity".                     |                               |  |  |
|                         |                                             |                                                                                                    |            |                            |                               |  |  |
|                         | Lá podemos ter aces                         | so a diversas funcional                                                                                                    | idades re  | ferentes a visuali         | zação de eventos de           |  |  |
|                         | seguranca detectados                        | nela solução.                                                                                                    | idddes ie  |                            |                               |  |  |
| Fvidências              | ₩ Caderno,Teste,SEDUC = Q                   | pela selaguel                                                                                                    |            | HA: Prin                   | nary 👜 • >_ 🕢 • 🗘 • 😝 admin • |  |  |
|                         | Dashboard                                   |                                                                                                    |            |                            |                               |  |  |
|                         | Security : FortiClient De                   | tected Vulnerabilities                                                                                                    | i • Te     | op Threats by Threat Level | 🖲 ihour* 🖸 🗜                  |  |  |
|                         | Users & Devices                             |                                                                                                    |            | Threat                     | Threat Level 🛩                |  |  |
|                         | WiFi<br>+                                   | $\bigcirc$                                                                                                    |            | No results                 |                               |  |  |
|                         | FortiView Sources<br>FortiView Destinations |                                                                                                    |            |                            |                               |  |  |
|                         | FortiView Applications                      | Scanned                                                                                                    |            |                            |                               |  |  |
|                         | ForthView Policies                          |                                                                                                    |            |                            | 0                             |  |  |
|                         | FortiView Sessions Top Vulnerable           | Fort/Wav Sestions         Top Vulnerable Endpoint Devices by Detected Vulnerabilities         © I •         Host Scan Summary         I •           SSL VPM Monitor         Device         Detected Vulnerabilities •         I •         I • |            |                            |                               |  |  |
|                         | SSL-VPN Monitor                             |                                                                                                    |            |                            |                               |  |  |
|                         | Quarantine Monitor                          | $\left( \begin{array}{c} 0 \end{array} \right)$                                                                                                    |            |                            |                               |  |  |
|                         | Compromised Hosts                           | Comprovided Hosts                                                                                                    |            |                            |                               |  |  |
|                         | +<br>+ Network >                            |                                                                                                    |            |                            |                               |  |  |
|                         | Policy & Objects     Security Profiles      |                                                                                                    | 0          | <u> </u>                   |                               |  |  |
| Comentário              |                                             |                                                                                                    |            |                            |                               |  |  |

| Item de Teste - 5.3.8.10 | Deve possuir engine onde faça Mitigação DNS, sendo ela possível identificar hosts infectados     |
|--------------------------|--------------------------------------------------------------------------------------------------|
|                          | tentando acessar endereços conhecidos por conter conteúdo malicioso;                             |
| Objetivo do Teste        | Verificar se a solução possuí uma engine onde faça Mitigação DNS, sendo ela possível identificar |
|                          | hosts infectados tentando acessar endereços conhecidos por conter conteúdo malicioso.            |
| Configuração do Teste    | Criar regra NGFW contendo filtro de mitigação DNS                                                |
| Procedimento do Teste    | Criar regra NGFW contendo filtro de mitigação DNS                                                |
| Evidências               | O FortiGate possui uma funcionalidade chamada de "DNS Filter"                                    |
|                          |                                                                                                  |
|                          |                                                                                                  |

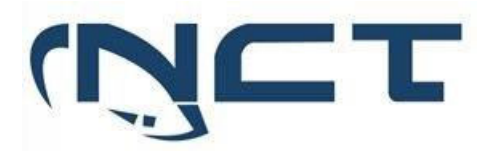

| Edit DNS Filter Profile                                             |                                                             |
|---------------------------------------------------------------------|-------------------------------------------------------------|
| Name<br>Comments                                                    | default Default dns filtering. 22/255                       |
| Redirect botnet C&C requests to Blo                                 | 80000 domains in <u>botnet package</u>                      |
| Enforce 'Safe Search' on Google, Bing                               | g, YouTube 🗨                                                |
| Pre-configured filters Custom C                                     | G PG-13 R                                                   |
| Name 🖨                                                              | Action 🗢                                                    |
| <ul> <li>Security Risk 6 9 6</li> <li>Malicious Websites</li> </ul> | Redirect to Bloc                                            |
| Phishing<br>Spam URLs                                               | <ul><li>Redirect to Bloc</li><li>Redirect to Bloc</li></ul> |
| Dynamic DNS<br>Newly Observed Domain                                | <ul><li>Redirect to Bloc</li><li>Redirect to Bloc</li></ul> |
| Newly Registered Domain                                             | C Redirect to Bloc                                          |
| <br>Unrated                                                         | ⊘ Allow                                                     |

| Item de Teste - 5.3.8.11 | Deve ser capaz de inspecionar o tráfego criptografado SSL;                                      |
|--------------------------|-------------------------------------------------------------------------------------------------|
| Objetivo do Teste        | Validar se o FortiGate realiza inspeção SSL de pacotes de tráfego criptografado                 |
| Configuração do Teste    | Demonstrar regra NGFW com inspeção SSL.                                                         |
| Procedimento do Teste    | Para realizar SSL Inspection basta navegar por Policy & Objects > Firewall Policy > Security    |
|                          | Profiles e no campo SSL Inspection selecionar Deep-Inspection, no fluxo da política selecionada |
|                          | o firewall irá realizar a inspeção de pacotes.                                                  |

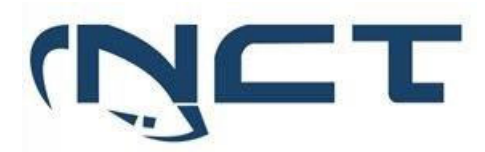

| Evidências | Security Profiles               |                                                                       |  |
|------------|---------------------------------|-----------------------------------------------------------------------|--|
|            | AntiVirus                       |                                                                       |  |
|            | Web Filter                      | 0                                                                     |  |
|            | DNS Filter                      |                                                                       |  |
|            | Application Control             | 3                                                                     |  |
|            | Application Control             |                                                                       |  |
|            | IPS                             |                                                                       |  |
|            | File Filter                     |                                                                       |  |
|            | SSL Inspection                  | SSL deep-inspection 💌 🖋                                               |  |
|            | Decrypted Traffic N             | Mirror 🔘                                                              |  |
|            |                                 |                                                                       |  |
|            |                                 |                                                                       |  |
|            | Edit SSL/SSH Inspection Profile | e                                                                     |  |
|            | Sachia CCL inspection Options   | Multiple Oliverte Comerchine to Multiple Commercia                    |  |
|            | Enable SSL inspection of        | Multiple Clients Connecting to Multiple Servers Protecting SSL Server |  |
|            | Inspection method               | SSL Certificate Inspection Full SSL Inspection                        |  |
|            | CA certificate 🔺                | 📭 Fortinet_CA_SSL 🔹 🕹 Download                                        |  |
|            | Blocked certificates 🟮          | Allow Block 🗮 View Blocked Certificates                               |  |
|            | Untrusted SSL certificates      | Allow Block Ignore 🗮 View Trusted CAs List                            |  |
|            | Server certificate SNI check 🤅  | Enable Strict Disable                                                 |  |
|            | Enforce SSL cipher compliance   | e 🛈                                                                   |  |
|            | Enforce SSL negotiation compl   | pliance 🕥                                                             |  |
|            | RPC over HTTPS                  | 0                                                                     |  |
|            | Protocol Port Mapping           |                                                                       |  |
|            | Inspect all ports 🕥             |                                                                       |  |
|            | HTTPS 💽 443                     |                                                                       |  |
|            | SMTPS 💽 465                     |                                                                       |  |
|            | POP3S 🔘 995                     |                                                                       |  |
|            | IMAPS 🔘 993                     |                                                                       |  |
|            | FTPS 💽 990                      |                                                                       |  |
|            | DNS over TLS 🕥 853              |                                                                       |  |
|            | Exempt from SSL Inspection      |                                                                       |  |
|            | Reputable websites 🟮 🕥          |                                                                       |  |
|            | Web categories                  | Finance and Banking X<br>Health and Wellness X                        |  |
|            | Addresses                       | adobe     ×       Adobe Login     ×                                   |  |
|            |                                 | Return                                                                |  |
| Comentário |                                 |                                                                       |  |

| Item de Teste - 5.3.8.12 | Deve ser capaz de inspecionar protocolos SMB/CIFS, SMTP, HTTP e HTTPS;                        |  |
|--------------------------|-----------------------------------------------------------------------------------------------|--|
| Objetivo do Teste        | Validar se a ferramenta é capaz de inspecionar protocolos SMB/CIFS, SMTP, HTTP e HTTPS;       |  |
| Configuração do Teste    | Demonstrar inspeção: SMB/CIFS, SMTP, HTTP e HTTPS                                             |  |
| Procedimento do Teste    | A inspeção de protocolos é feita de duas formas. A primeira é utilizando o Security Profile c |  |
|                          | Antivírus, onde é possível inspecionar os protocolos HTTP, SMTP, POP3, IMAP, FTP, CIFS. A     |  |

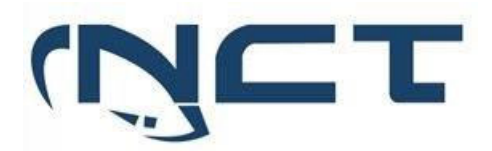

|            | segunda forma é utilizando SSL Deep Inspection onde é possível realizar a inspeção de protocolos seguros. |
|------------|----------------------------------------------------------------------------------------------------|
|            |                                                                                                    |
| Evidências |                                                                                                    |

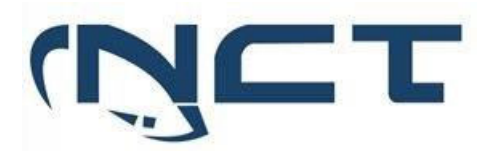

|            | Edit SSL/SSH Inspect  | tion Profi | le                                              |                                                                          |                              |   |
|------------|-----------------------|------------|-------------------------------------------------|--------------------------------------------------------------------------|------------------------------|---|
|            | SSL Inspection Opti   | ons        |                                                 |                                                                          |                              |   |
|            | Enable SSL inspection | on of      | Multiple Clients Co<br>Protecting SSL Serv      | Multiple Clients Connecting to Multiple Servers<br>Protecting SSL Server |                              |   |
|            | Inspection method     |            | SSL Certificate Insp                            | SSL Certificate Inspection Full SSL Inspection                           |                              |   |
|            | CA certificate 🔺      |            | Fortinet_CA_SSL                                 |                                                                          | <ul> <li>Lownload</li> </ul> |   |
|            | Blocked certificates  | 0          | Allow Block                                     | View Blocked Ce                                                          | ertificates                  |   |
|            | Untrusted SSL certi   | ficates    | Allow Block Ign                                 | ore 🔳 View Tr                                                            | usted CAs List               |   |
|            | Server certificate Si | NI check   | Enable Strict Di                                | sable                                                                    |                              |   |
|            | Enforce SSL cipher    | complian   | ce 🛈                                            |                                                                          |                              |   |
|            | Enforce SSL negotia   | ation com  | pliance 🕕                                       |                                                                          |                              |   |
|            | RPC over HTTPS        |            |                                                 |                                                                          |                              |   |
|            |                       |            |                                                 |                                                                          |                              |   |
|            | Protocol Port Mapp    | oing       |                                                 |                                                                          |                              |   |
|            | Inspect all ports 🔾   |            |                                                 |                                                                          |                              |   |
|            | HTTPS                 | 443        |                                                 |                                                                          |                              |   |
|            | SMTPS                 | 465        |                                                 |                                                                          |                              |   |
|            | POP3S                 | 995        |                                                 |                                                                          |                              |   |
|            | IMAPS C               | 993        |                                                 |                                                                          |                              |   |
|            | FTPS C                | 990        |                                                 |                                                                          |                              |   |
|            | DNS over TLS          | 853        |                                                 |                                                                          |                              |   |
|            |                       |            |                                                 |                                                                          |                              |   |
|            | Exempt from SSL In    | spection   |                                                 |                                                                          |                              |   |
|            | Reputable websites    | i 🛈 🕕      |                                                 |                                                                          |                              |   |
|            | Web categories        |            | Finance and Banking<br>Health and Wellness<br>+ | ×<br>×                                                                   |                              |   |
|            | Addresses             |            | <ul><li>adobe</li><li>Adobe Login</li></ul>     | ××                                                                       |                              |   |
|            |                       |            |                                                 | Return                                                                   |                              |   |
| Comentário |                       |            |                                                 |                                                                          |                              | - |

| Item de Teste - 5.3.8.13 | Deve permitir o bloqueio de malwares (adware, spyware, hijackers,                              |
|--------------------------|------------------------------------------------------------------------------------------------|
|                          |                                                                                                |
|                          | keyloggers, etc.);                                                                             |
| Objetivo do Teste        | Verificar se a solução permite o bloqueio de malwares (adware, spyware, hijackers, keyloggers, |
|                          | etc.).                                                                                         |
| Configuração do Teste    | Demonstrar a configuração de regra com filtro de Antívirus.                                    |
| Procedimento do Teste    | Demonstrar a configuração de regra com filtro de Antívirus.                                    |
| Evidências               | Todos os bloqueios de malwares são feitos pelo Antivírus do FortiGate, caso haja a necessidade |
|                          | de adicionar outras assinaturas além das que já são mapeadas pela FortiGuard, o FortiGate te   |
|                          | dá a opção de adicioná-las à base de dados dele.                                               |
|                          |                                                                                                |
|                          |                                                                                                |

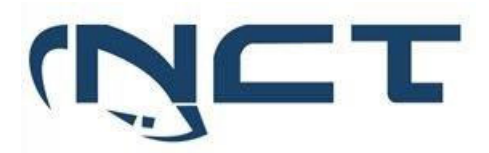

|            | Fdit AntiVirus Profile                                                                                                    |  |  |  |
|------------|----------------------------------------------------------------------------------------------------|--|--|--|
|            |                                                                                                    |  |  |  |
|            | Name default                                                                                                    |  |  |  |
|            | Comments Scan files and block viruses. 29/255                                                                                                    |  |  |  |
|            | AntiVirus scan 🚯 🕥                                                                                                    |  |  |  |
|            |                                                                                                    |  |  |  |
|            | Inspected Protocols                                                                                                    |  |  |  |
|            | HTTP 🕥                                                                                                    |  |  |  |
|            | SMTP 🕥                                                                                                    |  |  |  |
|            | РОРЗ 🕥                                                                                                    |  |  |  |
|            | IMAP 🕥                                                                                                    |  |  |  |
|            | FTP 🕥                                                                                                    |  |  |  |
|            | CIFS 🕥                                                                                                    |  |  |  |
|            |                                                                                                    |  |  |  |
|            | APT Protection Options                                                                                                    |  |  |  |
|            | Treat Windows executables<br>in email attachments as viruses                                                                                                    |  |  |  |
|            | Send files to FortiSandbox for inspection 🚯 🛕 🕥                                                                                                    |  |  |  |
|            | Include mobile malware protection                                                                                                    |  |  |  |
|            | Quarantine 🕄 🔹 🕕                                                                                                    |  |  |  |
|            |                                                                                                    |  |  |  |
|            | Virus Outbreak Prevention 😈                                                                                                    |  |  |  |
|            | Use FortiGuard outbreak prevention database                                                                                                    |  |  |  |
|            | Use external malware block list                                                                                                    |  |  |  |
|            | Use EMS threat feed 🚯 🔹                                                                                                    |  |  |  |
|            |                                                                                                    |  |  |  |
|            | External malware block list                                                                                                    |  |  |  |
|            | The external malware block list allows users to add their own malware signatures in the form of MD5, SHA1, and SHA256 hashes. The FortiGate's antivirus database retrieves an external malware hash list from a remote server and polls the hash list every <i>n</i> minutes for updates. Enabling the AV engine scan is not required to use this feature. |  |  |  |
|            | The external malware block list can be used in both proxy-based and flow-based policy inspections, but it is not<br>supported in AV quick scan mode                                                                                                    |  |  |  |
|            | Note that using different types of hashes simultaneously may slow down the performance of malware scanning. It is<br>recommended to use one type of hash.                                                                                                    |  |  |  |
|            |                                                                                                    |  |  |  |
|            |                                                                                                    |  |  |  |
| Comentário | https://docs.fortinet.com/document/fortigate/7.2.0/administration-guide/254346                                                                                                    |  |  |  |

#### 5.3.9 AMEAÇAS AVANÇADAS PERSISTENTES - APT:

| Item de Teste - 5.3.9.1 | Deverá prover as funcionalidades de inspeção de tráfego de entrada de malwares não          |
|-------------------------|---------------------------------------------------------------------------------------------|
|                         | conhecidos (dia zero) ou do tipo APT (Advanced Persistent Threat) com filtro de ameaças     |
|                         | avançadas e análise de execução em tempo real;                                              |
| Objetivo do Teste       | Validar se a solução promove a funcionalidade de inspeção de tráfego de entrada de malwares |
|                         | não conhecidos (dia zero) ou do tipo APT (Advanced Persistent Threat) utilizando filtro de  |
|                         | ameaças avançadas e análise de execução em tempo real.                                      |
| Configuração do Teste   | Realizar uma inspeção de tráfego de malwares.                                               |

## SETOR BANCÁRIO SUL - QUADRA 2 - EDIFÍCIO JOÃO CARLOS SAAD - 8° ANDAR - CEP 70.070-120 - ASA SUL-BRASÍLIA/DF

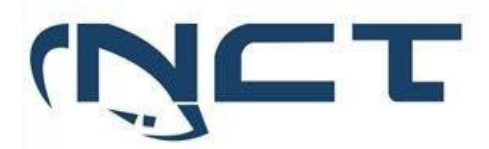

| Procedimento do Teste | Primeiro é necessário configurar a funcionalidade "FortiGate Cloud Sandbox" no FortiGate.                                                                                                    |
|-----------------------|----------------------------------------------------------------------------------------------------|
|                       | Após realizar as configurações para habilitar o Sandbox basta navegar por Security Profiles ><br>AntiVírus > Create New > APT Protection Options e habilitar o envio de arquivos para a inspeção<br>do Sandbox. |
|                       | Por último basta incluir o perfil criado no fluxo da política em que deseja realizar a inspeção.                                                                                                    |

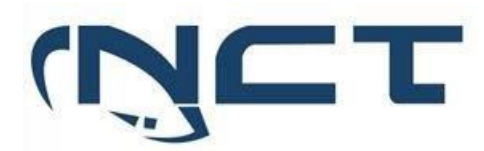

| 7.2.4 <b>↓</b>                                                                                                    | <b>О</b> Сору                                                                                                    | Link 🕹 Download PDF                                                                                                    |
|----------------------------------------------------------------------------------------------------|----------------------------------------------------------------------------------------------------|----------------------------------------------------------------------------------------------------|
| Configu                                                                                                    | ring sandboxing                                                                                                    |                                                                                                    |
| The Security                                                                                                    | / Fabric supports the following FortiSandb                                                                                                    | pox deployments.                                                                                                    |
| Туре                                                                                                    | Description                                                                                                    | Requirements                                                                                                    |
| FortiGate<br>Cloud<br>Sandbox                                                                                                   | Files are sent to Fortinet's Cloud<br>Sandbox cluster for processing.                                                                                                    | <ul> <li>The FortiGate must<br/>have a valid AV<br/>license.</li> <li>The FortiCloud<br/>account provides<br/>access to a portal<br/>to view<br/>submissions. This<br/>is not required for<br/>the Security Fabric.</li> </ul>        |
| 7.2.4 \u2224                                                                                                    |                                                                                                    | Copy Link                                                                                                    |
| Using Forti<br>Antivirus profiles<br>can supplement<br>This augments ti<br>FortiSandbox ca<br>any known virus<br>EortiSandbox i | Sandbox post-transfer scanning with antivin<br>can submit potential zero-day viruses to FortiSandbox for inspec<br>its own antivirus database with FortiSandbox's threat intelligence<br>he FortiGate antivirus with zero-day detection.<br>In be used with antivirus in both proxy-based and flow-based insp<br>es. When a match is found, the file is tagged as known malware.<br>Just the following options: | US<br>tion. Based on FortiSandbox's analysis, the FortiGate<br>to detect files determined as malicious or suspicious,<br>pection modes. The FortiGate first examines the file for<br>if no match is found, the files are forwarded to |
| All Support     Suspicious     When using     None: files a     For more inform                                                 | ed Files: all files matching the file types defined in the scan profile of<br>Files Only: files classified by the antivirus as having any possibility<br>FortiGate Cloud Sandbox, we recommend selecting this option of<br>are not forwarded to FortiSandbox.<br>ation, see Configuring sandboxing.                                                                                                    | of the FortiSandbox are forwarded.<br>of active content are forwarded to FortiSandbox.<br>due to its submission limits.                                                                                                    |
| To enable FortiS 1. Go to Secur 2. Create, edit 3. In the APT F                                                                 | andbox inspection in an antivirus profile:<br>ity Profiles > AntiVirus.<br>, or clone an antivirus profile.<br>Protection Options section, set Send Files to FortiSandbox for Ins;                                                                                                    | pection to either Suspicious Files Only or All Supporte                                                                                                    |

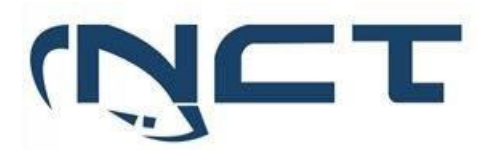

|             | 🛧 Favorites 🔹 🔸                                                                                                    | Edit AntiVirus Profile                                                                                                    |
|-------------|----------------------------------------------------------------------------------------------------|----------------------------------------------------------------------------------------------------|
|             | A Favorites     Deshoard     Deshoard | Edit AntWirds Profile       Name     AV SEDUC_GO       Comments     Write a comment.       Or255       JantUMis son ©     Block Monitor       Feature set     Frow-based       Inspected Protocols       HTTP ©       SMTP ©       POP3 ©       IMAP ©                                                                                                    |
|             | File Filter<br>Email Filter<br>VoIP                                                                                                    | FTP C<br>CIFS C                                                                                                    |
|             | SSL/SSH Inspection                                                                                                    | APT Protection Options                                                                                                    |
|             | Application Signatures IPS Signatures Web Rating Overrides Web Profile Overrides UPPN UPPNile Overrides UPPN UPF & Switch Controller  System System System Log & Report                                                                                                    | Treat Windows executables<br>In email attachments as viruses <ul> <li>Construction of the second second se</li></ul> |
| Comontário  | https://docs.fortin                                                                                                    | at com/document/EartiGate/7.2.4/administration guide/481589                                                                                                    |
| Contentario | https://docs.fortin<br>guide/660221/con                                                                                                    | et.com/document/FortiGate/7.2.4/administration-<br>figuring-sandboxing                                                                                                    |

| Item de Teste - 5.3.9.2 | A solução deve ser capaz de inspecionar o tráfego criptografado SSL;                            |
|-------------------------|-------------------------------------------------------------------------------------------------|
| Objetivo do Teste       | Validar se o FortiGate realiza inspeção SSL de pacotes de tráfego criptografado                 |
| Configuração do Teste   | Criar regra de inspeção SSL                                                                     |
| Procedimento do Teste   | Para realizar SSL Inspection basta navegar por Policy & Objects > Firewall Policy > Security    |
|                         | Profiles e no campo SSL Inspection selecionar deep-inspection, no fluxo da política selecionada |
|                         | o firewall irá realizar a inspeção de pacotes.                                                  |

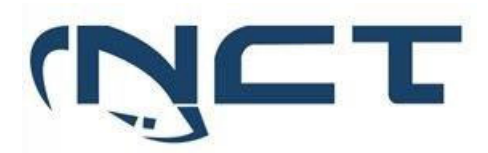

| Evidências | Dashboard      New Policy                    |                                                    |                                                   |
|------------|----------------------------------------------|----------------------------------------------------|---------------------------------------------------|
| Evidencias | ✤ Network >                                  |                                                    | Additional Information                            |
|            | Policy & Objects Vame 0                      |                                                    | API Preview                                       |
|            | Firewall Policy Add Favorite hterface        | •                                                  |                                                   |
|            | Addresses 🕸 Outgoing Interface               | •                                                  | (2) Online Guides                                 |
|            | Service Database Source                      | +                                                  | Video Tutorials                                   |
|            | Schedules Schedule                           |                                                    | Consolidated Policy Configuration                 |
|            | Virtual IPs Service                          | +                                                  | <ul> <li>Hot Questions at FortiAnswers</li> </ul> |
|            | IP Pools Action                              | ✓ ACCEPT Ø DENY                                    | Is Web Cache on the GUI?                          |
|            | Protocol Options                             |                                                    | 1 Answers # 0 Votes @ 262 Views  See More         |
|            | Traffic Shaping Firewall/Network Op          | ptions                                             | Sectore of                                        |
|            | Security Profiles > NAT                      | C                                                  |                                                   |
|            | VPN      IP Pool Configuration               | Use Outgoing Interface Address Use Dynamic IP Pool |                                                   |
|            | Luser & Authentication > Preserve Source Por | t 🗇                                                |                                                   |
|            | WIFI & Switch Controller  Protocol Options   | PROF default                                       |                                                   |
|            | Security Pabric Security Profiles            |                                                    |                                                   |
|            | Let Log & Report > AntiVirus                 | 0                                                  |                                                   |
|            | WebFilter                                    | •                                                  |                                                   |
|            | DNS Filter                                   | 3                                                  |                                                   |
|            | Application Control                          | 3                                                  |                                                   |
|            | IPS                                          | 0                                                  |                                                   |
|            | File Filter                                  | 0                                                  |                                                   |
|            | SSL Inspection 🛆                             | 🚾 deep-inspection 👻 🖋                              |                                                   |
|            |                                              | OK Cancel                                          |                                                   |
|            | Security Profiles                            |                                                    |                                                   |
|            | become, monico                               |                                                    |                                                   |
|            | AptiVirus                                    |                                                    |                                                   |
|            | Antivirus                                    |                                                    |                                                   |
|            | Mah Eilter                                   |                                                    |                                                   |
|            | webFilter                                    |                                                    |                                                   |
|            | DNIS Eiltor                                  |                                                    |                                                   |
|            | DISFILE                                      |                                                    |                                                   |
|            | Application Control                          |                                                    |                                                   |
|            | Application Control                          |                                                    |                                                   |
|            | IDC                                          |                                                    |                                                   |
|            | IPS                                          |                                                    |                                                   |
|            | File Filter                                  |                                                    |                                                   |
|            | FileFilter                                   |                                                    |                                                   |
|            |                                              | Г <u> </u>                                         |                                                   |
|            | SSL Inspection                               | SSL deep-inspection                                | ▼ A <sup>2</sup>                                  |
|            |                                              |                                                    |                                                   |
|            | Decrypted Traffic Mirro                      | or 🕥                                               |                                                   |
|            |                                              |                                                    |                                                   |
|            |                                              |                                                    |                                                   |
|            |                                              |                                                    |                                                   |
|            |                                              |                                                    |                                                   |

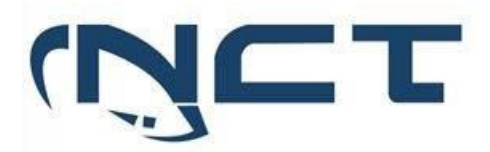

| Edit SSL/SSH Ins | spection Prof | ile                                          |                             |     |
|------------------|---------------|----------------------------------------------|-----------------------------|-----|
| SSL Inspection   | Options       |                                              |                             |     |
| Enable SSL insp  | ection of     | Multiple Clients Com<br>Protecting SSL Serve | necting to Multiple Servers |     |
| Inspection met   | hod           | SSL Certificate Inspe                        | ction Full SSL Inspection   |     |
| CA certificate   | A             | Fortinet_CA_SSL                              | 🔻 📥 Downl                   | oad |
| Blocked certific | cates 📵       | Allow Block                                  | View Blocked Certificates   |     |
| Untrusted SSL    | certificates  | Allow Block Igno                             | re 🔳 View Trusted CAs List  |     |
| Server certifica | te SNI check  | Enable Strict Disa                           | able                        |     |
| Enforce SSL cip  | her complian  | nce 🛈                                        |                             |     |
| Enforce SSL ne   | gotiation com | npliance 🛈                                   |                             |     |
| RPC over HTTP    | PS            |                                              |                             |     |
|                  |               |                                              |                             |     |
| Protocol Port N  | /apping       |                                              |                             |     |
| Inspect all port | s 🔿           |                                              |                             |     |
| HTTPS            | 443           |                                              |                             |     |
| SMTPS            | 465           |                                              |                             |     |
| POP3S            | • 995         |                                              |                             |     |
| IMAPS            | • 993         |                                              |                             |     |
| FTPS             | • 990         |                                              |                             |     |
| DNS over TLS     | 853           |                                              |                             |     |
| Event from S     | SI Inspection |                                              |                             |     |
| Exemptition 3.   |               |                                              |                             |     |
| Reputable web    | sites 🔮 🌒     | Finance and Danking                          | ~                           |     |
| Web categorie    | S             | Health and Wellness                          | ×                           |     |
|                  |               | +                                            |                             |     |
| Addresses        |               | adobe                                        | ×                           |     |
|                  |               | Manne Fogui                                  |                             |     |
|                  |               |                                              | Return                      |     |
| Comentario       |               |                                              |                             |     |
|                  |               |                                              |                             |     |
|                  |               |                                              |                             |     |

| Item de Teste - 5.3.9.5 | Implementar atualização da base de dados da rede de inteligência de forma automática;         |
|-------------------------|-----------------------------------------------------------------------------------------------|
| Objetivo do Teste       | Verificar se a base de dados da rede de inteligência atualiza de forma automatizada.          |
| Configuração do Teste   | Demonstrar tela de atualização                                                                |
| Procedimento do Teste   | Para ter acesso a essa funcionalidade é necessário acessar a aba "FortiGuard" em "System". Na |
|                         | parte de baixo podemos ter acesso as configurações de quantas vezes por dia verificar novas   |
|                         | atualizações                                                                                  |

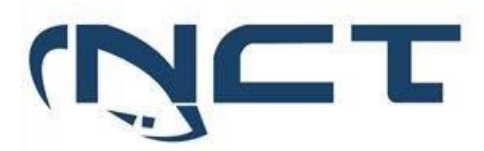

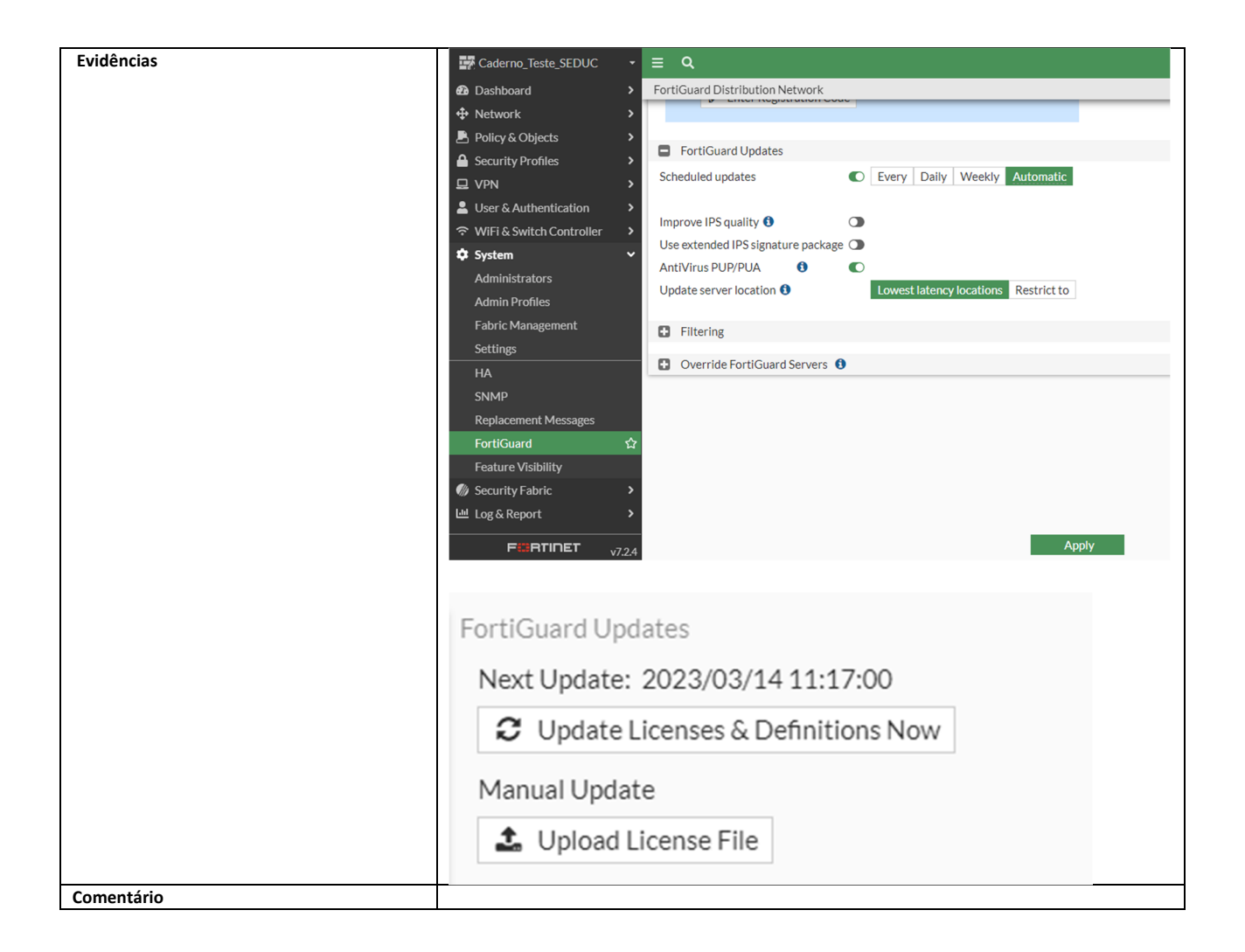

| Item de Teste - 5.3.9.6 | A solução deve implementar a emulação, detecção ou bloqueio de qualquer malware e/ou<br>código malicioso detectado;                                                                                                    |
|-------------------------|----------------------------------------------------------------------------------------------------|
| Objetivo do Teste       | Verificar se a solução implementa a emulação, detecção ou bloqueio de qualquer malware e/ou<br>código malicioso detectado.                                                                                                    |
| Configuração do Teste   | Demonstrar configuração da regra com sandbox.                                                                                                    |
| Procedimento do Teste   | É necessário habilitar essa funcionalidade em "Security Profile" e "Antivírus".                                                                                                    |
| Evidências              | O serviço de antivírus faz a parte de detecção e bloqueio utilizando como base o FortiGuard,<br>além disso para a parte de emulação de um Malware ele manda o código malicioso para o<br>FortiGateCloud Sandbox, que verifica este código em um ambiente controlado em nuvem daí<br>devolve para o FortiGate a ação a ser tomada dependendo do que ele avalia daquele código. |

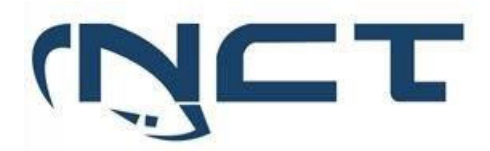

|            | APT Protection Options                                           |  |
|------------|------------------------------------------------------------------|--|
|            | Treat Windows executables (1)<br>in email attachments as viruses |  |
|            | Send files to FortiSandbox for inspection 🕄 🗚                    |  |
|            | Include mobile malware protection                                |  |
|            | Quarantine 🕄                                                     |  |
| Comentário |                                                                  |  |

| Item de Teste - 5.3.9.7 | Toda análise dever<br>nuvem do próprio              | á ser realizada de forma interna em Appliar<br>fabricante, não sendo aceitas soluções que i                                                                                                    | nce do próprio fabricante ou necessitem de módulos e/ou                                                                                                    |
|-------------------------|-----------------------------------------------------|----------------------------------------------------------------------------------------------------|----------------------------------------------------------------------------------------------------|
|                         | servidores externos                                 | para a implementação de máquinas virtuais;                                                                                                    |                                                                                                    |
| Objetivo do Teste       | Demonstrar que a                                    | solução possui estrutura interna ou na nuver                                                                                                    | n do fabricante para solução                                                                                                    |
|                         | Sandbox.                                            |                                                                                                    |                                                                                                    |
| Configuração do Teste   | Demonstrar relatór                                  | ios na nuvem do fabricante Fortinet.                                                                                                    |                                                                                                    |
| Procedimento do Teste   | Demonstrar relatór                                  | ios na nuvem do fabricante Fortinet.                                                                                                    |                                                                                                    |
| Evidências              | O Antivírus do Forti<br>ambiente na nuver<br>tomada | iGate faz o envio de códigos maliciosas para o<br>n que faz a emulação desses códigos e retorr                                                                                                 | FortiGate Cloud Sandbox, um<br>na para o FortiGate a decisão                                                                                                    |
|                         | Configuring Sand                                    | boxing                                                                                                    |                                                                                                    |
|                         |                                                     |                                                                                                    |                                                                                                    |
|                         | The Security Fabric suppo                           | rts the following FortiSandbox deployments.                                                                                                    |                                                                                                    |
|                         | Туре                                                | Description                                                                                                    | Requirements                                                                                                    |
|                         | FortiGate Cloud Sandbox                             | Files are sent to Fortinet's Cloud Sandbox cluster for processing.                                                                                                    | The FortiGate must have a valid<br>AV license.                                                                                                    |
|                         |                                                     |                                                                                                    |                                                                                                    |
|                         |                                                     |                                                                                                    | <ul> <li>The FortiCloud account provides<br/>access to a portal to view<br/>submissions. This is not required<br/>for the Security Fabric.</li> </ul>                                                                                                    |
|                         | FortiSandbox Cloud                                  | Files are sent to a dedicated FortiCloud hosted instance of<br>FortiSandbox for processing.                                                                                                    | The FortICloud account provides<br>access to a portal to view<br>submissions. This is not required<br>for the Security Fabric.     FortiCloud premium license     FortiSandbox Cloud entitlement<br>The FortiGate and FortICloud<br>license are registered to the same<br>account.                                    |
|                         | FortiSandbox Cloud<br>FortiSandbox appliance        | Files are sent to a dedicated FortiCloud hosted instance of<br>FortiSandbox for processing.<br>Files are sent to a physical appliance or VM, typically residing on<br>premise, for processing. | <ul> <li>The FortICloud account provides access to a portal to view submissions. This is not required for the Security Fabric.</li> <li>FortICloud premium license</li> <li>FortISandbox Cloud entitlement</li> <li>The FortIGate and FortICloud license are registered to the same account.</li> <li>None</li> </ul> |

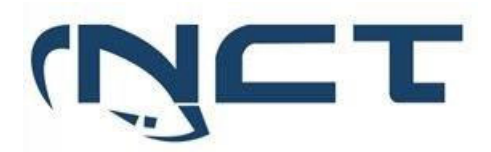

|            | 72.4 ↓                                                                                                    |
|------------|----------------------------------------------------------------------------------------------------|
|            | Using FortiSandbox post-transfer scanning with antivirus                                                                                                    |
|            | Antivirus profiles can submit potential zero-day viruses to FortiSandbox for inspection. Based on FortiSandbox's analysis, the FortiGate<br>can supplement its own antivirus database with FortiSandbox's threat intelligence to detect files determined as malicious or suspicious.<br>This augments the FortiGate antivirus with zero-day detection. |
|            | FortiSandbox can be used with antivirus in both proxy-based and flow-based inspection modes. The FortiGate first examines the file for<br>any known viruses. When a match is found, the file is tagged as known malware. If no match is found, the files are forwarded to<br>FortiSandbox using the following options:                                 |
|            | All Supported Files: all files matching the file types defined in the scan profile of the FortiSandbox are forwarded.                                                                                                    |
|            | <ul> <li>Suspicious Files Only: files classified by the antivirus as having any possibility of active content are forwarded to FortiSandbox.</li> <li>When using FortiGate Cloud Sandbox, we recommend selecting this option due to its submission limits.</li> </ul>                                                                                  |
|            | None: files are not forwarded to FortiSandbox.                                                                                                    |
|            | For more information, see Configuring sandboxing.                                                                                                    |
|            | To enable FortiSandbox inspection in an antivirus profile:                                                                                                    |
|            | 1. Go to Security Profiles > AntiVirus.                                                                                                    |
|            | 2. Create, edit, or clone an antivirus profile.                                                                                                    |
|            | 3. In the APT Protection Options section, set Send Files to FortiSandbox for Inspection to either Suspicious Files Only or All Supported                                                                                                    |
|            | APT Protection Options                                                                                                    |
|            | Treat Windows executables (1) In email attachments as viruses                                                                                                    |
|            | Send files to FortiSandbox for inspection 🚯 🛕 🕥                                                                                                    |
|            | Include mobile malware protection                                                                                                    |
|            | Quarantine 🕄 🛛 🕥                                                                                                    |
|            |                                                                                                    |
|            |                                                                                                    |
| Comentário |                                                                                                    |

| Item de Teste - 5.3.9.9 | Toda análise deverá ser realizada de forma automatizada sem a necessidade de criação de regras<br>específicas e/ou interação de um operador para solicitar a análise;                                                               |
|-------------------------|----------------------------------------------------------------------------------------------------|
| Objetivo do Teste       | Validar se a solução realiza a análise de forma automatizada ou sem a necessidade de solicitar a<br>análise para a proteção ATP                                                                                                    |
| Configuração do Teste   | Demonstrar ativação da funcionalidade de Sandbox.                                                                                                    |
| Procedimento do Teste   | Primeiro é necessário configurar a funcionalidade "FortiGate Cloud Sandbox" no FortiGate.                                                                                                    |
|                         | Após realizar as configurações para habilitar o Sandbox basta navegar por <b>Security Profiles</b> ><br><b>AntiVírus &gt; Create New &gt; APT Protection Options</b> e habilitar o envio de arquivos para a inspeção<br>do Sandbox. |
|                         | Por último basta incluir o perfil criado no fluxo da política em que deseja realizar a inspeção.                                                                                                    |

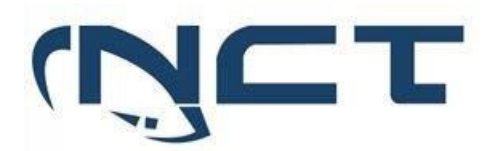

| Evidências | 7.2.3 ↓                                                                                                    |         |
|------------|----------------------------------------------------------------------------------------------------|---------|
|            | Using FortiSandbox post-transfer scanning with antivirus                                                                                                    | \$      |
|            | Antivirus profiles can submit potential zero-day viruses to FortiSandbox for inspection<br>Based on FortiSandbox's analysis, the FortiGate can supplement its own antivirus<br>database with FortiSandbox's threat intelligence to detect files determined as<br>malicious or suspicious. This augments the FortiGate antivirus with zero-day<br>detection.                                                                                                    | n.      |
|            | FortiSandbox can be used with antivirus in both proxy-based and flow-based inspection modes. The FortiGate first examines the file for any known viruses. When match is found, the file is tagged as known malware. If no match is found, the files ar forwarded to FortiSandbox using the following options:                                                                                                    | a<br>re |
|            | <ul> <li>All Supported Files: all files matching the file types defined in the scan profile of<br/>the FortiSandbox are forwarded.</li> </ul>                                                                                                    |         |
|            | <ul> <li>Suspicious Files Only: files classified by the antivirus as having any possibility of<br/>active content are forwarded to FortiSandbox. When using FortiGate Cloud<br/>Sandbox, we recommend selecting this option due to its submission limits.</li> </ul>                                                                                                    |         |
|            | Favorites       Edit AntiWink Profile         Doubboard       Name         Network       Comments         Policy & Objects       With Subsect         Security Profiles       Inspected Protocols         Web Filter       Inspected Protocols         NTTP ©       Security Provides         Security Provides       Inspected Protocols         Intrusion Prevention       Inspected Protocols         Intrusion Prevention       Inspected Protocols         Intrusion Prevention       Inspected Protocols         Intrusion Prevention       Inspected Protocols         Intrusion Prevention       Inspected Protocols         Intrusion Prevention       Inspected Protocols         Intrusion Prevention       Inspected Protocols         Intrusion Prevention       Inspected Protocols         Intrusion Prevention       Inspected Protocols         Intrusion Prevention       Inspected Protocols         Vial Supported Time       Inspected Protocols         Veb Profile Overrides       Inspected Protocols Inspectial         Ver Profile Overrides       Son strategy Inspection         Ver Profile Overrides       Son strategy Inspection         Ver Profile Overrides       Inspected Protocol on ot submit file smatching types |         |
|            | Fig RTIDET 1/224                                                                                                    | el      |

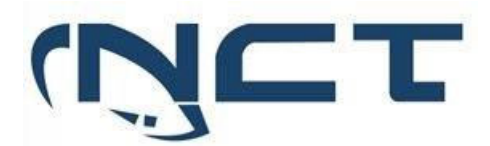

|            | APT Protection Options                                                                                    |             |
|------------|----------------------------------------------------------------------------------------------------|-------------|
|            | Treat Windows executables (3)<br>in email attachments as viruses                                          |             |
|            | Send files to FortiSandbox for inspection 🚯 🖌                                                             |             |
|            | Include mobile malware protection                                                                         |             |
|            | Quarantine 🚯                                                                                              |             |
|            |                                                                                                    |             |
| Comentário | https://docs.fortinet.com/document/FortiGate/7.2.4/administration-g                                       | uide/481589 |
|            | https://docs.fortinet.com/document/FortiGate/7.2.4/administration-<br>guide/660221/configuring-sandboxing |             |

| Item de Teste - 5.3.9.11 | Toda a análise ou b                                                                                                    | oloqueio de malwar    | es e/ou códigos m   | aliciosos deve ocorrer e                                                                                                    | em tempo real;   |
|--------------------------|----------------------------------------------------------------------------------------------------|-----------------------|---------------------|----------------------------------------------------------------------------------------------------|------------------|
| Objetivo do Teste        | Validar que a aplica                                                                                                    | ação faz a análise ou | bloqueio de malw    | ares e/ou códigos malio                                                                                                    | ciosos em tempo  |
|                          | real                                                                                                    |                       |                     |                                                                                                    |                  |
| Configuração do Teste    | Possuir 1(um) Forti                                                                                                    | iGate com uma regr    | a de firewall conte | ndo um Perfil de Antiví                                                                                                    | rus configurado. |
| Procedimento do Teste    | Demonstrar relató                                                                                                    | rios no site do Fabri | icante.             |                                                                                                    |                  |
| Evidências               | Quando uma política é configurada para incluir um perfil de antivírus, todo o tráfego que<br>corresponde a essa regra será submetido à filtragem desse perfil. Consequentemente, todo o<br>tráfego que transita nessa regra no momento da sua aplicação será submetido a um processo<br>de bloqueio em tempo real de malwares e códigos maliciosos.                                                                                                    |                       |                     |                                                                                                    |                  |
|                          | Name                                                                                                    | Source                | Destination         | Security Profiles                                                                                                    | Hit Count        |
|                          | ⊐     □      □      □      □      □      □      □      □      □      □      □      □      □      □      □      □      □      □      □      □      □      □      □      □      □      □      □      □      □      □      □      □      □      □      □      □      □      □      □      □      □      □      □      □      □      □      □      □      □      □      □      □      □      □      □      □      □      □      □      □      □      □      □      □      □      □      □      □      □      □      □      □      □      □      □      □      □      □      □      □      □      □      □      □      □      □      □      □      □      □      □      □      □      □      □      □      □      □      □      □      □      □      □      □      □      □      □      □      □      □      □      □      □      □      □      □      □      □      □      □      □      □      □      □      □      □      □      □      □      □      □      □      □      □      □      □      □      □      □      □      □      □      □      □      □      □      □      □      □      □      □      □      □      □      □      □      □      □      □      □      □      □      □      □      □      □      □      □      □      □      □      □      □      □      □      □      □      □      □      □      □      □      □      □      □      □      □      □      □      □      □      □      □      □      □      □      □      □      □      □      □      □      □      □      □      □      □      □      □      □      □      □      □      □      □      □      □      □      □      □      □      □      □      □      □      □      □      □      □      □      □      □      □      □      □      □      □      □      □      □      □      □      □      □      □      □      □      □      □     □     □     □     □     □     □     □     □     □     □     □     □     □     □     □     □     □     □     □     □     □     □     □     □     □     □     □     □     □     □     □     □     □     □     □     □     □     □     □     □     □     □     □     □     □     □     □     □     □ | D (wan1) (2)          |                     |                                                                                                    |                  |
|                          | Acesso_Internet                                                                                                    | 2 Rede_192.168.1.0/24 | 💷 all               | Average         Servidores_WEB           weal         monitor-all           Average         block-high-risk           sst         certificate-inspection | 199              |
| Comentário               |                                                                                                    |                       |                     |                                                                                                    |                  |

| Item de Teste - 5.3.9.12 | Implementar mecanismo de exceção, permitindo a criação de regras por sub-rede e endereço                                                                                                    |
|--------------------------|----------------------------------------------------------------------------------------------------|
|                          | IP;                                                                                                    |
| Objetivo do Teste        | Validar se a solução implementa mecanismo de exceção, permitindo a criação de regras                                                                                                    |
|                          | utilizando sub-redes e endereços de IP                                                                                                    |
| Configuração do Teste    | Demonstrar regras de exceção.                                                                                                    |
| Procedimento do Teste    | Para realizar esse teste é necessário primeiro criar objetos de sub-rede e de endereço IP,<br>navegando por <b>Policy &amp; Objects &gt; Adresses &gt; Create New</b> é possível criar os objetos para serem<br>usados em regras |
|                          | Navegando por <b>Security Profiles &gt; Antivírus &gt; Create New</b> é possível criar um novo profile de<br>Antivírus onde é ativado a função de ATP (FortiGate Sandbox)                                                        |
|                          | Por último basta enquadrar os usuários e grupos criados no campo "source" da política.                                                                                                    |

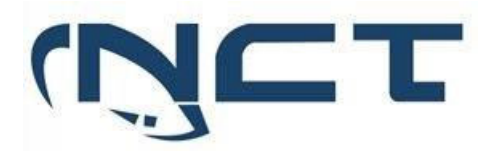

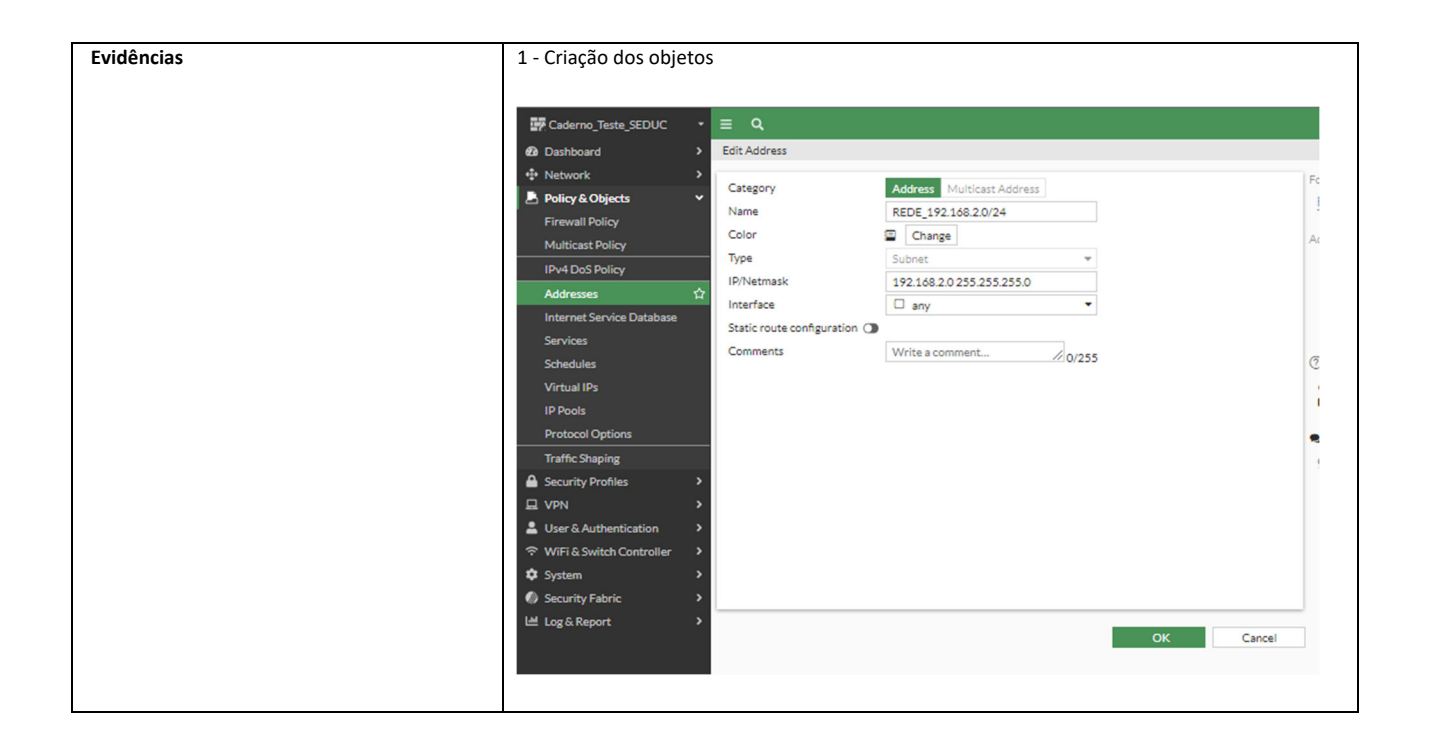

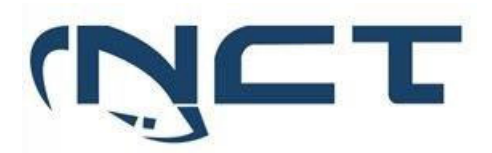

| Bashboard > Edit Address     Category Address Multicast Address     Firewall Policy     Firewall Policy     Color      Color    |
|----------------------------------------------------------------------------------------------------|
| Network      Network      Odects      Firewall Policy      Color      The Change Color      Color      The Change Color      Color      The Change Color      Color      The Change Color      The Change Color      Th |
| Policy & Objects      Firewall Policy      Category      Address      Muticast Address      Name      Rede_192.168.10/24      Color      The Change      Color      The Change      Color      The Change      Color      The Change      Color      The Change      Color      The Change      Color      The Change      Color      The Change      Color      The Change      Color      The Change      Color      Color      The Change      Color      Color      C |
| Firewall Policy Color TO Change                                                                                                    |
| Color The Change                                                                                                    |
| Multicast Policy Charge Ad                                                                                                    |
| IPv4 DoS Policy Type IP Range 👻                                                                                                    |
| Addresses () IP Range 192.168.12-54                                                                                                    |
| Interface any *                                                                                                    |
| Services Comments Write a comment                                                                                                    |
| Schedules (7                                                                                                    |
| VirtualIts                                                                                                    |
| IP Pools                                                                                                    |
| Protocol Options                                                                                                    |
| Traffic Sharing                                                                                                    |
| A Security Profiles >                                                                                                    |
|                                                                                                    |
| Luser & Authentication >                                                                                                    |
| ─     ─     ♥ WiFi & Switch Controller                                                                                                    |
| ✿ System >                                                                                                    |
| Security Fabric >                                                                                                    |
| Lag & Report >                                                                                                    |
| OK Cancel                                                                                                    |
| ₩ Caderno Teste SEDUC                                                                                                    |
| Dastboard > Edit Policy                                                                                                    |
| ⊕ Network     →                                                                                                    |
| Policy & Objects Viane 0 Areaso Internet                                                                                                    |
| Firewall Policy & Incoming Interface 21 Incoming Interface 11                                                                                                    |
| Multicast Dicy Outpoint Interface U/U/O (wan1) V                                                                                                    |
| IPv4 DoS Policy Source To Read 192 146 11/24 X                                                                                                    |
| Addresses ECE 192168.2.0/24 × Ac                                                                                                    |
| Internet Service Database Hi                                                                                                    |
| Services Destination all X                                                                                                    |
| Schedules Schedule always C                                                                                                    |
| Virtual IPs Service Q ALL ×                                                                                                    |
| IP Pools                                                                                                    |
| Protocol Options Action CEPT O DENY                                                                                                    |
| Traffic Shaping Last                                                                                                    |
| Security Profiles Firewall/Network Options 23 Mi                                                                                                    |
| L VPN NAT C 20M                                                                                                    |
| LIP Pool Configuration Use Outgoing Interface Address Use Dynamic IP Pool 15 Mi                                                                                                    |
|                                                                                                    |
|                                                                                                    |
| Security Fabric     Security Profiles                                                                                                    |
| Let Log & Report →                                                                                                    |
| Web Elize                                                                                                    |
| DNS Filter                                                                                                    |
| Application Control C 425 Nork-Michaelik                                                                                                    |
|                                                                                                    |
| FileFilter O                                                                                                    |
| ⊙ c                                                                                                    |
| SSL inspection                                                                                                    |
| ESIBILITET STALL OK Cancel                                                                                                    |
| https://docs.fortingst.com/document/EortiGate/7.2.4/administration_guida/655094/firswall                                                                                                    |
| notry#firewallPolicyBarameters                                                                                                    |

| Item de Teste - 5.3.9.13 | Implementar através da interface gráfica mecanismo de painel de controle onde seja possível a |
|--------------------------|-----------------------------------------------------------------------------------------------|
|                          | visualização de estatísticas das ameaças;                                                     |
| Objetivo do Teste        | Verificar se a ferramenta possui uma interface gráfica com um painel de controle onde seja    |
|                          | possível a visualização de estatísticas das ameaças.                                          |
| Configuração do Teste    | Demonstrar dashboards de estatísticas de ameaças.                                             |

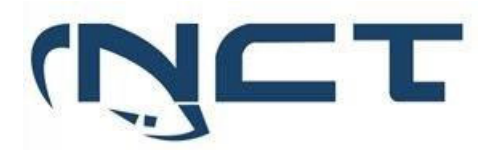

| Evidências | Na aba "Dashboard" temos a opção de selecionar "Security".                                                                                                    |
|------------|----------------------------------------------------------------------------------------------------|
|            | Dashboard                                                                                                    |
|            | Status<br>Security<br>Network<br>Users & Devices<br>WiFi<br>+                                                                                                    |
|            | Lá podemos ter acesso a diversas funcionalidades referentes a visualização de eventos de segurança detectados pela solução.                                                                                                    |
|            | ∰ Cademo Insta 5000 • E Q. HK Primary • >_ 0 • Q. • ⊕ admin.•<br>0 Dabbourd • ↓ ◆ Astronome                                                                                                    |
|            | State       Important State         State       Important State         State       Import |
|            | rede por nível de periculosidade.                                                                                                    |
|            |                                                                                                    |
|            | Top Threats by Threat Level                                                                                                    |
|            | 0 Threat Score         09:45         09:55         10:00         10:05         10:10         10:15         10:20         10:25         10:30         10:40           Threat         Threat Category         Threat Level +         Threat Score +         Sessions +                                                                                                    |
|            | No results                                                                                                    |

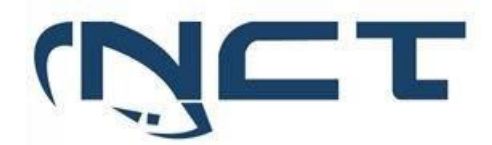

Comentário

5.4 Solução de Gerenciamento e Controle do Firewall

| Item de Teste - 5.4.1 | A solução deve se                                 | er do mesmo l                                                                                                    | abricante dos demais itens ofertados no Lote 01;                                                                                                    |          |
|-----------------------|---------------------------------------------------|----------------------------------------------------------------------------------------------------|----------------------------------------------------------------------------------------------------|----------|
| Objetivo do Teste     | Comprovar que a                                   | solução ofert                                                                                                    | ada é da mesma fabricante que os demais itens ofertados                                                                                                    | i.       |
| Configuração do Teste | Demonstrar o For                                  | tiGate, FortiN                                                                                                    | 1anager e FortiAnalyzer que são do fabricante Fortinet.                                                                                                    |          |
| Procedimento do Teste | Demonstrar o F<br>Demonstrar o For                | ortiGate, For<br>tiGate, FortiN                                                                                                    | tiManager e FortiAnalyzer que são do fabricante Fo<br>Janager e FortiAnalyzer que são do fabricante Fortinet.                                                                                                    | ortinet. |
| Evidências            | DATA SHEET<br>Forti<br>Available in:<br>Appliance | TINE<br>Mana<br>Mana<br>Cloud<br>ager provinent of yo<br>cess enable<br>vork device<br>e automation<br>d with the<br>ure and au<br>es provide<br>vork secu | Ides automation-driven centralized<br>ur Fortinet devices from a single console.<br>les full administration and visibility of<br>ces through streamlined provisioning and<br>tion tools.<br>e Fortinet Security Fabric advanced securi<br>utomation driven network operations<br>e a solid foundation to secure and optimiz<br>rity. | ity<br>e |
|                       | 🕄 System Settings –                               | ≡                                                                                                    | >_ 0+ 0 <mark>-</mark> -                                                                                                    | A admin  |
|                       | Dashboard     All ADOMs                           | Toggle Widget 🗸                                                                                                    |                                                                                                    |          |
|                       | Network                                           |                                                                                                    |                                                                                                    |          |
|                       | a. HA                                             | Unit Operation                                                                                                    | 0 ¥ (                                                                                                    | 3 = ~    |
|                       | Admin     Certificates                            | FORTINET                                                                                                    | FortiManage                                                                                                    | er-VM64  |
|                       | Event Log                                         |                                                                                                    |                                                                                                    |          |
|                       | Task Monitor Advanced                             |                                                                                                    |                                                                                                    |          |
|                       |                                                   |                                                                                                    | Č Burlat                                                                                                    |          |
|                       |                                                   |                                                                                                    | Nesurs                                                                                                    |          |
|                       |                                                   | Aiert Message Console                                                                                                    |                                                                                                    | 3 = ~    |
|                       |                                                   | Time ©                                                                                                    | Message ©                                                                                                    | •        |
|                       | FURTIDET                                          |                                                                                                    | ongrae rinor tinor mage itili Yriti Yriti Yriti Yriti Yriti Yriti Yriti Yriti Yriti Yriti Yriti Yriti Yriti Yriti                                                                                                    |          |

SETOR BANCÁRIO SUL - QUADRA 2 - EDIFÍCIO JOÃO CARLOS SAAD - 8° ANDAR - CEP 70.070-120 - ASA SUL-BRASÍLIA/DF

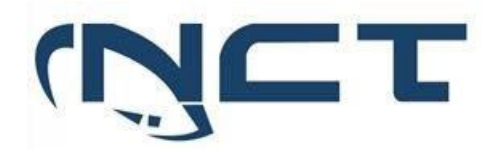

| Comentário | Fonte:                                                                            | FortiManager | Data | Sheet | acessado | em |
|------------|-----------------------------------------------------------------------------------|--------------|------|-------|----------|----|
|            | https://www.fortinet.com/content/dam/fortinet/assets/data-sheets/fortimanager.pdf |              |      |       |          |    |

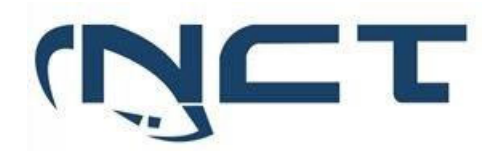

| Comentário | Fonte:         | FortiManager            | Data            | Sheet             | acessado        | em |
|------------|----------------|-------------------------|-----------------|-------------------|-----------------|----|
|            | https://www.fo | ortinet.com/content/dar | n/fortinet/asse | ts/data-sheets/fe | ortimanager.pdf |    |

| Item de Teste - 5.4.3 | A solução deve s                                                            | er respons                                                                                | ável pela              | concentracã              | o dos log      | s e emis  | são de r       | elatório  | os:      |             |
|-----------------------|-----------------------------------------------------------------------------|-------------------------------------------------------------------------------------------|------------------------|--------------------------|----------------|-----------|----------------|-----------|----------|-------------|
| Objetivo do Teste     | Comprovar que a                                                             | Comprovar que a solução é responsável pela concentração dos logs e emissão de relatórios. |                        |                          |                |           |                | rios.     |          |             |
| Configuração do Teste | Acesso a um EortiAnalyzer com a conexão entre os equipamentos estabelecida. |                                                                                           |                        |                          |                |           |                |           |          |             |
| Procedimento do Teste | Demonstrar conf                                                             | ,<br>iguração e                                                                           | ativação               | o do FortiAnal           | lyzer nos l    | FortiGa   | tes.           |           |          |             |
| Evidências            | Para acessar essa funcionalidade basta acessar o "Log View".                |                                                                                           |                        |                          |                |           |                |           |          |             |
|                       | · · · · · · · · · · · · · · · · · · ·                                       |                                                                                           |                        |                          |                |           |                |           |          |             |
|                       |                                                                             |                                                                                           |                        |                          |                |           |                |           |          |             |
|                       | Log view -                                                                  |                                                                                           | =                      |                          |                |           |                |           |          |             |
|                       | 1                                                                           |                                                                                           |                        |                          |                |           |                |           |          |             |
|                       | • 111                                                                       |                                                                                           |                        | a -                      |                |           |                |           |          |             |
|                       |                                                                             |                                                                                           |                        |                          |                |           |                |           |          |             |
|                       | • •                                                                         |                                                                                           |                        |                          |                |           |                |           | $\sim$   |             |
|                       | L Device Mana                                                               | ger                                                                                       | Forti                  | View                     | 1.08           | View      |                | Fab       | ric Vie  | ~           |
|                       | Device Mana                                                                 | igei                                                                                      | 1010                   | VICVV                    | LOE            | view      |                | 100       |          | ••          |
|                       | L                                                                           |                                                                                           |                        |                          |                |           |                |           |          |             |
|                       |                                                                             |                                                                                           |                        |                          |                |           |                | 6         | <u>x</u> |             |
|                       |                                                                             |                                                                                           |                        |                          |                |           |                |           |          |             |
|                       |                                                                             |                                                                                           |                        |                          |                |           |                |           |          |             |
|                       |                                                                             |                                                                                           |                        |                          |                |           |                |           |          |             |
|                       | FortiSoC                                                                    |                                                                                           | Rep                    | orts                     | System         | n Settin  | gs             | Mar       | lageme   | ent         |
|                       |                                                                             |                                                                                           |                        |                          |                |           |                | Ext       | ension   | S           |
|                       |                                                                             |                                                                                           |                        |                          |                |           |                |           |          |             |
|                       | 11 Log View w                                                               | =                                                                                         |                        |                          |                |           |                | > 0-      | A        | A admin 👻   |
|                       | ≪ Fabric v                                                                  | O Last 1 Hour -                                                                           | 16:38:30 To 17:38:     | 29                       |                |           |                |           | 2        | 6 II + -    |
|                       | All                                                                         | Add Filter                                                                                |                        |                          |                |           |                |           | 0        | Q O         |
|                       | FortiGate     FortiAnalyzer                                                 | # Tate/Time                                                                               | Data Source ID         | Event Message Event Type | Event Severity | Source IP | Destination IP | Host Name | User ID  | Application |
|                       | Log Browse                                                                  | 1 17:34:04<br>2 17:33:40                                                                  | FAZ-VM000              | Receive an u event       | information    |           |                |           |          |             |
|                       | Log Group                                                                   | 3 17:33:36                                                                                | FAZ-VM000              | Receive an u event       | information    |           |                |           |          |             |
|                       |                                                                             | 5 17:33:33                                                                                | FAZ-VM000              | Receive an u event       | information    |           |                |           |          |             |
|                       |                                                                             | 6 17:33:29                                                                                | FAZ-VM000              | Receive an u event       | information    |           |                |           |          |             |
|                       |                                                                             | 8 17:25:41                                                                                | FAZ-VM000              | System Perfo event       | notice         |           |                |           |          |             |
|                       |                                                                             | 9 17:23:16                                                                                | FAZ-VM000              | Receive an u event       | information    |           |                |           |          |             |
|                       |                                                                             | 10 17:20:41                                                                               | FAZ-VM000              | System Perfo event       | notice         |           |                |           |          |             |
|                       |                                                                             | 12 17:13:02                                                                               | FAZ-VM000              | Receive an u event       | information    |           |                |           |          |             |
|                       |                                                                             | 13 17:11:02                                                                               | FAZ-VM000              | event                    | notice         |           |                |           |          |             |
|                       |                                                                             | 15 17:10:38                                                                               | FAZ-VM000              | Received ne event        | information    |           |                |           |          |             |
|                       |                                                                             | 16 17:09:59                                                                               | FAZ-VM000              | event                    | notice         |           |                |           |          |             |
|                       |                                                                             | 17 17:08:29<br>18 17:07:41                                                                | FAZ-VM000<br>FAZ-VM000 | event                    | notice         |           |                |           |          |             |
| Comentário            |                                                                             |                                                                                           |                        |                          |                |           |                |           |          |             |

| Item de Teste - 5.4.5 | O gerenciamento de políticas será realizado em um único ponto centralizado;                                                                                    |
|-----------------------|----------------------------------------------------------------------------------------------------|
| Objetivo do Teste     | Validar que o equipamento de gerência realiza esse gerenciamento das políticas em um só lugar.                                                                 |
| Configuração do Teste | Demonstrar o FortiManager com os FortiGates integrados                                                                                                    |
| Procedimento do Teste | Para ter acesso as políticas dos equipamentos gerenciados, primeiro tem de ser feita essa importação das políticas.                                            |
|                       | Após isso, basta ir ao canto superior esquerdo e selecionar a aba "Policy & Objects" e assim ficará visível as políticas de todos os equipamentos gerenciados. |

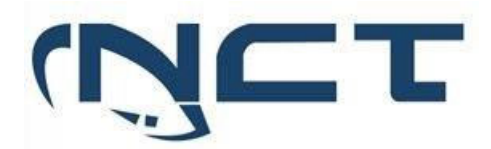

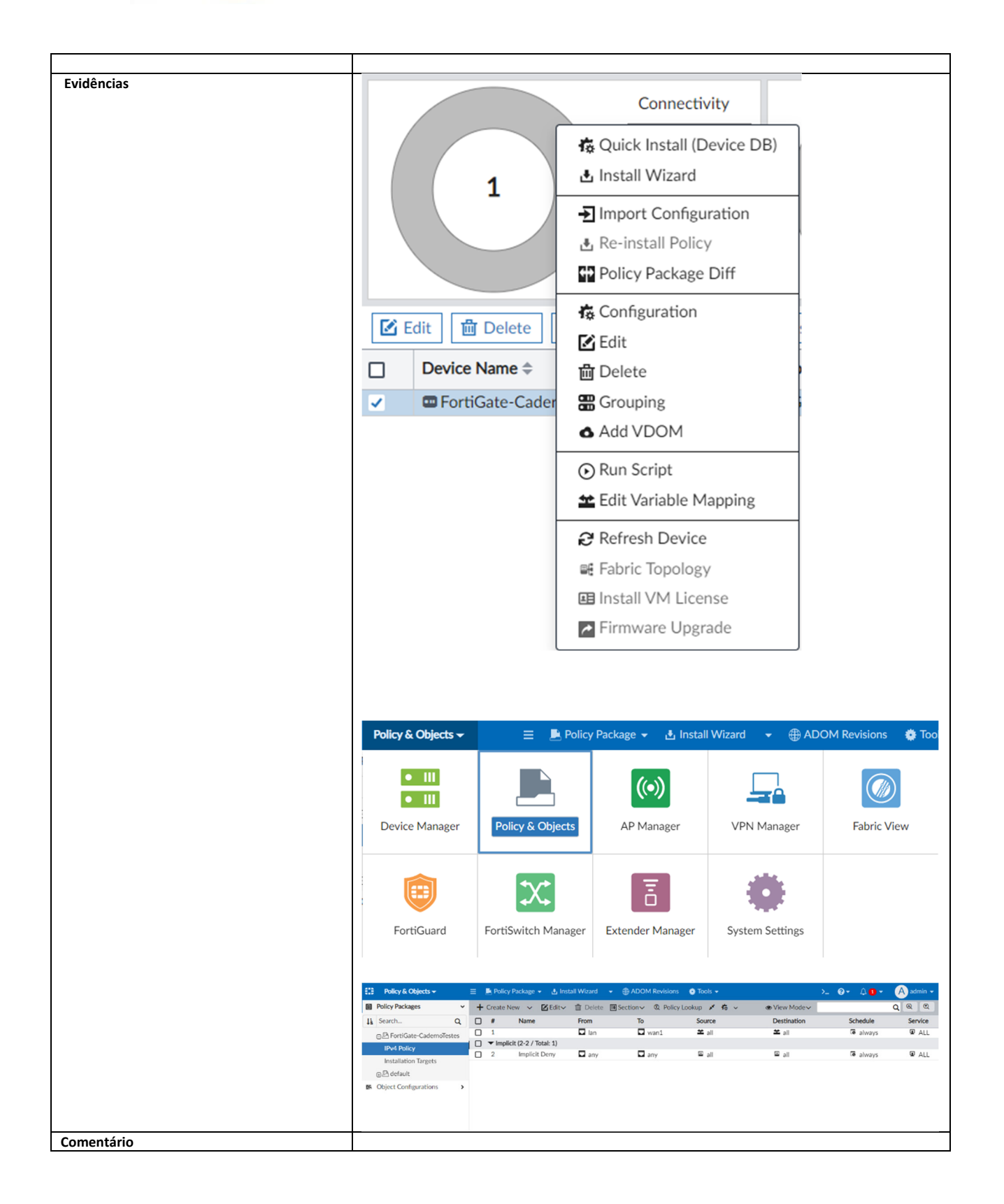

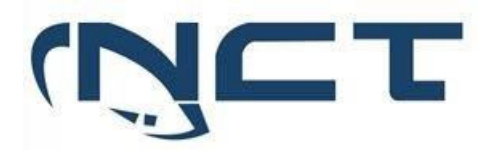

|                       | 1                                                                                                    |                                                                                                    |                                                                                                    |  |  |  |
|-----------------------|----------------------------------------------------------------------------------------------------|----------------------------------------------------------------------------------------------------|----------------------------------------------------------------------------------------------------|--|--|--|
| Item de Teste - 5.4.6 | Permitir a criação e distribuição de políticas de segurança de forma centralizada, suportando                                                                                                    |                                                                                                    |                                                                                                    |  |  |  |
| Objetive de Teste     | organização hierarquica de regras em todos os equipa                                                                                                    | amento                                                                                                    | S;                                                                                                    |  |  |  |
| Objetivo do Teste     | distribuição de políticas de seguranca de forma centralizada suportando organização                                                                                                    |                                                                                                    |                                                                                                    |  |  |  |
|                       | hierárquica de regras em todos os equipamentos.                                                                                                    |                                                                                                    |                                                                                                    |  |  |  |
| Configuração do Teste | Demonstrar a configuração do Pacote de Políticas                                                                                                    |                                                                                                    |                                                                                                    |  |  |  |
| Procedimento do Teste | Demonstrar a configuração do Pacote de Políticas                                                                                                    |                                                                                                    |                                                                                                    |  |  |  |
| Evidências            | About policies<br>FortiManager provides administrators the ability to customize poli<br>administrators may want to customize access and policies based<br>requirements, or legal requirements.<br>Within a single ADOM, administrators can create multiple policy po-<br>customize policy packages per device or VDOM within a specific /<br>devices within an ADOM. These policy packages can be targeted<br>single VDOM, multiple VDOMs, or all devices within a single ADO<br>administrator can modify or edit the policies within that package a<br>FortiManager can help simplify provisioning of new devices, ADO<br>existing policy packages.<br>Na aba de "Policy & Objects "é possível criar um novo | icies within<br>on factors<br>ackages.<br>ADOM, or<br>at a single<br>M. By defi<br>nd keep of<br>Ms, or VD | a their organization as they see fit. Typically,<br>such as geography, specific security<br>FortiManager provides you the ability to<br>to apply a single policy package for all<br>a device, multiple devices, all devices, a<br>ning the scope of a policy package, an<br>ther policy packages unchanged.<br>OMs by allowing you to copy or clone |  |  |  |
|                       | El Policy & Objects - E Policy Package -                                                                                                    |                                                                                                    |                                                                                                    |  |  |  |
|                       | Policy Packages                                                                                                    | ۷                                                                                                    | New                                                                                                    |  |  |  |
|                       | Li Search Q                                                                                                    | N                                                                                                    | Clone et 🖨                                                                                                    |  |  |  |
|                       | Caderno_Teste_SEDUC                                                                                                    |                                                                                                    | New Folder                                                                                                    |  |  |  |
|                       | Firewall Policy                                                                                                    |                                                                                                    | Move                                                                                                    |  |  |  |
|                       | ⊕ L SEDUC Edit                                                                                                    |                                                                                                    |                                                                                                    |  |  |  |
|                       | ⊕                                                                                                    |                                                                                                    |                                                                                                    |  |  |  |
|                       | Object Configurations >                                                                                                    |                                                                                                    | Policy Revision                                                                                                    |  |  |  |
|                       |                                                                                                    |                                                                                                    | Policy Check                                                                                                    |  |  |  |
|                       |                                                                                                    |                                                                                                    | Run Script                                                                                                    |  |  |  |
|                       |                                                                                                    |                                                                                                    | Export to Excel                                                                                                    |  |  |  |
|                       |                                                                                                    |                                                                                                    | Export to CSV                                                                                                    |  |  |  |
|                       |                                                                                                    |                                                                                                    |                                                                                                    |  |  |  |

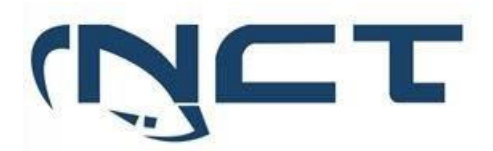

|            | Como também, selecionar o<br>basta acessar a guia "Install<br>desejados.                                                                                                    | quais equipamentos receberão<br>ation Targets", em seguida ir er                 | o esse pacote recém-cria<br>n "Edit" e selecionar os e    | do. Para isto,<br>quipamentos |
|------------|----------------------------------------------------------------------------------------------------|----------------------------------------------------------------------------------|-----------------------------------------------------------|-------------------------------|
|            | Contract modeling     Contract modeling     Contract modeling     Contract modeling     Contract modeling     Contract modeling     Contract modeling     Contract modeling     Contract modeling     Contract modeling | Lett multanoon trigets Available Entries (2)                                     | Selected Entries (0)<br>(2,<br>No entry                   | ×                             |
| Comentário | Fonte: FortiManage<br>https://fortinetweb.s3.ama<br>11ec-bb32-fa163e15d75b/f                                                                                                    | r Administration<br>zonaws.com/docs.fortinet.con<br>ortiManager-7.2.1-Administra | Guide acessad<br>n/v2/attachments/04f80<br>tion Guide.pdf | lo em<br>Ibb3-e03c-           |

| Item de Teste - 5.4.8 | Caso a Solução de Gerenciamento Centralizada torne-se indisponível, todos os seus gateway |  |  |  |  |  |
|-----------------------|-------------------------------------------------------------------------------------------|--|--|--|--|--|
|                       | gerenciados devem continuar funcionando normalmente, permitindo a administração,          |  |  |  |  |  |
|                       | operação e total controle sobre cada gateway enquanto a gerência continuar indisponível;  |  |  |  |  |  |
| Objetivo do Teste     | Demonstrar que o gateway independe da gerência para funcionar plenamente.                 |  |  |  |  |  |
| Configuração do Teste | Tornar indisponível a gerência e demonstrar o Firewall                                    |  |  |  |  |  |
| Procedimento do Teste | Tornar indisponível a gerência e demonstrar o Firewall                                    |  |  |  |  |  |
| Evidências            | Imagens durante indisponibilidade                                                         |  |  |  |  |  |
| Comentário            |                                                                                           |  |  |  |  |  |

| Item de Teste - 5.4.9 | A Solução de Gerenciamento Centralizada deve permitir a instalação de políticas individuais                                                                                                    |
|-----------------------|----------------------------------------------------------------------------------------------------|
|                       | (somente para 1 gateway), para um grupo de gateways e para todos os seus gateways                                                                                                    |
|                       | gerenciados, não sendo aceito soluções com aplicações de apenas uma das opções;                                                                                                    |
| Objetivo do Teste     | Validar se a ferramenta permite a instalação de políticas individuais (somente para 1 gateway),                                                                                                    |
|                       | para um grupo de gateways e para todos os seus gateways gerenciados.                                                                                                    |
| Configuração do Teste | Demonstrar distribuição de política por gateway.                                                                                                    |
| Procedimento do Teste | Na aba de "Policy & Objects "é possível criar um novo pacote de políticas.                                                                                                    |
|                       | Como também, selecionar quais equipamentos receberão esse pacote recém-criado. Para isto,<br>basta acessar a guia "Installation Targets", em seguida ir em "Edit" e selecionar os equipamentos<br>desejados. |

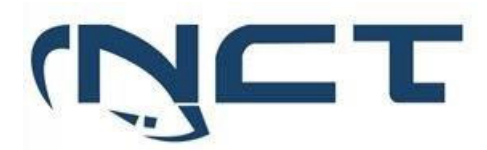

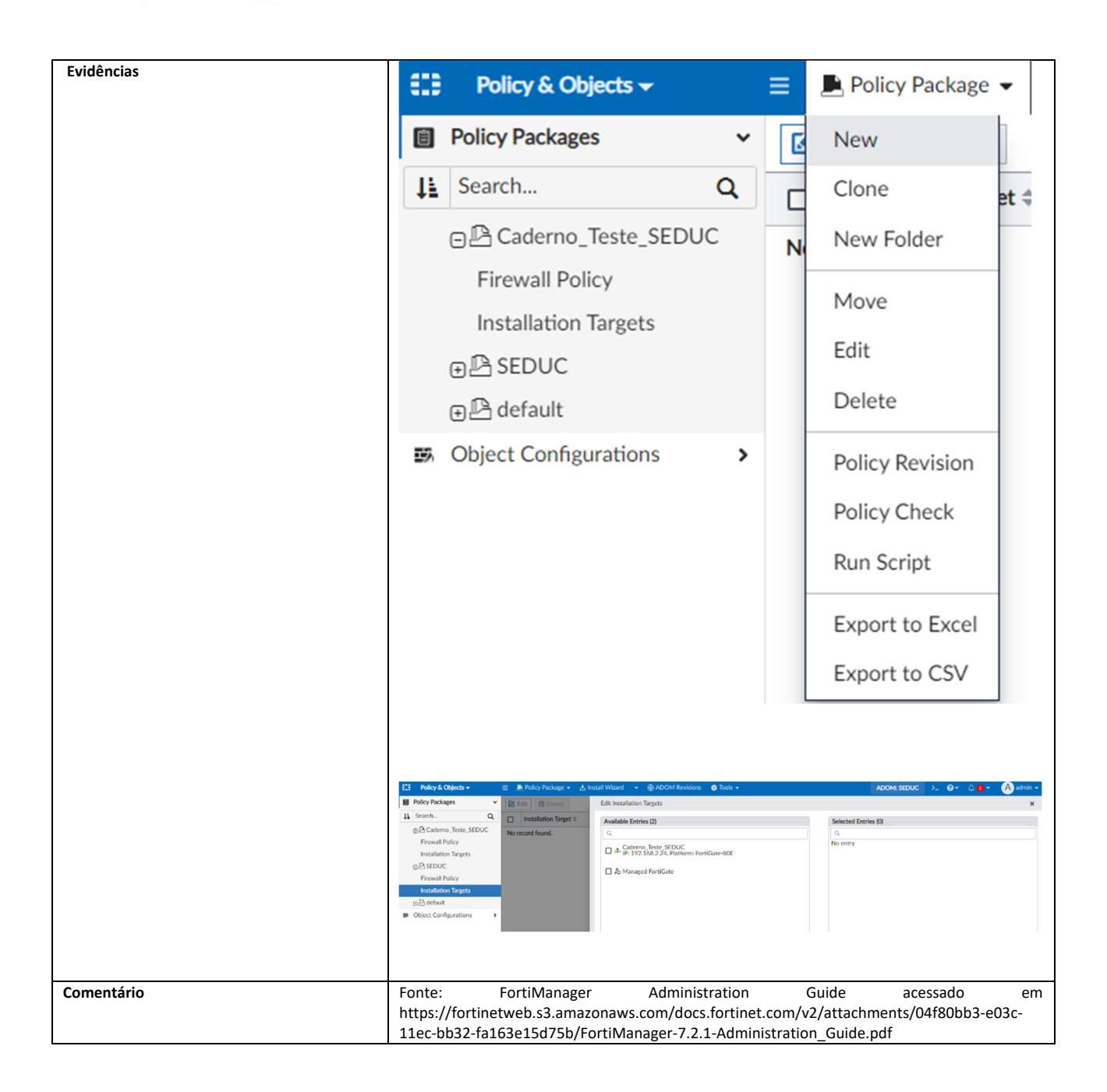

| Item de Teste - 5.4.10 | Possibilitar a execução das seguintes tarefas: criação e administração de políticas de firewall e<br>controle de aplicação; criação e administração de políticas de IPS, antivírus e anti-spyware;<br>criação e administração de políticas de conteúdo Web e filtro de URL; monitoração de logs;<br>ferramentas de investigação de logs; debugging; troubleshooting; visualização de eventos;<br>dashboards; captura de pacotes; |
|------------------------|----------------------------------------------------------------------------------------------------|
| Objetivo do Teste      | Verificar se a ferramenta tem a capacidade de executar as seguintes tarefas: criação e<br>administração de políticas de firewall e controle de aplicação; criação e administração de<br>políticas de IPS, antivírus e anti-spyware; criação e administração de políticas de conteúdo Web                                                                                                    |

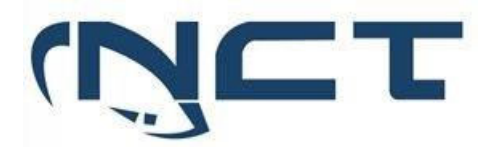

|                       | e filtro de URL; monitoração de logs;                                                                                                    | ferramentas de investigação de logs; debugging;                      |  |  |  |  |  |
|-----------------------|----------------------------------------------------------------------------------------------------|----------------------------------------------------------------------|--|--|--|--|--|
| Configuração do Tosto | troubleshooting; visualização de eventos; o                                                                                                    | dashboards; captura de pacotes;                                      |  |  |  |  |  |
| Procedimento do Teste | Demonstrar operação do FortiManager<br>Dentro de um pacote de políticas podemos<br>os filtros necessários.                                                                                                    | adicionar uma nova regra e dentro dela colocar todos                 |  |  |  |  |  |
|                       | Entre eles, controle de aplicação (Applica<br>conteúdo Web e filtro de URL's(Web Filter                                                                                                    | tin Control), IPS, antivírus e anti-spyware(Antivírus),<br>Profile). |  |  |  |  |  |
|                       | Para realização de debugging e troubles<br>acessar qualquer FortiGate gerenciado pel                                                                                                    | nooting deve se usar do seguinte caminho para se<br>o FortiManager.  |  |  |  |  |  |
|                       | Em "Device Manager" selecionar o FortiGa<br>uma aba de informações sobre aquele ativ                                                                                                    | te desejado e clicar duas vezes nele, assim aparecerá<br>o.          |  |  |  |  |  |
|                       | Clicando no ícone indicado, se tem acesso a interface cli daquele equipamento, te dando assim,<br>a possibilidade de debuggar e dar troubleshooting no equipamento com o auxílio deste<br>documento:<br><u>https://docs.fortinet.com/document/FortiGate/7.2.4/administration-</u><br>guide/244292/troubleshooting |                                                                      |  |  |  |  |  |
| Evidências            | Policy & Objects -                                                                                                    | 😑 🔎 Policy Package 👻 🛃 Install Wizard                                |  |  |  |  |  |
|                       | Policy Packages                                                                                                    | + Create New ∽ 🗹 Edit ∽ 🛗 Delete                                     |  |  |  |  |  |
|                       | LE Search Q                                                                                                    | # Name                                                               |  |  |  |  |  |
|                       | ⊕ Laderno_Teste_SEDUC                                                                                                    | □ □ Implicit (1/1 Total:1)                                           |  |  |  |  |  |
|                       | ⊖ <sup>[</sup> A SEDUC                                                                                                    | 1 Implicit Deny                                                      |  |  |  |  |  |
|                       | Firewall Policy                                                                                                    |                                                                      |  |  |  |  |  |
|                       | Installation Targets                                                                                                    |                                                                      |  |  |  |  |  |
|                       | ⊕ 🕒 default                                                                                                    |                                                                      |  |  |  |  |  |

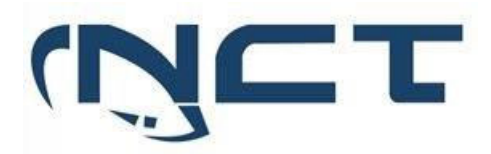

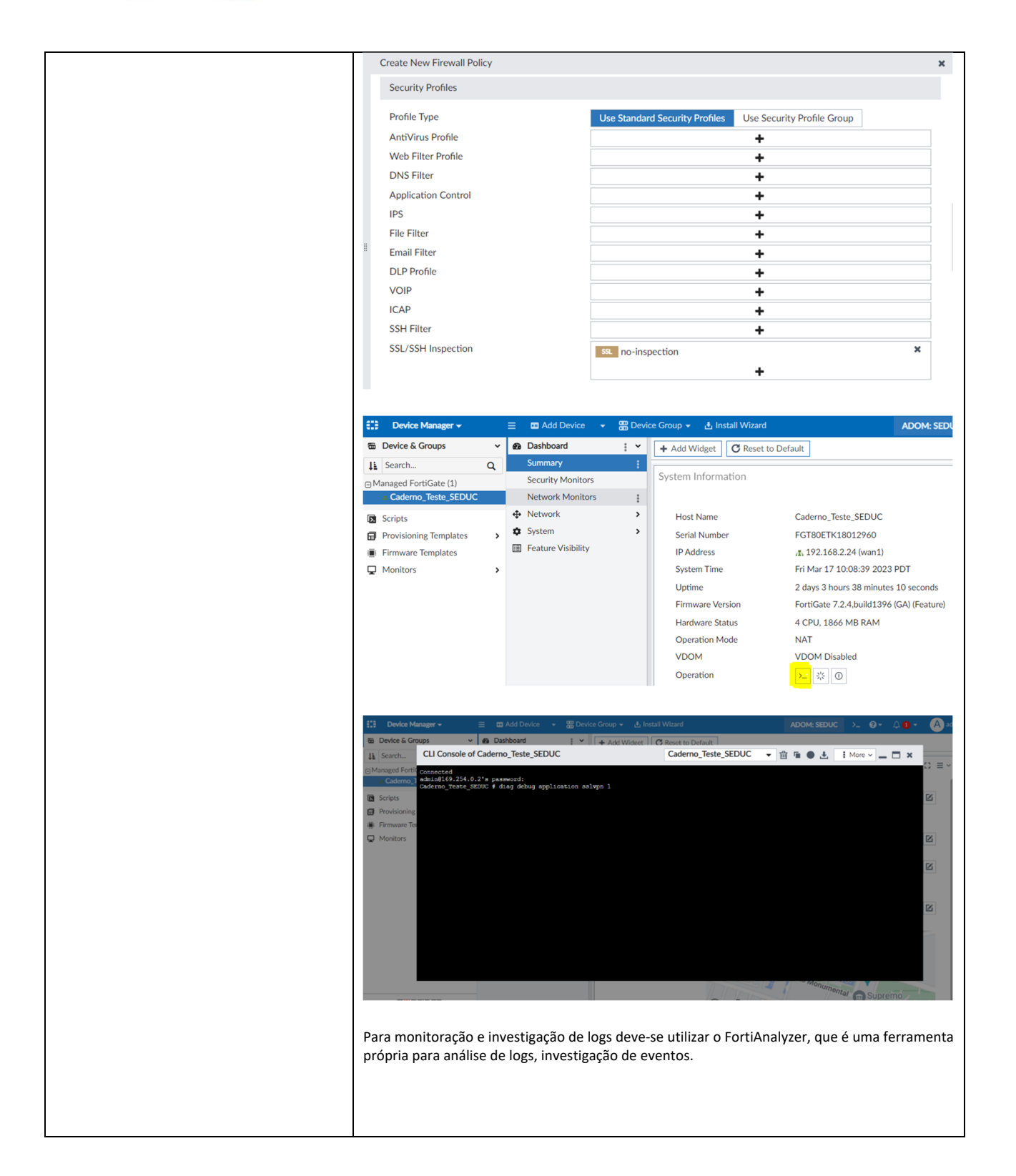

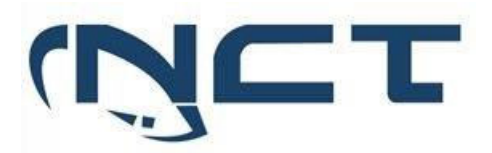

| ※ Fabric                                                                                                    |               |                                                                                                    |                                                                                                    |                                                                                                    |                               |                    |                                                                                                    |                                              | >_ @•                         |                | A admin    |
|----------------------------------------------------------------------------------------------------|---------------|----------------------------------------------------------------------------------------------------|----------------------------------------------------------------------------------------------------|----------------------------------------------------------------------------------------------------|-------------------------------|--------------------|----------------------------------------------------------------------------------------------------|----------------------------------------------|-------------------------------|----------------|------------|
|                                                                                                    | ~ G           | Last 1 Hour + 10:                                                                                                    | :53:12 To 11:53                                                                                                    | 11                                                                                                    |                               |                    |                                                                                                    |                                              |                               | 1              | ね 🖩 チー     |
| All                                                                                                    | A             | dd Filter                                                                                                    |                                                                                                    |                                                                                                    |                               |                    |                                                                                                    |                                              |                               | •              | Q 0        |
| ➡ FortiGate                                                                                                    | -> #          | ▼Date/Time                                                                                                    | Data Source ID                                                                                                    | Event Message                                                                                                    | Event Type                    | Event Severity     | Source IP                                                                                                    | Destination IP                               | Host Name                     | User ID        | Applicatio |
| FortiAnalyzer                                                                                                    | > 1           | 11:49:53                                                                                                    | FAZ-VM000                                                                                                    | user 'admin'                                                                                                    | event                         | information        |                                                                                                    |                                              |                               |                |            |
| Log Browse                                                                                                    | 2             | 11:48:03                                                                                                    | FGT80ETK1                                                                                                    | Configuratio                                                                                                    | event                         | alert              |                                                                                                    |                                              |                               | admin          |            |
| Log Group                                                                                                    | 3             | 11:48:03                                                                                                    | FGT80ETK1                                                                                                    | Admin logou                                                                                                    | event                         | information        | 192.168.3.254                                                                                                    | 192.168.2.24                                 |                               | admin          |            |
|                                                                                                    | 4             | 11:47:37                                                                                                    | FGT80ETK1                                                                                                    | System perfo                                                                                                    | event                         | notice             |                                                                                                    |                                              |                               |                |            |
|                                                                                                    | 5             | 11:45:44                                                                                                    | FAZ-VM000                                                                                                    | System Perfo                                                                                                    | event                         | notice             |                                                                                                    |                                              |                               |                |            |
|                                                                                                    | 6             | 11:43:24                                                                                                    | FAZ-VM000                                                                                                    | Receive an u                                                                                                    | event                         | information        |                                                                                                    |                                              |                               |                |            |
|                                                                                                    | 7             | 11:42:41                                                                                                    | FGT80ETK1                                                                                                    | Security Rati                                                                                                    | event                         | notice             |                                                                                                    |                                              |                               |                |            |
|                                                                                                    | 8             | 11:42:41                                                                                                    | FGT80ETK1                                                                                                    | System perfo                                                                                                    | event                         | notice             |                                                                                                    |                                              |                               |                |            |
|                                                                                                    | 9             | 11:42:36                                                                                                    | FGT80ETK1                                                                                                    | Security Rati                                                                                                    | event                         | notice             |                                                                                                    |                                              |                               |                |            |
|                                                                                                    | 10            | 11:42:36                                                                                                    | FGT80ETK1                                                                                                    | Security Rati                                                                                                    | event                         | notice             |                                                                                                    |                                              |                               |                |            |
|                                                                                                    | 11            | 11:42:36                                                                                                    | FGT80ETK1                                                                                                    | Security Rati                                                                                                    | event                         | notice             |                                                                                                    |                                              |                               |                |            |
|                                                                                                    | 12            | 11:40:44                                                                                                    | FAZ-VM000                                                                                                    | System Perfo                                                                                                    | event                         | notice             |                                                                                                    |                                              |                               |                |            |
|                                                                                                    | 13            | 11:40:38                                                                                                    | FAZ-VM000                                                                                                    | Received ne                                                                                                    | event                         | information        |                                                                                                    |                                              |                               |                |            |
|                                                                                                    | 14            | 11:37:41                                                                                                    | FGT80ETK1                                                                                                    | System perfo                                                                                                    | event                         | notice             |                                                                                                    |                                              |                               |                |            |
|                                                                                                    | 15            | 11:35:44                                                                                                    | FAZ-VM000                                                                                                    | System Perfo                                                                                                    | event                         | notice             |                                                                                                    |                                              |                               |                |            |
|                                                                                                    | 16            | 11:34:44                                                                                                    | FAZ-VM000                                                                                                    | User 'admin'                                                                                                    | event                         | information        |                                                                                                    |                                              |                               |                |            |
|                                                                                                    | 17            | 11:33:10                                                                                                    | FAZ-VM000                                                                                                    | Receive an u                                                                                                    | event                         | information        |                                                                                                    |                                              |                               |                |            |
| Fabric     FortiGate                                                                                                  | > Tot         | loggle Widgets ~<br>tal Events                                                                                       | All_FortiGate                                                                                                    | <ul> <li>O Last 1 H</li> </ul>                                                                                                    | our ~ 2023-0                  | 3-17 11:19:00 - 2  | 2023-03-17 12:19                                                                                                    | 9:00                                         |                               |                |            |
| Traffic                                                                                                    |               |                                                                                                    |                                                                                                    |                                                                                                    | -0-1                          | notice 🐟 informati | on 🔶 alert                                                                                                    |                                              |                               |                |            |
| Security                                                                                                    | >             |                                                                                                    |                                                                                                    |                                                                                                    |                               |                    |                                                                                                    |                                              |                               |                |            |
| Event                                                                                                    | ~             | 5                                                                                                    |                                                                                                    |                                                                                                    | $\sim$                        |                    |                                                                                                    |                                              |                               |                |            |
| Summary                                                                                                    |               | 4                                                                                                    |                                                                                                    |                                                                                                    | ·····/ ··· \                  |                    |                                                                                                    |                                              |                               |                |            |
| All Types                                                                                                    |               | 3                                                                                                    |                                                                                                    |                                                                                                    |                               |                    |                                                                                                    |                                              |                               |                |            |
| Fadaciat                                                                                                    |               |                                                                                                    |                                                                                                    |                                                                                                    | 1                             |                    | $\cap$                                                                                                    |                                              |                               |                |            |
| Endpoint                                                                                                    |               | 2                                                                                                    | -                                                                                                    |                                                                                                    |                               | 1                  |                                                                                                    |                                              |                               |                |            |
|                                                                                                    |               | 1                                                                                                    | /                                                                                                    |                                                                                                    |                               | N                  |                                                                                                    |                                              |                               |                |            |
| Security Rating                                                                                                    |               |                                                                                                    |                                                                                                    |                                                                                                    |                               |                    |                                                                                                    |                                              |                               |                |            |
| Security Rating<br>SDN Connector                                                                                      |               | 0                                                                                                    |                                                                                                    |                                                                                                    |                               |                    | -                                                                                                    |                                              |                               |                |            |
| Security Rating<br>SDN Connector<br>System                                                                            |               | 0 2023/03/1                                                                                                    | 17 11:20 20                                                                                                    | 23/03/17 11:30                                                                                                    | 2023/03/17 1                  | 1:40 2023/03/      | /17 11:50 202                                                                                                    | 3/03/17 12:00                                | 2023/03/17 12                 | :10            |            |
| Security Rating<br>SDN Connector<br>System<br>VPN                                                                     |               | 0 2023/03/1                                                                                                    | 7 11:20 20                                                                                                    | 23/03/17 11:30                                                                                                    | 2023/03/17 1                  | 1:40 2023/03/      | /17 11:50 202                                                                                                    | 3/03/17 12:00                                | 2023/03/17 12                 | :10            |            |
| Security Rating<br>SDN Connector<br>System<br>VPN                                                                     |               | 02023/03/1                                                                                                    | 17 11:20 20                                                                                                    | 23/03/17 11:30                                                                                                    | 2023/03/17 1                  | 1:40 2023/03/      | /17 11:50 202                                                                                                    | 3/03/17 12:00                                | 2023/03/17 12                 | 210            |            |
| Security Rating<br>SDN Connector<br>System<br>VPN<br>User                                                             |               | 0<br>2023/03/1                                                                                                    | 17 11:20 20                                                                                                    | 23/03/17 11:30                                                                                                    | 2023/03/17 1                  | 1:40 2023/03/      | 77 11:50 202                                                                                                    | 3/03/17 12:00                                | 2023/03/17 12                 | £10            |            |
| Security Rating<br>SDN Connector<br>System<br>VPN<br>User<br>User                                                     | •             | 0<br>2023/03/1<br>System Events<br>View general syste                                                                | 17 11:20 20.                                                                                                    | 23/03/17 11:30                                                                                                    | 2023/03/17 1                  | 1,40 2023/03/      | Router Event<br>View events rel                                                                                                    | 3/03/17 12:00<br>ts<br>lating to layer-3 roo | 2023/03/17 12                 | h10            | ×          |
| Security Rating<br>SDN Connector<br>System<br>VPN<br>User<br>SectiAnalyzer<br>Log Browse<br>Ing Browse                | > (           | 0<br>2023/03/1<br>System Events<br>View general syste<br>vent Name ≎                                                 | 17 11:20 20<br>;<br>;<br>;<br>;<br>;<br>;<br>;<br>;<br>;<br>;<br>;<br>;<br>;<br>;<br>;<br>;<br>;<br>;<br>;                                                                                                    | 23/03/17 11:30<br>C                                                                                                    | 2023/03/17 1                  | × 2023/03/         | Router Event     View events rel ent Name \$                                                                                                    | 3/03/17 12:00<br>ts<br>lating to layer-3 roo | 2023/03/17 12<br>uting.       | £10<br>Count ≎ | ×          |
| Security Rating<br>SDN Connector<br>System<br>VPN<br>User<br>S FortiAnalyzer<br>Cog Browse<br>Log Browse<br>Log Group | > E           | 0<br>2023/03/1<br>View general syste<br>vent Name ≎<br>ystem performance s                                           | i7 11:20 20.<br>iem events.<br>Level \$                                                                                                    | 23/03/17 11:30<br>C                                                                                                    | 2023/03/17 1<br>Count ¢<br>2  | × 7                | Router Event           View events rel           ent Name \$           ko record found.                                                                                                    | ts<br>Level                                  | 2023/03/17 12<br>uting.       | Count ¢        | ×          |
| Sccurity Rating<br>SDN Connector<br>System<br>VPN<br>User<br>SFortiAnalyzer<br>Log Browse<br>Log Group                | > (           | 0<br>2023/03/1<br>View general syste<br>vent Name ≎<br>ystem performance s<br>HCP statistics                         | i7 11:20 20<br>iem events.<br>Level ¢<br>informa                                                                                                    | 23/03/17 11:30<br>c<br>xe 1<br>ttion 2                                                                                                    | 2023/03/17 1<br>Count ¢<br>.2 | × 2023/03/         | Router Event<br>View events rel<br>view contained<br>we contained<br>view contained<br>view contain | ts<br>lating to layer-3 roo<br>Level         | 2023/03/17 12<br>uting.<br>\$ | Count ¢        | ×          |
| Scurity Rating<br>SDN Connector<br>System<br>VPN<br>User<br>FortiAnalyzer<br>El Log Growp<br>El Log Group             | > E<br>S<br>D | System Events<br>View general system<br>vent Name ©<br>stem performance so<br>HCP statistics<br>ortiGate update succ | 1711:20 20<br>iem events.<br>Level ≎<br>information interest<br>iem events information interest<br>iem events interest<br>information interest<br>iem events interest<br>iem events interest<br>ie | 23/03/17 11:30<br>223/03/17 11:30<br>223/03/ | 2023/03/17 1<br>Count ¢<br>.2 | × 2023/03/         | Router Event<br>View events rel<br>ent Name ¢<br>No record found.                                                                                                    | ts<br>ating to layer-3 roo<br>Level          | 2023/03/17 12<br>uting.<br>↓¢ | Count \$       | ×          |

| Item de Teste - 5.4.11 | Prover uma visualização sumarizada de todas as aplicações, ameaças (IPS, antivírus, anti-<br>malware) e URLs analisadas pelo firewall; |
|------------------------|----------------------------------------------------------------------------------------------------|
| Objetivo do Teste      | Demonstrar na gerência centralizada os dashboards de eventos.                                                                          |
| Configuração do Teste  | Demonstrar dashboards do FortiAnalyzer.                                                                                                |
| Procedimento do Teste  | Demonstrar dashboards do FortiAnalyzer.                                                                                                |
| Evidências             |                                                                                                    |
|                        |                                                                                                    |
| Comentário             | Fonte: FortiAnalyzer Data Sheet acessado em<br>https://www.fortinet.com/content/dam/fortinet/assets/data-sheets/fortianalyzer.pdf      |

| Item de Teste - 5.4.12 | Possibilitar o gerenciamento (incluindo a criação, alteração, monitoração e exclusão) de objetos<br>de rede. Deverá ainda permitir detectar onde, na base de regras, está sendo utilizado<br>determinado objeto de rede; |
|------------------------|----------------------------------------------------------------------------------------------------|
| Objetivo do Teste      | Verificar se o equipamento de gerência realiza criação, alteração, monitoração e exclusão de<br>objetos de rede. Como também detectar onde, na base de regras, está sendo utilizado<br>determinado objeto de rede.       |
| Configuração do Teste  | Demonstrar caixa de pesquisa para filtro de objetos da base de regras                                                                                                    |
| Procedimento do Teste  | Em "Policy & Objects" podemos ter acesso a todos os tipos de objetos gerenciado por aquele equipamento.                                                                                                    |

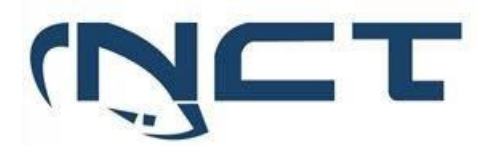

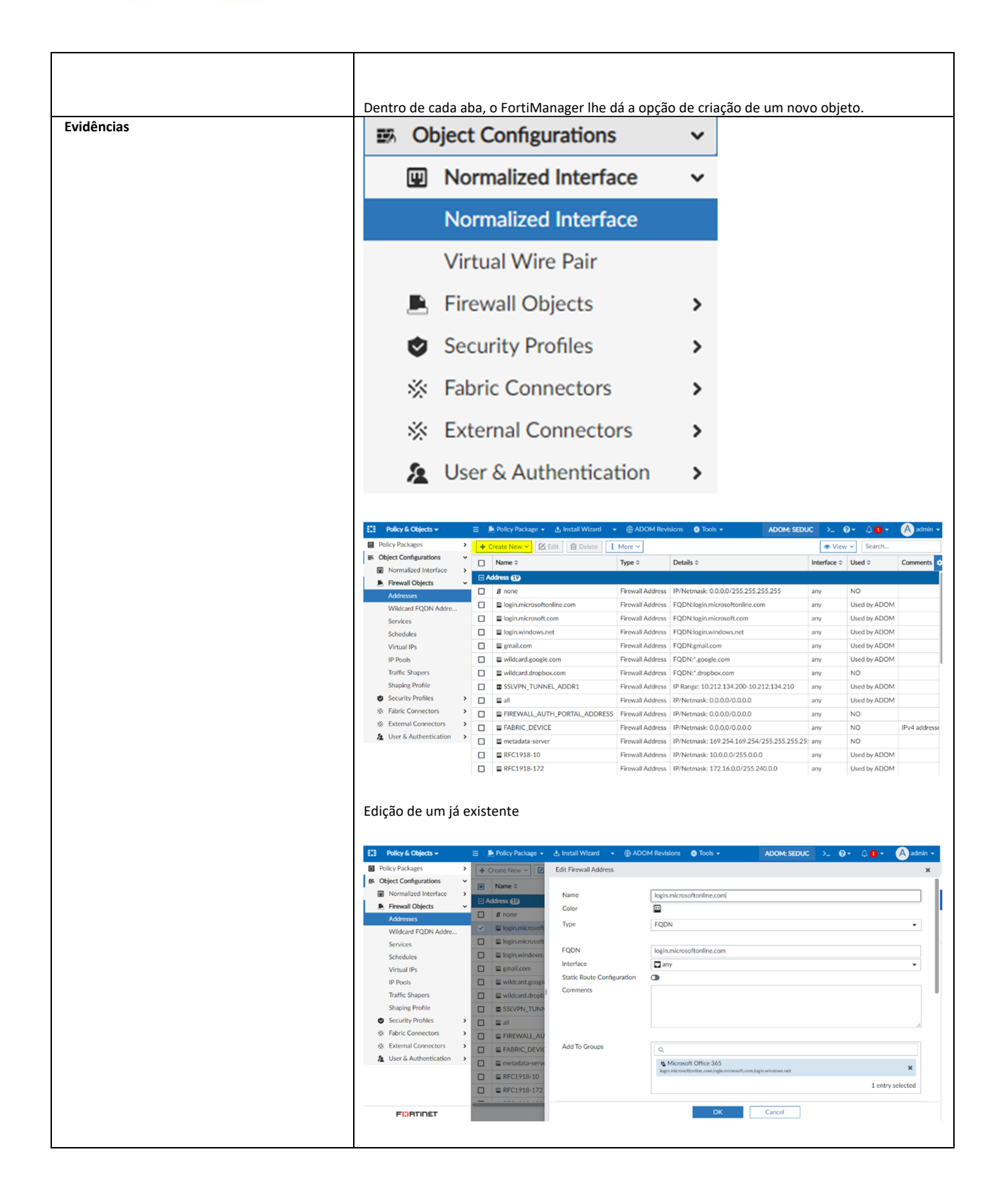

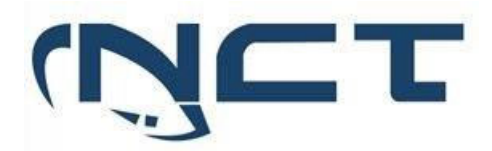

|            | Como tan      | nbém exclusão e visualização de onde está | sendo usado.       |
|------------|---------------|-------------------------------------------|--------------------|
|            | ×             | login.microsoftonline.com                 | Firewall Addres    |
|            |               | login.microsoft.com                       | Edit               |
|            |               | login.windows.net                         | ■ Clone            |
|            | 🔲 📟 gmail.com |                                           |                    |
|            |               | wildcard.google.com                       | Crouping           |
|            |               | wildcard.dropbox.com                      | Promote to Global  |
|            |               | SSLVPN_TUNNEL_ADDR                        | View Group Members |
| Comentário | Ľ             | 周 all                                     |                    |

| Item de Teste - 5.4.13 | Caso haja a necessidade de instalação de algum software para a administração da solução, o    |
|------------------------|-----------------------------------------------------------------------------------------------|
|                        | mesmo deve ser compatível com o Microsoft Windows 11;                                         |
| Objetivo do Teste      | Demonstrar que toda a operação da Gerência Centralizada é feita via interface WEB (HTTPS) ou  |
|                        | CLI (SSH).                                                                                    |
| Configuração do Teste  | Demonstrar navegação nas consoles operacionais da Gerência Centralizada.                      |
| Procedimento do Teste  | Demonstrar navegação nas consoles operacionais da Gerência Centralizada.                      |
| Evidências             | Não existe a necessidade de instalar nenhum software para realizar a administração da solução |
| Comentário             |                                                                                               |

| Deve nossibilita   | r a especificaçã                                                                                                    | ia de nalíti                                                                                                    | ica nor tom                                                                                                    |                                                                                                    | normiti                                                                                                    | r a definid                                                                                                    | na de rec                                                                                                    | arac                                                                                                    |
|--------------------|----------------------------------------------------------------------------------------------------|----------------------------------------------------------------------------------------------------|----------------------------------------------------------------------------------------------------|----------------------------------------------------------------------------------------------------|----------------------------------------------------------------------------------------------------|----------------------------------------------------------------------------------------------------|----------------------------------------------------------------------------------------------------|----------------------------------------------------------------------------------------------------|
| Deve possibilità   | i a específicaçã                                                                                                    |                                                                                                    |                                                                                                    | po, ou seje                                                                                                    | a, perinti                                                                                                    |                                                                                                    |                                                                                                    | 5103                                                                                                    |
| para um determ     | inado norario (                                                                                                    | bu periodo                                                                                                    | (dia, mes, a                                                                                                    | ano, dia da                                                                                                    | semana                                                                                                    | e nora);                                                                                                    |                                                                                                    |                                                                                                    |
| Validar se a ferra | amenta possui                                                                                                    | a funciona                                                                                                    | lidade de at                                                                                                    | tribuir tem                                                                                                    | po à uma                                                                                                    | política.                                                                                                    |                                                                                                    |                                                                                                    |
| Necessita ter u    | m FortiManag                                                                                                    | er e uma                                                                                                    | conta de a                                                                                                    | administrad                                                                                                    | dor com                                                                                                    | acesso p                                                                                                    | ara escrit                                                                                                    | ta e                                                                                                    |
| visualização.      | -                                                                                                    |                                                                                                    |                                                                                                    |                                                                                                    |                                                                                                    |                                                                                                    |                                                                                                    |                                                                                                    |
| Na aba de "Polic   | y and Objects"                                                                                                    | , é possíve                                                                                                    | l visualizar t                                                                                                    | todas as re                                                                                                    | gras pres                                                                                                    | entes no o                                                                                                    | lispositivo                                                                                                    | э.                                                                                                    |
|                    |                                                                                                    |                                                                                                    |                                                                                                    |                                                                                                    |                                                                                                    |                                                                                                    |                                                                                                    |                                                                                                    |
|                    |                                                                                                    |                                                                                                    |                                                                                                    |                                                                                                    | . ,                                                                                                    | , .                                                                                                    | <i>.</i> .                                                                                                    |                                                                                                    |
| Para cada regra,   | há um campo                                                                                                    | denomina                                                                                                    | do "Agenda                                                                                                    | imento", oi                                                                                                    | nde é pos                                                                                                    | ssível prog                                                                                                    | ramá-la p                                                                                                    | bara                                                                                                    |
| um período espe    | ecífico ou torná                                                                                                    | i-la recorre                                                                                                    | ente durant                                                                                                    | e um deter                                                                                                    | minado i                                                                                                    | ntervalo d                                                                                                    | e tempo.                                                                                                    |                                                                                                    |
|                    |                                                                                                    |                                                                                                    |                                                                                                    |                                                                                                    |                                                                                                    |                                                                                                    |                                                                                                    |                                                                                                    |
|                    |                                                                                                    |                                                                                                    |                                                                                                    |                                                                                                    |                                                                                                    |                                                                                                    |                                                                                                    |                                                                                                    |
|                    |                                                                                                    |                                                                                                    |                                                                                                    |                                                                                                    |                                                                                                    |                                                                                                    |                                                                                                    |                                                                                                    |
| # Name             | From                                                                                                    | То                                                                                                    | Source                                                                                                    | Destination                                                                                                    | Schedule                                                                                                    | Service                                                                                                    | Action                                                                                                    | ٠                                                                                                    |
| ✓ 1                | 🖾 lan                                                                                                    | wan1                                                                                                    | 🖾 all                                                                                                    | 🖾 all                                                                                                    | 🖬 always                                                                                                    | @ ALL                                                                                                    | ✓Accept                                                                                                    |                                                                                                    |
|                    |                                                                                                    |                                                                                                    |                                                                                                    | gmail.com                                                                                                    |                                                                                                    |                                                                                                    |                                                                                                    |                                                                                                    |
| 2                  | sslvpn_tun_intf                                                                                                    | 🗖 lan                                                                                                    | & rodrigo                                                                                                    | <ul> <li>login.microsoftcoli</li> <li>login.windows.net</li> </ul>                                                                                                    | G always                                                                                                    | @ ALL                                                                                                    | ✓ Accept                                                                                                    |                                                                                                    |
|                    |                                                                                                    |                                                                                                    |                                                                                                    |                                                                                                    |                                                                                                    |                                                                                                    |                                                                                                    |                                                                                                    |
| Dava suis são da   |                                                                                                    | ام مار مار                                                                                                    |                                                                                                    |                                                                                                    |                                                                                                    |                                                                                                    |                                                                                                    |                                                                                                    |
| Para críação de    | regras para um                                                                                                    | periodo d                                                                                                    | e tempo:                                                                                                    |                                                                                                    |                                                                                                    |                                                                                                    |                                                                                                    |                                                                                                    |
|                    |                                                                                                    |                                                                                                    |                                                                                                    |                                                                                                    |                                                                                                    |                                                                                                    |                                                                                                    |                                                                                                    |
|                    | Deve possibilita<br>para um determ<br>Validar se a ferri<br>Necessita ter u<br>visualização.<br>Na aba de "Polic<br>Para cada regra,<br>um período espe<br>Para criação de | Deve possibilitar a especificaçã<br>para um determinado horário o<br>Validar se a ferramenta possui<br>Necessita ter um FortiManag<br>visualização.<br>Na aba de "Policy and Objects"<br>Para cada regra, há um campo<br>um período específico ou torná | Deve possibilitar a especificação de polít<br>para um determinado horário ou período<br>Validar se a ferramenta possui a funciona<br>Necessita ter um FortiManager e uma<br>visualização.<br>Na aba de "Policy and Objects", é possíve<br>Para cada regra, há um campo denomina<br>um período específico ou torná-la recorre | Deve possibilitar a especificação de política por tem<br>para um determinado horário ou período (dia, mês, a<br>Validar se a ferramenta possui a funcionalidade de ar<br>Necessita ter um FortiManager e uma conta de a<br>visualização.<br>Na aba de "Policy and Objects", é possível visualizar f<br>Para cada regra, há um campo denominado "Agenda<br>um período específico ou torná-la recorrente durante<br>e normal e an<br>o superíodo específico a u torná-la recorrente durante<br>Para criação de regras para um período de tempo: | Deve possibilitar a especificação de política por tempo, ou seja<br>para um determinado horário ou período (dia, mês, ano, dia da<br>Validar se a ferramenta possui a funcionalidade de atribuir tem<br>Necessita ter um FortiManager e uma conta de administrat<br>visualização.<br>Na aba de "Policy and Objects", é possível visualizar todas as re<br>Para cada regra, há um campo denominado "Agendamento", o<br>um período específico ou torná-la recorrente durante um deter | Deve possibilitar a especificação de política por tempo, ou seja, permitipara um determinado horário ou período (dia, mês, ano, dia da semana o Validar se a ferramenta possui a funcionalidade de atribuir tempo à uma Necessita ter um FortiManager e uma conta de administrador com visualização.<br>Na aba de "Policy and Objects", é possível visualizar todas as regras pres<br>Para cada regra, há um campo denominado "Agendamento", onde é pos<br>um período específico ou torná-la recorrente durante um determinado i<br>2 Name From To Source Destination Schedule<br>2 Stupp.tun.tet I al Stupp.TUNEL Emploidemento Schedule<br>2 Stupp.tun.tet I al Stupp.tun.tet I al Stupp.tun.tet I al Avays<br>Para criação de regras para um período de tempo: | Deve possibilitar a especificação de política por tempo, ou seja, permitir a definiç<br>para um determinado horário ou período (dia, mês, ano, dia da semana e hora);<br>Validar se a ferramenta possui a funcionalidade de atribuir tempo à uma política.<br>Necessita ter um FortiManager e uma conta de administrador com acesso pr<br>visualização.<br>Na aba de "Policy and Objects", é possível visualizar todas as regras presentes no c<br>Para cada regra, há um campo denominado "Agendamento", onde é possível prog<br>um período específico ou torná-la recorrente durante um determinado intervalo d<br>2 Name From To Source Destination Sondule Service<br>2 1 Cana Quanta at Cana Service Cana Service Cana Service<br>2 2 Cana Super, tan, inf Cana Source Cana Service Cana Service C | Deve possibilitar a especificação de política por tempo, ou seja, permitir a definição de regara um determinado horário ou período (dia, mês, ano, dia da semana e hora);         Validar se a ferramenta possui a funcionalidade de atribuir tempo à uma política.         Necessita ter um FortiManager e uma conta de administrador com acesso para escritivisualização.         Na aba de "Policy and Objects", é possível visualizar todas as regras presentes no dispositivo         Para cada regra, há um campo denominado "Agendamento", onde é possível programá-la pum período específico ou torná-la recorrente durante um determinado intervalo de tempo.         Image: Pom       To       Source       Destination       Service       Action         Image: Pom       To       Source       Destination       Service       Action         Image: Pom       To       Source       Destination       Service       Action         Image: Pom       To       Source       Destination       Service       Action         Image: Pom       To       Source       Destination       Service       Action         Image: Pom       To       Source       Destination       Service       Action         Image: Pom       To       Source       Destination       Service       Action         Image: Pom       To       Source       Destination       Service       Action |

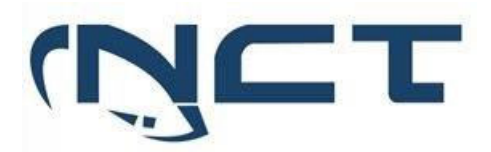

|            | Create New One-Time Schedule                              |                                                                                                    |
|------------|-----------------------------------------------------------|----------------------------------------------------------------------------------------------------|
|            |                                                           |                                                                                                    |
|            | Name                                                      | Agendamento- <u>Sedud</u>                                                                                    |
|            | Color                                                     | 0                                                                                                    |
|            | Start Time                                                | 15/03/2023 🗖 14:58 <b>O</b>                                                                                  |
|            | End Time                                                  | 15/03/2023                                                                                                   |
|            | Pre-expiration Event Log                                  | 0                                                                                                    |
|            | Number of Days Before                                     | 3                                                                                                    |
|            | Add To Groups                                             | ٩                                                                                                    |
|            |                                                           | Click to select                                                                                              |
|            | Para regras recorrentes:<br>Create New Recurring Schedule |                                                                                                    |
|            | Name                                                      | Agendamento-Seduc                                                                                            |
|            | Color                                                     | ົ                                                                                                    |
|            | Day                                                       | Monday     Tuesday     Wednesday       Thursday     Friday     Saturday       Sunday     Sunday     Saturday |
|            | Time                                                      | All day Specify                                                                                              |
|            | Add To Groups                                             | ٩                                                                                                    |
|            |                                                           | Click to select                                                                                              |
| Comentário |                                                           |                                                                                                    |

| Item de Teste - 5.4.15 | Deve reg  | gistrar log                            | gs de a     | auditoria re      | eferente as açõ         | ões dos usuá                                               | rios               | admini         | stradores;                                                               |                |
|------------------------|-----------|----------------------------------------|-------------|-------------------|-------------------------|------------------------------------------------------------|--------------------|----------------|--------------------------------------------------------------------------|----------------|
| Objetivo do Teste      | Validar   | se a sol                               | ução        | é capaz c         | de registrar d          | e auditoria                                                | refe               | erente         | as ações                                                                 | dos usuários   |
|                        | administ  | radores.                               |             |                   |                         |                                                            |                    |                |                                                                          |                |
| Configuração do Teste  | Demons    | trar logs (                            | de ras      | streamento        | de ações loca           | is dos admir                                               | nistra             | dores.         |                                                                          |                |
| Procedimento do Teste  | Para isso | , é neces                              | ssário      | acessar a         | aba de "Syster          | n Settings" e                                              | e, en              | 1 segui        | da, a seção                                                              | o "Event Log", |
|                        | onde sei  | ão exibic                              | las to      | das as alte       | racões efetuad          | das por dete                                               | rmin               | ado ad         | Iministrado                                                              | or iuntamente  |
|                        | com a da  | com a data e a origem correspondentes. |             |                   |                         |                                                            |                    |                |                                                                          |                |
| Fvidências             |           |                                        | 0-          |                   |                         |                                                            |                    |                |                                                                          |                |
| Evidencias             | Ever      | it Log                                 |             |                   |                         |                                                            |                    |                |                                                                          |                |
|                        |           | -                                      |             |                   |                         |                                                            |                    |                |                                                                          |                |
|                        | The       | e Event Loa r                          | oane pro    | ovides an audit   | log of actions made     | by users on Forti                                          | Manao              | er. It allo    | ws you to view                                                           | log messages   |
|                        | tha       | t are stored in                        | n memo      | ry or on the inte | ernal hard disk drive   | You can use filte                                          | ers to s           | earch the      | messages and                                                             | d download     |
|                        | the       | messages to                            | o the ma    | anagement com     | nputer.                 |                                                            |                    |                |                                                                          |                |
|                        | Se        | e the FortiMa                          | nager L     | .og Message R     | eference, available f   | rom the Fortinet I                                         | Docum              | ent Libra      | ry, for more infe                                                        | ormation       |
|                        | abo       | out the log me                         | essages     | 3.                |                         |                                                            |                    |                |                                                                          |                |
|                        | Go        | to System S                            | ettings     | > Event Log to v  | view the local log list |                                                            |                    |                |                                                                          |                |
|                        | 0         | ast 1 Day • Add Filter                 |             |                   | Apr 25 To Apr 26        |                                                            | ≜ Dow              | food 🖸 Raw Log | Historical Log                                                           |                |
|                        |           | Date Time                              | Level       | User              | Sub Type                | Description                                                | Operation          | Performed On   | Changes                                                                  |                |
|                        | 7         | 2021-04-26 12:27:39                    | notice      | 💽 admin           | objetg                  | cdb event log for object<br>changed                        | edit               | dev~global,ado | type+fsp_manage<br>3Jkey=\$108DVCI<br>Aver 14.09.12:07                   |                |
|                        | 8         | 2021-04-26 12:24:07                    | notice      | 💽 admin           | objetg                  | cdb event log for object<br>changed                        | edit               | dev-global.ado | type+fsp_manage<br>3,key=\$108DVW                                        |                |
|                        | 9         | 2021-04-26 12:24:07                    | notice      | 💽 admin           | objefg                  | cdb event log for object<br>changed                        | edit               | dev-global,ado | type+fsp_mexage<br>3,key=S108DVCI<br>Apr 14 16:12:07                     |                |
|                        | 10        | 2021-04-26 12:24:07                    | notice      | 💽 admin           | objetg                  | cdb event log for object<br>changed                        | edit               | dev-global,ado | type=fsp_managi<br>3,key=5108DVM<br>Apr 14 16:27:32                      |                |
|                        | 11        | 2021-04-26 12:21:10                    | notice      | 💽 admin           | objefg                  | cdb event log for object<br>changed                        | edit               | dev-global,ado | type+fsp_manage<br>3,key+S108DVW<br>Apr 14 16:12:48                      |                |
|                        | 12        | 2021-04-26 12:19:55                    | information | update_manager    | fød                     | Package update response from<br>FortiGuard server received | Update<br>Response | 12.34.97.16    | Receive an updat<br>fdw(00000.0000C<br>01000000ALCI0<br>version:00000.0K |                |
|                        | 13        | 2021-04-26 12:09:41                    | information | update_manager    | fgd                     | Package update response from<br>FortiGuard server received | Update<br>Response | 12.34.97.16    | Receive an updat<br>fdw(00000.0000C<br>01000000ALCI0<br>version:00000.0K |                |
|                        |           |                                        |             |                   |                         |                                                            |                    |                |                                                                          |                |
|                        |           |                                        |             |                   |                         |                                                            |                    |                |                                                                          |                |

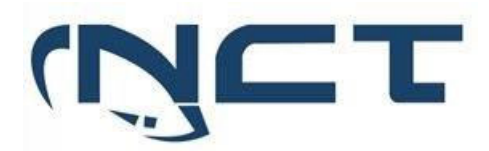

|            | 0              | System Settings 🗸 | ≡                   |                    |                   |                          |     |
|------------|----------------|-------------------|---------------------|--------------------|-------------------|--------------------------|-----|
|            | ا ۞            |                   |                     |                    |                   |                          |     |
|            | <del>ب</del> ، | • 111             |                     | ((•))              |                   |                          |     |
|            | • I            | • 111             |                     |                    |                   |                          |     |
|            | .a.            | Device Manager    | Policy & Objects    | AP Manager         | VPN Manager       | Fabric View              |     |
|            | ± /            |                   |                     |                    |                   |                          |     |
|            |                | Ê                 | <b>*\</b>           | Ŧ                  |                   |                          | 1   |
|            |                |                   | <b>≁^</b> →         |                    |                   | <b>e e</b>               | t - |
|            | lio /          | FortiGuard        | FortiSwitch Manager | Extender Manager   | System Settings   | Management<br>Extensions |     |
|            |                |                   |                     |                    |                   |                          | 1   |
|            |                |                   |                     |                    |                   |                          |     |
| Comentário | Font           | e: FortiM         | anager Adr          | ministration       | Guide a           | cessado em               | ٦   |
|            | http           | s://fortinetweb.s | 3.amazonaws.com     | /docs.fortinet.com | n/v2/attachments, | /04f80bb3-e03c-          |     |
|            | 1160           | :-bb32-ta163e150  | 1/50/FortIManager   | -7.2.1-Administra  | tion_Guide.pdf    |                          |     |

| Item de Teste - 5.    | 4.16 | A solu<br>admin             | ição deve<br>Distrador                                                                   | e possui<br>nermiti                                                                              | ir registro (<br>indo a iden                                                                    | de todas as al<br>tificação do re                                                                          | terações real                                                             | izada<br>ela m             | as em u                                   | uma política de segurança, por um determinado<br>ca contendo registros de autoria, data e origem: |
|-----------------------|------|-----------------------------|------------------------------------------------------------------------------------------|--------------------------------------------------------------------------------------------------|-------------------------------------------------------------------------------------------------|----------------------------------------------------------------------------------------------------|---------------------------------------------------------------------------|----------------------------|-------------------------------------------|---------------------------------------------------------------------------------------------------|
| Objetivo do Teste     | 2    | Verific<br>deteri<br>data e | car se a<br>minado a<br>e origem.                                                        | solução<br>administ                                                                              | consegue                                                                                        | e registrar to<br>mitindo a idei                                                                           | das as altera<br>ntificação do                                            | açõe<br>resp               | s realiz<br>oonsáve                       | zação em uma política de segurança, por un<br>el pela mudança, contendo registros de autoria      |
| Configuração<br>Teste | do   | Demo                        | nstrar lo                                                                                | gs de ra                                                                                         | streament                                                                                       | o de ações loc                                                                                             | ais dos admir                                                             | nistra                     | adores.                                   |                                                                                                   |
| Procedimento          | do   | Para is                     | sso. é ne                                                                                | cessário                                                                                         | acessar a a                                                                                     | aba de "Syster                                                                                             | n Settings" e.                                                            | em                         | seguida                                   | a, a seção "Event Log", onde serão exibidas toda                                                  |
| Tosto                 |      | as alte                     | araçõos c                                                                                | fotuada                                                                                          | s nor doto                                                                                      | rminado indiv                                                                                              | íduo iuntam                                                               | onto                       | com o                                     | data o a origom correspondentes                                                                   |
| Teste                 |      | as alle                     | el ações e                                                                               | fetuaua                                                                                          | is por dete                                                                                     |                                                                                                    | iuuo, juntaine                                                            | ente                       | com a                                     | uata e a ongeni correspondentes.                                                                  |
|                       |      |                             |                                                                                          |                                                                                                  |                                                                                                 |                                                                                                    |                                                                           |                            |                                           |                                                                                                   |
| Evidências            |      | Ev                          | The Event L<br>that are stor<br>the messag<br>See the For<br>about the lo<br>Go to Syste | g<br>Log pane pri<br>red in memory<br>jes to the m<br>ttiManager in<br>gg message<br>em Settings | rovides an audi<br>ory or on the ini<br>anagement con<br>Log Message F<br>es.<br>> Event Log to | t log of actions mad<br>ternal hard disk driv<br>mputer.<br>Reference, available<br>view the local log lit | e by users on Forti<br>e. You can use filte<br>from the Fortinet I<br>st. | Manag<br>ers to s<br>Docun | ger. It allor<br>search the<br>nent Libra | ows you to view log messages<br>e messages and download<br>ary, for more information              |
|                       |      |                             | Color Ton                                                                                | d Pitter                                                                                         | lbar                                                                                            | Colo Time                                                                                                  | Description                                                               | Operation                  | Performed Co                              |                                                                                                   |
|                       |      |                             | 7 2021-04-26 12                                                                          | 2.27:39 notice                                                                                   | edmin                                                                                           | objectg                                                                                                    | cdb event log for object<br>changed                                       | edR                        | dev-global,ado                            | bae-tho, movag<br>Jawy 5300/WC1<br>Awy 14 091207                                                  |
|                       |      |                             | 8 2021-04-26 12                                                                          | 2:24:07 notice                                                                                   | edmin                                                                                           | objefg                                                                                                    | cdb event log for object<br>changed                                       | edit                       | dev-global,ado                            | hype-fug_manage<br>33ey-53007VX<br>Aey 14.0912-68                                                 |
|                       |      |                             | 9 2021-04-26 12                                                                          | 2:24:07 notice                                                                                   | 💽 admin                                                                                         | objefg                                                                                                    | edb event lag for object<br>changed                                       | edit                       | dev-global,ado                            | - hpp=hg_mmap<br>3hey=5100KCl<br>Ag+14.14.0207                                                    |
|                       |      |                             | 10 2021-04-26 12                                                                         | 2.24:07 notice                                                                                   | 💽 admin                                                                                         | objetg                                                                                                    | cdb event log for object<br>changed                                       | edR                        | dev-global,ado                            | - Ipor-Ng, minagi<br>Jany-S1002VA<br>Agi 14 16/2752                                               |
|                       |      |                             | 11 2021-04-26 12                                                                         | 2:21:10 notice                                                                                   | edmin 🕢                                                                                         | objefg                                                                                                    | edb event log for object<br>changed                                       | edit                       | dev-global,ado                            | - hpp=hg_mmapi<br>3.hey=5108D/W<br>Agr 14.16.248                                                  |
|                       |      |                             | 12 2021-04-26 12                                                                         | 219:55 Information                                                                               | update_manager                                                                                  | fgd                                                                                                    | Package update response from<br>FortiGuard server received                | Update<br>Response         | 12.34.97.16                               | Reverse as spatial<br>inductional conduct<br>of secondocal LCIo<br>version-050000.0.0             |
|                       |      | 1                           | 13 2021-04-26 12                                                                         | 209:41 Information                                                                               | update_manager                                                                                  | fed                                                                                                    | Package update response from                                              | Update                     | 12.34.97.16                               | Receive an updat                                                                                  |
|                       |      |                             |                                                                                          |                                                                                                  |                                                                                                 |                                                                                                    | FortiGuard server received                                                | Rasponse                   |                                           | 200000044.C0<br>version.00000.00                                                                  |

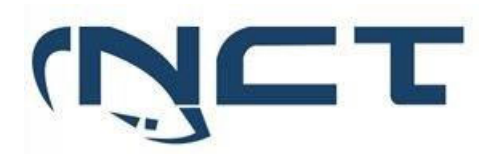

|       | E.E System                                                                                                    | Settings -                                                                                                    |                                                                                                    | ≡                                                                                                    |                                                                                                    |                                                                                                    |                                                                                                    |                                                                                                    |                                                                                                    |                                                                                                    |
|-------|----------------------------------------------------------------------------------------------------|----------------------------------------------------------------------------------------------------|----------------------------------------------------------------------------------------------------|----------------------------------------------------------------------------------------------------|----------------------------------------------------------------------------------------------------|----------------------------------------------------------------------------------------------------|----------------------------------------------------------------------------------------------------|----------------------------------------------------------------------------------------------------|----------------------------------------------------------------------------------------------------|----------------------------------------------------------------------------------------------------|
|       | ⊕ 1                                                                                                    |                                                                                                    |                                                                                                    |                                                                                                    |                                                                                                    |                                                                                                    |                                                                                                    |                                                                                                    |                                                                                                    |                                                                                                    |
|       | ⊕ / C                                                                                                    |                                                                                                    |                                                                                                    |                                                                                                    | ((•))                                                                                                    |                                                                                                    |                                                                                                    |                                                                                                    |                                                                                                    |                                                                                                    |
|       | A Device                                                                                                    | e Manager                                                                                                    | Policy                                                                                                    | & Objects                                                                                                    | AP Manager                                                                                                    |                                                                                                    | VPN Manager                                                                                                    | Fabric View                                                                                                    |                                                                                                    |                                                                                                    |
|       | <b>1</b>                                                                                                    |                                                                                                    |                                                                                                    |                                                                                                    |                                                                                                    |                                                                                                    |                                                                                                    |                                                                                                    | _]                                                                                                    |                                                                                                    |
|       |                                                                                                    |                                                                                                    |                                                                                                    | X                                                                                                    | Ē                                                                                                    |                                                                                                    | •                                                                                                    | (*) (*)<br>(*) (*)<br>(*) (*)                                                                                                    |                                                                                                    |                                                                                                    |
|       | For                                                                                                    | tiGuard                                                                                                    | FortiSwi                                                                                                    | itch Manager E                                                                                                    | xtender Mana                                                                                                    | ger                                                                                                    | System Settings                                                                                                    | Management<br>Extensions                                                                                                    |                                                                                                    |                                                                                                    |
|       | 513 System Settings +                                                                                                    | -                                                                                                    |                                                                                                    |                                                                                                    |                                                                                                    |                                                                                                    |                                                                                                    | 4004-55                                                                                                    | DUC ≻ Ω.                                                                                                    | An • A admin •                                                                                                    |
|       | Dashboard                                                                                                    | Add Filter                                                                                                    |                                                                                                    | 9 14                                                                                                    | t 1 Hour 🗸 14:25:45 T                                                                                                    | 0 15:25:44                                                                                                    |                                                                                                    | ADOM: 34                                                                                                    | . Download                                                                                                    | Rawlos O Historical Los                                                                                                    |
|       | All ADOMs                                                                                                    | # Date Time                                                                                                    | Level                                                                                                    | User                                                                                                    | Sub Type                                                                                                    | Operation                                                                                                    | Changes                                                                                                    |                                                                                                    | Description                                                                                                    | Performed On                                                                                                    |
|       | Network                                                                                                    |                                                                                                    |                                                                                                    |                                                                                                    |                                                                                                    |                                                                                                    |                                                                                                    |                                                                                                    |                                                                                                    |                                                                                                    |
|       | Admin                                                                                                    | 7 2023-03-15 15:05:0                                                                                                    | 08 information                                                                                                    | update_manager                                                                                                    | FortiGuard service event                                                                                                    | Update Requ                                                                                                    | Send new version object to device (sn:FG                                                                                                    | VM010000015354, ip=127.0.0.1): objid                                                                                                    | Object update re                                                                                                    | 127.0.0.1:0                                                                                                    |
|       |                                                                                                    |                                                                                                    |                                                                                                    | undate manager                                                                                                    | FortiGuard service event                                                                                                    | Update Resp                                                                                                    | Departure and under an end over factor (de 1000)                                                                                                    |                                                                                                    |                                                                                                    | 000 10 100 F                                                                                                    |
|       | Certificates                                                                                                    | <b>,</b> 8 2023-03-15 15:01:5                                                                                                    | anformation                                                                                                    | oboose Junualist                                                                                                    |                                                                                                    |                                                                                                    | Porceive an update package from rostoook                                                                                                    | 02.10115-2303151745): 07000000AV                                                                                                    | Package update r                                                                                                    | 208.184.237.67                                                                                                    |
|       | Certificates  Event Log  Task Monitor                                                                                                    | <ul> <li>8 2023-03-15 15:01:5</li> <li>9 2023-03-15 15:01:5</li> </ul>                                                                                                    | 51 information                                                                                                    | update_manager                                                                                                    | FortiGuard service event                                                                                                    | Update Resp                                                                                                    | Receive an update package from fds(0000                                                                                                    | 02.10115-2303151745): 07000000AV                                                                                                    | Package update r Package update r                                                                                                    | 208.184.237.67                                                                                                    |
|       | Certificates     Event Log     Task Monitor     Bo Advanced                                                                                                    | <ul> <li>8 2023-03-15 15:01:5</li> <li>9 2023-03-15 15:01:5</li> <li>10 2023-03-15 15:01:4</li> </ul>                                                                                                    | 51 information<br>51 information<br>48 information                                                                                                    | update_manager<br>update_manager                                                                                                    | FortiGuard service event                                                                                                    | Update Resp                                                                                                    | Receive an update package from fds(0000<br>Receive an update package from fds(0000                                                                                                    | 0700000004V<br>02.10115-2303151745): 070000004V<br>00.0000-2303151801): 01000000AU                                                                                                    | Package update r<br>Package update r<br>Package update r                                                                                                    | 208.184.237.67<br>208.184.237.67<br>208.184.237.67                                                                                                    |
|       | Certificates  Event Log  Task Monitor  Advanced                                                                                                    | <ul> <li>8 2023-03-15 15:01:5</li> <li>9 2023-03-15 15:01:5</li> <li>10 2023-03-15 15:01:4</li> <li>11 2023-03-15 15:01:4</li> </ul>                                                                                                    | 1 information<br>1 information<br>18 information<br>18 notice                                                                                                    | update_manager<br>update_manager<br>A admin                                                                                                    | FortiGuard service event<br>FortiGuard service event<br>Deployment manager event                                                                                                    | Update Resp<br>Update Resp<br>Device confi                                                                                                    | Receive an update package from fds(0000<br>Receive an update package from fds(0000<br>Receive an update package from fds(0000<br>Config install preview successfully dbstate                                                                                                    | 22.10115-2303151745; 070000004V<br>22.10115-2303151745; 070000004V<br>20.00000-2303151801; 01000000ALCI<br>us=not modified confstatus=insync                                                                                                    | Package update r<br>Package update r<br>Package update r<br>Install preview su                                                                                                    | 208.184.237.67<br>208.184.237.67<br>208.184.237.67<br>Cademo_Teste_SEDUC                                                                                                    |
|       | Certificates  Event Log  C Task Monitor  Advanced                                                                                                    | <ul> <li>8 2023-03-15 15:01:3</li> <li>9 2023-03-15 15:01:3</li> <li>10 2023-03-15 15:01:4</li> <li>11 2023-03-15 15:01:4</li> <li>12 2023-03-15 15:00:4</li> </ul>                                                                                                    | 1 information<br>1 information<br>18 information<br>18 notice<br>19 information                                                                                                    | update_manager<br>update_manager<br>A admin<br>A admin                                                                                                    | FortiGuard service event<br>FortiGuard service event<br>Deployment manager event<br>Policy console event                                                                                                    | Update Resp<br>Update Resp<br>Device confi<br>package/tem                                                                                                    | Receive an update package from residoo<br>Receive an update package from fds(0000<br>Receive an update package from fds(0000<br>Config install preview successfully dostati<br>Caderno_Teste_SEDUC(root) policy packa                                                                                                    | 22.10115-2303351745; 070000004V<br>22.10115-2303151745; 070000004V<br>20.00000-2303151801; 010000004LCI<br>us=not modified confstatus=insync<br>age 'Caderno_Teste_SEDUC' status upda                                                                                                    | Package update r<br>Package update r<br>Package update r<br>Install preview su<br>Security console                                                                                                    | 208.184.237.67<br>208.184.237.67<br>208.184.237.67<br>Cademo_Teste_SEDUC<br>Cademo_Teste_SEDUC                                                                                                    |
|       | Certificates  Event Log  To Event Log  Advanced  Advanced                                                                                                    | <ul> <li>8 2023-03-15 15:01:1</li> <li>9 2023-03-15 15:01:4</li> <li>10 2023-03-15 15:01:4</li> <li>11 2023-03-15 15:01:4</li> <li>12 2023-03-15 15:00:4</li> <li>13 2023-03-15 15:00:4</li> </ul>                                                                                                    | 11 information<br>13 information<br>18 information<br>18 notice<br>19 information<br>19 notice                                                                                                    | update_manager<br>update_manager<br>A admin<br>A admin<br>A admin<br>A admin-GUI(192.168.3.254)                                                                                                    | FortiGuard service event<br>FortiGuard service event<br>Deployment manager event<br>Policy console event<br>Configuration change event                                                                                                    | Update Resp<br>Update Resp<br>Device confi<br>package/tem<br>edit                                                                                                    | Receive an update package from folk000<br>Receive an update package from folk000<br>Receive an update package from folk000<br>Config install preview successfully dostate<br>Caderno_Teste_SEDUC[root] policy packa<br>type-policy_package_setting.pkgname-C                                                                                                    | 22.10115-2200353/4%) 070000004V<br>22.10115-230315174\$): 070000004V<br>20.00000-2303151801): 01000000ALCI<br>us-not modified confitatus-innync<br>age "Coderno, Teste, SEDUC status upda<br>iaderno, Teste, SEDUC shedsum-2023                                                                                                    | Package update r<br>Package update r<br>Package update r<br>Install preview su<br>Security console<br>cdb event log for                                                                                                    | 208.184.237.67<br>208.184.237.67<br>208.184.237.67<br>Caderno_Teste_SEDUC<br>Caderno_Teste_SEDUC<br>devrsglobal.adom-SEDUC                                                                                                    |
|       | Certificates      Event Log      Tools Monitor      Advanced                                                                                                    | <ul> <li>8 2022-03-15 15:01:1</li> <li>9 2023-03-15 15:01:1</li> <li>9 2023-03-15 15:01:1</li> <li>10 2023-03-15 15:01:4</li> <li>11 2023-03-15 15:01:4</li> <li>12 2023-03-15 15:00:4</li> <li>13 2023-03-15 15:00:4</li> <li>14 2023-03-15 15:00:4</li> </ul>                                                                                                    | information<br>information<br>information<br>information<br>information<br>information<br>information<br>information<br>information<br>information                                                                                                    | update_manager<br>update_manager<br>A admin<br>A admin<br>A admin-GUI(192.168.3.254)<br>A admin-GUI(192.168.3.254)                                                                                                    | FortiGuard service event<br>FortiGuard service event<br>Deployment manager event<br>Dolicy console event<br>Configuration change event<br>Configuration change event                                                                                                    | Update Resp<br>Update Resp<br>Device confi<br>package/tem<br>edit<br>add                                                                                              | Network an update package from foculo<br>Receive an update package from foculo<br>Receive an update package from foculo<br>Receive an update package network of<br>Config install preview successfully dotate<br>Config install preview successfully dotate<br>tope-policy_cakage_setting_akgument<br>tope-dynamic_cert_mapping.key=Forther                                                                                                    | 22,20115-2800151749;070000000V<br>20,20115-2800151749;07000000AV<br>00.00000-2800151801;01000000ALCI<br>us-not modified confutus-insync<br>age Caderno, Teste, SEDUC stahu suda<br>aderno, Teste, SEDUC stahu suda<br>aderno, Teste, SEDUC stahu suda                                                                                                    | Package update r<br>Package update r<br>Install preview su<br>Security console<br>cdb event log for<br>cdb event log for                                                                                                    | 208.184.237.67<br>208.184.237.67<br>208.184.237.67<br>Caderno_Teste_SEDUC<br>Caderno_Teste_SEDUC<br>dev~global.adom~SEDUC<br>dev~Caderno_Teste_SEDUC                                                                                                    |
|       | Certificates   Certificates   Catholic Certificates   Catholic Certificates   Advanced                                                                                                    | > 8         2023-03-15 15:01:1           > 9         2023-03-15 15:01:1           > 10         2023-03-15 15:01:4           11         2023-03-15 15:01:4           12         2023-03-15 15:00:4           13         2023-03-15 15:00:4           14         2023-03-15 15:00:4           15         2023-03-15 15:00:4           16         2023-03-15 15:00:4           17         2023-03-15 15:00:4           18         2023-03-15 15:00:4           19         2023-03-15 15:00:4           10         2023-03-15 15:00:4           11         2023-03-15 15:00:4           12         2023-03-15 15:00:4           13         2023-03-15 15:00:4           14         2023-03-15 15:00:4           15         2023-03-15 15:00:4                                                                                                    | information<br>information<br>information<br>is information<br>is notice<br>information<br>information<br>infor                                                                                                    | update_manager<br>update_manager<br>A admin<br>A admin<br>A admin<br>A admin<br>A admin-<br>CU(192.168.3.254)<br>A admin-CU(192.168.3.254)                                                                                                    | FortiGuard service event<br>FortiGuard service event<br>Deployment manager event<br>Policy console event<br>Configuration change event<br>Configuration change event                                                                                                    | Update Resp<br>Update Resp<br>Device confi<br>package/tem<br>edit<br>add<br>edit                                                                                      | Heterve an update package from findicide<br>Receive an update package from findicide<br>Receive an update package from findicide<br>Config install preview successfully datate<br>Coderno, Teste, SEDUC(root) pathy packa<br>Coderno, Teste, SEDUC(root) pathy packa<br>Dependicide, cert, mapping, Jay-Fortine<br>Tope-dynamic, cert, Jocal Ley-Fortinet, C.                                                                                                    | 22.2015-2200151/96/07000000V<br>22.2015-2200151745), 07000000V<br>20.00000-2300151801), 01000000ALCI<br>uso-not-modified confuture-insyne<br>gap Caderno, Teste, SEDUC-status upda<br>20.0000, Teste, SEDUC-status upda<br>21.CA_SSLBymmic].local-cert-fortimet<br>A_SSL                                                                                                    | Package update r<br>Package update r<br>Package update r<br>Install preview su<br>Security console<br>cdb event log for<br>cdb event log for<br>cdb event log for                                                                                                    | 208.194.237.67<br>208.184.237.67<br>208.184.237.67<br>Cademo_Teste_SEDUC<br>Cademo_Teste_SEDUC<br>devr_global.adom-SEDUC<br>devr_Gademo_Teste_SEDUC                                                                                                    |
|       | Contributes  Control Control  Control  | > 8         2023-03-15 15:01:1           >         9         2023-03-15 15:01:1           >         10         2023-03-15 15:01:1           11         2023-03-15 15:01:1         12           12         2023-03-15 15:00:4         13         2023-03-15 15:00:4           14         2023-03-15 15:00:4         14         2023-03-15 15:00:4           15         2023-03-15 15:00:4         15         2023-03-15 15:00:4           16         2023-03-15 15:00:4         16         2023-03-15 15:00:4                                                                                                    | information<br>information<br>information<br>information<br>information<br>information<br>information<br>information<br>information<br>information<br>information<br>information<br>information<br>information<br>information                                                                                                    | update, mangar<br>update, mangar<br>update, mangar<br>A admin<br>A admin<br>A admin-GU(192168.3254)<br>A admin-GU(192168.3254)<br>A admin-GU(192168.3254)                                                                                                    | FortiGuard service event<br>FortiGuard service event<br>Deployment manager event<br>Policy console event<br>Configuration change event<br>Configuration change event<br>Configuration change event                                                                                                    | Update Resp<br>Update Resp<br>Device confi<br>package/tem<br>edit<br>add<br>edit<br>add                                                                               | Henner an update package from Mission<br>Receive an update package from Mission<br>Receive an update package from Mission<br>Config Install preview successfully obstat<br>Caderno, Tester, SEDUC (noci) palicy pack<br>type=package, package, jetting jagvame-C<br>type=dynamic_cert_package, jetting jagvame-C<br>type=dynamic_cert_package.pathing jagvame-Col<br>pape-dynamic_cert_package.pathing jagvame-Col<br>pape-dynamic_cert_package.pathing jagvame-Col<br>pape-dynamic_cert_package.pathing jagvame-Col<br>pape-subheticitation_strat_pagrame-Cole                                                                                                    | 22.013-22.01317.4%) 01000000V<br>22.013-22.01317.4%) 07000000V<br>22.013-22.01317.4%) 07000000V<br>us-not modified contributio-imyric<br>gige Caderno, Teste, SEDUC status upda<br>ademo, Teste, SEDUC, status upda<br>ademo, Teste, SEDUC, adek-sum-2022<br>4, CA, SSL(My,mink), local-cet-Fortinet<br>A, SSL                                                                                                    | Package update r<br>Package update r<br>Package update r<br>Install preview su<br>Security console<br>cdb event log for<br>cdb event log for<br>cdb event log for<br>cdb event log for                                                                                                    | 208.194.237.67<br>208.184.237.67<br>208.184.237.67<br>Cademo_Teste_SEDUC<br>Cademo_Teste_SEDUC<br>devrCademo_Teste_SEDUC<br>devrCademo_Teste_SEDUC<br>devrglobal.adom-SEDUC<br>devrglobal.adom-SEDUC                                                                                                    |
|       | Certificates  Certificates  Catholic Certificates  Catholic Certificates  Advanced  Advanced                                                                                                    | <ul> <li>a 2023-08-15 15:08:1</li> <li>y 2023-08-15 15:08:1</li> <li>y 2023-09-15 15:08:1</li> <li>y 10 2023-09-15 15:08.4</li> <li>y 10 2023-09-15 15:08.4</li> <li>y 2023-09-15 15:08.4</li> <li>y 2023-09-15 15:08.4</li> <li>y 2023-09-15 15:08.4</li> <li>y 2023-09-15 15:08.4</li> <li>y 2023-09-15 15:08.4</li> <li>y 2023-09-15 15:08.4</li> <li>y 2023-09-15 15:08.4</li> </ul>                                                                                                    | information<br>information<br>inform                                                                                                    | update, magar<br>update, marager<br>A admin<br>A admin<br>A admin<br>A admin GU[192168.3254]<br>A admin GU[192168.3254]<br>A admin GU[192168.3254]<br>A admin GU[192168.3254]                                                                                                    | FortiGuard service event<br>FortiGuard service event<br>Deployment manager event<br>Policy console event<br>Configuration change event<br>Configuration change event<br>Configuration change event                                                                                                    | Update Resp<br>Update Resp<br>Device confi<br>package/tem<br>edit<br>add<br>edit<br>add<br>add                                                                        | Internet an update package non-tensioner<br>Receive an update package non-fabilition<br>Config install previous successfully obtain<br>Confirms, Terle SEDUC(not) parks; package<br>hope-replanatio, cert, package, setting aligname: Cat<br>trape-replanatio, cert, package, setting aligname: Cat<br>pape-admentication, set abadeser-fortime<br>trape-relations, cert, backer-fortime, trape-<br>admentations, cert, backer-fortime, trape-<br>relations, cert, backer-fortime, trape-<br>admentations, settebale thereach of                                                                                                    | 22.2013-2201311/kg) 0000004V<br>22.2013-2201311/kg) 0000004V<br>usinot modified confutusi-inspic<br>uge Calerno, Teste, SEDUC status upda<br>dotron, Teste, SEDUC status upda<br>4,C, SSLdhynamic Jocal-cert-forthet<br>A,SSL                                                                                                    | Package update r<br>Package update r<br>Package update r<br>Install preview su<br>Security console<br>cdb event log for<br>cdb event log for<br>cdb event log for<br>cdb event log for<br>cdb event log for                                                                                                    | 208.194.237.67<br>208.194.237.67<br>208.194.237.67<br>Caderno_Teste_SEDUC<br>Caderno_Teste_SEDUC<br>dev-global.adom-SEDUC<br>dev-global.adom-SEDUC<br>dev-global.adom-SEDUC                                                                                                    |
|       | Cettificates  Cettificates  Accuracy  Accuracy  Accurac | <ul> <li>2023-00-15 15:00:1</li> <li>2023-00-15 15:01:1</li> <li>2023-00-15 15:01:1</li> <li>2023-00-15 15:01:1</li> <li>2023-00-15 15:00:4</li> <li>2023-00-15 15:00:4</li> <li>2023-00-15 15:00:4</li> <li>2023-00-15 15:00:4</li> <li>2023-00-15 15:00:4</li> <li>2023-00-15 15:00:4</li> <li>2023-00-15 15:00:4</li> <li>2023-00-15 15:00:4</li> <li>2023-00-15 15:00:4</li> <li>2023-00-15 15:00:4</li> <li>2023-00-15 15:00:4</li> <li>2023-00-15 15:00:4</li> </ul>                                                                                                    | information           information           infortice           infortint                                                                                                    | varantij, undelar, manger<br>updelar, manger<br>A admin<br>A admin<br>A admin<br>A admin-GU(192,168,3254)<br>A admin-GU(192,168,3254)<br>A admin-GU(192,168,3254)<br>A admin-GU(192,168,3254)<br>A admin-GU(192,168,3254)<br>A admin-GU(192,168,3254)                                                                                                    | Forstaurd service event<br>ForstGaard service event<br>Deployment manager event<br>Deployment manager event<br>Configuration change event<br>Configuration change event<br>Configuration change event<br>Configuration change event                                                                                                    | Update Resp<br>Update Resp<br>Device confi<br>package/tem<br>edit<br>add<br>add<br>add<br>add<br>add                                                                  | Internar and update package from fishcoord<br>Receive an update package from fishcoord<br>Receive an update package from fishcoord<br>Config Intell preview successful dy data<br>tages splitz, package, setting adjustment<br>Compensational Configuration of the splitz<br>hype-shytemic cont. Successful adjustment<br>tages endowed and the splitz adjustment<br>of the splitz adjustment of the splitz adjustment<br>of the splitz adjustment of the splitz adjustment of the<br>hype-shytemic cont. Successful adjustment of the<br>splitz adjustment of the splitz adjustment of the<br>splitz adjustment of the splitz adjustment of the splitz adjustment of the<br>splitz adjustment of the splitz adjustment of the splitz adjustment of the<br>splitz adjustment of the splitz adjustment of the splitz adjustment of the<br>splitz adjustment of the splitz adjustment of the splitz adjustment of the splitz adjustment of the splitz adjustment of the splitz                                            | 22.2012-20131314/si 0000004/-<br>22.20115-20131514/si 0000004/-<br>us rot modified confutura-impre<br>up Colorno, Teste, SEDUC statu spitu.<br>ademo, Teste, SEDUC statu spitu.<br>C.C. SSL0/pumic/locil-cent-former, -<br>A.SSL<br>mo, Teste, SEDUC auth-https-molec.co.<br>Itable.send-dmv; pocket-disable.service                                                                                                    | Package update r<br>Package update r<br>Package update r<br>Install preview su<br>Security console<br>cdb event log for<br>cdb event log for<br>cdb event log for<br>cdb event log for<br>cdb event log for<br>cdb event log for                                                                                                    | 208.194.237.67<br>208.194.237.67<br>208.194.237.67<br>Cademo, Teste, SEDUC<br>Cademo, Teste, SEDUC<br>dev-global.adom-SEDUC<br>dev-global.adom-SEDUC<br>dev-global.adom-SEDUC<br>dev-global.adom-SEDUC                                                                                                    |
|       | Contributes  Control of the second second s | iiiiiiiiiiiiiiiiiiiiiiiiiiiiiiiiiiii                                                                                                    | information           information           infore           infore                                                                                                    | varance, unpair,<br>update, manger<br>update, manger<br>A admin<br>A admin GU(192168.3254)<br>A admin-GU(192168.3254)<br>A admin-GU(192168.3254)<br>A admin-GU(192168.3254)<br>A admin-GU(192168.3254)<br>A admin-GU(192168.3254)                                                                                                    | TerritQuard service event<br>ForttQuard service event<br>Deployment manager event<br>Configuration change event<br>Configuration change event<br>Configuration change event<br>Configuration change event<br>Configuration change event                                                                                                    | Update Resp<br>Update Resp<br>Device confi<br>edit<br>add<br>edit<br>add<br>add<br>add<br>add<br>add                                                                  | Receive an update package from findboom<br>Receive an update package from findboom<br>Config install preview successfully distall<br>Config install preview successfully distall<br>type=ropidity_package_setting_alpume=Co<br>type=rhymic_color_should set-fortime_C<br>type=rhymic_color_should set-fortime_C<br>type= | 22.2113-2201113/143) (VVXXXXXXXXXXXXXXXXXXXXXXXXXXXXXXXXXXX                                                                                                    | Package update r<br>Package update r<br>Package update r<br>Install preview su<br>Security console<br>cdb event log for<br>cdb event log for<br>cdb event log for<br>cdb event log for<br>cdb event log for<br>cdb event log for<br>cdb event log for                                                                                                    | 2013/94-237.67<br>2018/14/237.67<br>2018/14/237.67<br>2018/14/237.67<br>Cademo_Teste_SLDUC<br>Cademo_Teste_SLDUC<br>dev-global.tadom-SEDUC<br>dev-global.tadom-SEDUC<br>dev-global.tadom-SEDUC<br>dev-global.tadom-SEDUC                                                                                                    |
|       | Contributes  Control of the second second s | •         •         •         •         •         •         •         •         •         •         •         •         •         •         •         •         •         •         •         •         •         •         •         •         •         •         •         •         •         •         •         •         •         •         •         •         •         •         •         •         •         •         •         •         •         •         •         •         •         •         •         •         •         •         •         •         •         •         •         •         •         •         •         •         •         •         •         •         •         •         •         •         •         •         •         •         •         •         •         •         •         •         •         •         •         •         •         •         •         •         •         •         •         •         •         •         •         •         •         •         •         •         •         •         •         •         •                                                                                                            | information           information           infore           infore                                                                                                    | Adamic, Jungari<br>update, nunger<br>update, nunger<br>A admin<br>A admin<br>A admin GU(1921683254)<br>A admin-GU(1921683254)<br>A admin-GU(1921683254)<br>A admin-GU(1921683254)<br>A admin-GU(1921683254)<br>A admin-GU(1921683254)<br>A admin-GU(1921683254)<br>A admin-GU(1921683254)<br>A admin-GU(1921683254)                                                                                                    | Terribland service event<br>Fortibland service event<br>Deployment manager event<br>Deployment manager event<br>Configuration change event<br>Configuration change event<br>Configuration change event<br>Configuration change event<br>Configuration change event<br>Configuration change event                                                                                                    | Update Resp<br>Update Resp<br>Device confi<br>package/tem<br>edit<br>add<br>add<br>add<br>add<br>add<br>add<br>add<br>add                                             | Receive an update package into mission<br>Receive an update package from fisitions<br>Config install preview successfully distant<br>Conferma, Tetra SERDEC/profit package<br>https://preview.successfully.explored<br>toppe-shynamic, cort, supplices/preview.<br>Toppe-shynamic, cort, supplices/preview.<br>T       | 22 2113-2201311/kg) 0000004/c.<br>22 2013-2201311/kg) 0000004/c.<br>22 2013-2201311/kg) 0000004/c.<br>20000-22013101(kg) 0000004/c.<br>20000-2201310(kg) 000004/c.<br>20000-2201310(kg) 000004/c.<br>20000-2201310(kg) 000004/c.<br>20000-20000-20000-20000-20000-20000-<br>20000-20000-20000-20000-20000-20000-20000-<br>20000-20000-20000-20000-20000-20000-20000-<br>20000-20000-20000-20000-20000-20000-20000-20000-20000-20000-20000-20000-2000-20000-2000000                                                                                                    | Package update r<br>Package update r<br>Package update r<br>Install preview su<br>Security console<br>cdb event log for<br>cdb event log for<br>cdb event log for<br>cdb event log for<br>cdb event log for<br>cdb event log for<br>cdb event log for<br>cdb event log for<br>rith event log for                                                                                                    | 2003.194.227.67<br>2003.194.227.67<br>2003.194.227.67<br>Codemo, Teste, SEDUC<br>Codemo, Teste, SEDUC<br>derr, global.adom-SEDUC<br>derr, global.adom-SEDUC<br>derr, global.adom-SEDUC<br>derr, global.adom-SEDUC<br>derr, global.adom-SEDUC<br>derr, global.adom-SEDUC<br>derr, global.adom-SEDUC<br>derr, global.adom-SEDUC                                                                                                    |
|       | Contributes  Control of the second second s | 0         2023-00-15 51:00:1           7         2023-00-15 50:01           10         2023-00-15 50:01           11         2023-00-15 50:01           12         2023-00-15 50:01           12         2023-00-15 50:01           12         2023-00-15 50:01           12         2023-00-15 50:00           14         2023-00-15 50:00           15         2023-00-15 50:00           16         2023-00-15 50:00           18         2023-00-15 50:00           19         2023-00-15 50:00           19         2023-00-15 50:00           19         2023-00-15 50:00           19         2023-00-15 15:00           19         2023-00-15 15:00           19         2023-00-15 15:00           10         2023-00-15 15:00           11         2023-00-15 15:00           12         2023-00-15 15:00           13         2023-00-15 15:00           14         2023-00-15 15:00           15         2023-00-15 15:00           16         2023-00-15 15:00           17         2023-00-15 15:00           18         2023-00-15 15:00           19         2023-00-15 15:00                                                                                                    | andormation       andormation       andormation <t< td=""><td>Adamic, Jungari<br/>update, nunger<br/>update, nunger<br/>A admin<br/>A admin<br/>A admin GU(1921683254)<br/>A admin-GU(1921683254)<br/>A admin-GU(1921683254)<br/>A admin-GU(1921683254)<br/>A admin-GU(1921683254)<br/>A admin-GU(1921683254)<br/>A admin-GU(1921683254)</td><td>Tertifiuard service event<br/>Fortfluard service event<br/>Deployment manager event<br/>Deployment manager event<br/>Configuration change event<br/>Configuration change event<br/>Configuration change event<br/>Configuration change event<br/>Configuration change event<br/>Configuration change event<br/>Configuration change event</td><td>Update Resp.<br/>Update Resp.<br/>Device confi.<br/>package/rem.<br/>edit<br/>add<br/>add<br/>add<br/>add<br/>add<br/>add<br/>add<br/>add<br/>add</td><td>Receive an update package monocologi<br/>Receive an update package from fishiotox<br/>Config install preview successfully distant<br/>Conferma, Tent SEDUCIONEL policy pack-<br/>three-policy, package, setting all parmor<br/>pape-sharinis, cryst Duckaler-Forties, CJ<br/>type-sharinis, cryst Duckaler-Forties, CJ<br/>type-sharinis, cryst Duckaler-Forties</td><td>22 2013-220131748) 07000004/-<br/>22 2013-220131748) 07000004/-<br/>22 2013-220131748) 07000004/-<br/>curront modified confutura-impre<br/>ge Colema, Tente, SEDUC: Anton upda.<br/>2000-2013181(0) 0000-0001/-<br/>ge Colema, Tente, SEDUC: Anton upda.<br/>2, CA SSI (0) Canth-Rapo-enable Col-<br/>table and damy packet-disable sarvise.<br/>_SEDUC: Jan-SeDUC: Anton Happ-enable Col-<br/>table and damy packet-disable sarvise.<br/>_SEDUC: Jan-SeDUC: Anton Happ-enable Col-<br/>set of Colema and SeDUC: Anton Happ-enable Col-<br/>set of Colema and SeDUC: Anton Happ-enable Col-<br/>set of Colema and SeDUC: Anton Happ-enable Col-<br/>set of Colema and SeDUC: Anton Happ-enable Col-<br/>set of Colema and SeDUC: Anton Happ-enable Col-<br/>set of Colema and SeDUC: Anton Happ-enable Col-<br/>set of Colema and SeDUC: Anton Happ-enable Colema and SeDUC: Anton<br/>_SEDUC: Anton Happ-enable Colema and SeDUC: Anton<br/>_SEDUC: Anton Happ-enable Colema and SeDUC: Anton<br/>_SEDUC: Anton Happ-enable Colema and SeDUC: Anton<br/>_SEDUC: Anton Happ-enable Colema and SeDUC: Anton<br/>_SEDUC: Anton Happ-enable Colema and SeDUC: Anton<br/>_SEDUC: Anton Happ-enable Colema and SeDUC: Anton<br/>_SEDUC: Anton Happ-enable Col-<br/>_SEDUC: Anton Happ-enable Col-<br/>_SEDUC: Anton Happ-enable Col-<br/>_SEDUC: Anton Happ-enable Col<br/>_SEDUC: Anton Happ-enable Col<br/>_SED</td><td>Pickage update r<br/>Package update r<br/>Package update r<br/>Instalt preview usu-<br/>security consel<br/>cdb event log for<br/>cdb event log for<br/>cdb event log for<br/>cdb event log for<br/>cdb event log for<br/>cdb event log for<br/>rith event log for</td><td>2013/94/21/07/<br/>2013/14/22767<br/>2010.194/22767<br/>2010.194/22767<br/>Codemo,Tente, SEDUC<br/>derro, Belan, Jacomos SEDUC<br/>derro, Belan, Jacomos SEDUC<br/>derro, Belan, Jacomos SEDUC<br/>derro, Belan, Jacomos SEDUC<br/>derro, Belan, Jacomos SEDUC<br/>derro, Belan, Jacomos SEDUC<br/>derro, Belan, Jacomos SEDUC<br/>derro, Belan, Jacomos SEDUC<br/>derro, Belan, Jacomos SEDUC<br/>derro, Belan, Jacomos SEDUC<br/>derro, Belan, Jacomos SEDUC<br/>derro, Belan, Jacomos SEDUC<br/>derro, Belan, Jacomos SEDUC<br/>derro, Belan, Jacomos SEDUC<br/>derro, Belan, Sector, SEDUC<br/>derro, Belan, Sector, SEDUC<br/>derro, Belan, Sector, SEDUC<br/>derro, Belan, Sector, SEDUC<br/>derro, Belan, Sector, SEDUC<br/>derro, Belan, Sector, SEDUC<br/>derro, Belan, Sector, SEDUC<br/>derro, Belan, Sector, SEDUC<br/>derro, Sector, Sector,</td></t<> | Adamic, Jungari<br>update, nunger<br>update, nunger<br>A admin<br>A admin<br>A admin GU(1921683254)<br>A admin-GU(1921683254)<br>A admin-GU(1921683254)<br>A admin-GU(1921683254)<br>A admin-GU(1921683254)<br>A admin-GU(1921683254)<br>A admin-GU(1921683254)                                                                                                    | Tertifiuard service event<br>Fortfluard service event<br>Deployment manager event<br>Deployment manager event<br>Configuration change event<br>Configuration change event<br>Configuration change event<br>Configuration change event<br>Configuration change event<br>Configuration change event<br>Configuration change event                                                                                                    | Update Resp.<br>Update Resp.<br>Device confi.<br>package/rem.<br>edit<br>add<br>add<br>add<br>add<br>add<br>add<br>add<br>add<br>add                                  | Receive an update package monocologi<br>Receive an update package from fishiotox<br>Config install preview successfully distant<br>Conferma, Tent SEDUCIONEL policy pack-<br>three-policy, package, setting all parmor<br>pape-sharinis, cryst Duckaler-Forties, CJ<br>type-sharinis, cryst Duckaler-Forties, CJ<br>type-sharinis, cryst Duckaler-Forties             | 22 2013-220131748) 07000004/-<br>22 2013-220131748) 07000004/-<br>22 2013-220131748) 07000004/-<br>curront modified confutura-impre<br>ge Colema, Tente, SEDUC: Anton upda.<br>2000-2013181(0) 0000-0001/-<br>ge Colema, Tente, SEDUC: Anton upda.<br>2, CA SSI (0) Canth-Rapo-enable Col-<br>table and damy packet-disable sarvise.<br>_SEDUC: Jan-SeDUC: Anton Happ-enable Col-<br>table and damy packet-disable sarvise.<br>_SEDUC: Jan-SeDUC: Anton Happ-enable Col-<br>set of Colema and SeDUC: Anton Happ-enable Col-<br>set of Colema and SeDUC: Anton Happ-enable Col-<br>set of Colema and SeDUC: Anton Happ-enable Col-<br>set of Colema and SeDUC: Anton Happ-enable Col-<br>set of Colema and SeDUC: Anton Happ-enable Col-<br>set of Colema and SeDUC: Anton Happ-enable Col-<br>set of Colema and SeDUC: Anton Happ-enable Colema and SeDUC: Anton<br>_SEDUC: Anton Happ-enable Colema and SeDUC: Anton<br>_SEDUC: Anton Happ-enable Colema and SeDUC: Anton<br>_SEDUC: Anton Happ-enable Colema and SeDUC: Anton<br>_SEDUC: Anton Happ-enable Colema and SeDUC: Anton<br>_SEDUC: Anton Happ-enable Colema and SeDUC: Anton<br>_SEDUC: Anton Happ-enable Colema and SeDUC: Anton<br>_SEDUC: Anton Happ-enable Col-<br>_SEDUC: Anton Happ-enable Col-<br>_SEDUC: Anton Happ-enable Col-<br>_SEDUC: Anton Happ-enable Col<br>_SEDUC: Anton Happ-enable Col<br>_SED                                                              | Pickage update r<br>Package update r<br>Package update r<br>Instalt preview usu-<br>security consel<br>cdb event log for<br>cdb event log for<br>cdb event log for<br>cdb event log for<br>cdb event log for<br>cdb event log for<br>rith event log for                                                                                                    | 2013/94/21/07/<br>2013/14/22767<br>2010.194/22767<br>2010.194/22767<br>Codemo,Tente, SEDUC<br>derro, Belan, Jacomos SEDUC<br>derro, Belan, Jacomos SEDUC<br>derro, Belan, Jacomos SEDUC<br>derro, Belan, Jacomos SEDUC<br>derro, Belan, Jacomos SEDUC<br>derro, Belan, Jacomos SEDUC<br>derro, Belan, Jacomos SEDUC<br>derro, Belan, Jacomos SEDUC<br>derro, Belan, Jacomos SEDUC<br>derro, Belan, Jacomos SEDUC<br>derro, Belan, Jacomos SEDUC<br>derro, Belan, Jacomos SEDUC<br>derro, Belan, Jacomos SEDUC<br>derro, Belan, Jacomos SEDUC<br>derro, Belan, Sector, SEDUC<br>derro, Belan, Sector, SEDUC<br>derro, Belan, Sector, SEDUC<br>derro, Belan, Sector, SEDUC<br>derro, Belan, Sector, SEDUC<br>derro, Belan, Sector, SEDUC<br>derro, Belan, Sector, SEDUC<br>derro, Belan, Sector, SEDUC<br>derro, Sector, Sector,                                                                                                    |
| tário | Centicate  Catalogue  Advanced  Fonte:                                                                                                    | <ul> <li>accession</li> <li>accession</li></ul> | tiManatan<br>ti alormation<br>alore<br>alore                                                                                                    | update, manger<br>update, manger<br>update, manger<br>A admin<br>A admin<br>A admin<br>A admin-GU[192168.3254<br>A admin-GU[192168.3254<br>A admin-GU[192168.3254<br>A admin-GU[192168.3254<br>A admin-GU[192168.3254<br>A admin-GU[192168.3254<br>A admin-GU[192168.3254<br>A admin-GU[192168.3254<br>A admin-GU[192168.3254                                                                                                    | Fortflaurd service event<br>Fortflaurd service event<br>Deployment murager event<br>Deployment murager event<br>Configuration charge event<br>Configuration charge event<br>Configuration charge event<br>Configuration charge event<br>Configuration charge event<br>Configuration charge event<br>Configuration charge event<br>Configuration charge event<br>Configuration charge event<br>Configuration charge event                                                                                                    | Update Resp.<br>Update Resp.<br>Device confi<br>pockage/tem<br>edit<br>add<br>add<br>add<br>add<br>add<br>add<br>add<br>add<br>state<br>stratio                       | Internar na logata podra podra mini misoso<br>Receitar an ugidata podragi mini misoso<br>Config insuli preview successful de data<br>Calemo, Pere SLEUCCIONE podra yeak<br>taper oplica, unakaya, etiti guaraner. Cale<br>Taper-dramitic, certi, bucklar-fortinet, C.<br>Taper-dramitic, certi, bucklar-fortinet, C.                                                                                                    | 22.0115-220115-30100000004-<br>22.0115-20115-3010000004-<br>20.00000-220115180) 00000004-<br>20.00000-220115180) 00000004-<br>20.00000-220115180) 00000004-<br>20.00000-220115180) 0000004-<br>20.0000-220115180) 0000004-<br>20.0000-220115180) 0000004-<br>20.0000-220115180<br>20.0000-2000-2000-2000-2000-2000-2000-<br>2000-2000-                                                                                                    | Pickage update<br>Pickage update<br>Pickage update<br>Install preview su<br>Security console<br>cib event log for<br>cib event log for<br>cib event                       | 200.1942/2077<br>200.1942/207<br>200.1942/2077<br>200.1942/2077<br>200.1942/2077<br>200.1942/2077<br>200.1942/2077<br>200.1942/2077<br>200.1942/2077<br>dev-global.com-SEDUC<br>dev-global.com-SEDUC<br>dev-global.com-SEDUC<br>dev-global.com-SEDUC<br>dev-global.com-SEDUC<br>dev-global.com-SEDUC<br>dev-global.com-SEDUC<br>dev-global.com-SEDUC<br>dev-global.com-SEDUC                                                                                                    |
| tário | Fonte:<br>https://fort/                                                                                                    | Course 15 15 15 15 15 15 15 15 15 15 15 15 15                                                                                                    | tiManaa<br>tiManaa<br>tiMana                                                                                                    | Addite, marger<br>update, marger<br>update, marger<br>A admin<br>A admin<br>A admin<br>A admin CU(1921643254)<br>A admin-CU(1921643254)<br>A admin-CU(1921643254)<br>A a | Fortflaurd service event<br>Fortflaurd service event<br>Deployment manager event<br>Deployment manager event<br>Configuration change event<br>Configuration change event | Update Resp<br>Update Resp<br>Device confi<br>package/tem<br>edit<br>add<br>edit<br>add<br>add<br>add<br>add<br>add<br>add<br>add<br>add<br>sol<br>sol<br>sol<br>com/ | Energia an update package from fieldoor<br>Receive an update package from fieldoor<br>Config result preview successfully distant<br>Config result preview successfully distant<br>trace-robustic configurations of the successfully distant<br>trace-robustic configurations of the successfully distant trace-robustic configurations of the successfully distant trace-robustic configurations of the successfully distant trace-robustic configura                                                          | 22113-2213131430 0000004-<br>222113-220131340 0000004-<br>corot modified confuture impact<br>get Coloren, Felte, SEDUC Instances<br>adorma, Teste, SEDUC Instances<br>ASSA<br>Market SEDUC Instances<br>SEDUC Instances<br>SEDUC I | Pickage update r<br>Pickage update r<br>Pickage update r<br>Install preview su<br>Security consule<br>cith event log for<br>cith event log for<br>cit | 200.194.227.67<br>200.194.227.67<br>200.194.227.67<br>Codema, Teste, SEDUC<br>Codema, Teste, SEDUC<br>Codema, Teste, SEDUC<br>derrugbalt.adom-SEDUC<br>derrugbalt.adom-SEDUC<br>de |

| Item de Teste - 5.4.17 | Prover funcionalidade para análise e auditoria de regras com capacidade de detectar regras                                                                                                    |
|------------------------|----------------------------------------------------------------------------------------------------|
|                        | conflitantes ou não conformes;                                                                                                    |
| Objetivo do Teste      | Verificar se o equipamento faz uma validação de políticas que estão conflitantes entre si ou em                                                                                                    |
|                        | não conformação.                                                                                                    |
| Configuração do Teste  | Demonstrar a sobreposição de regras que se anulam ou se repetem.                                                                                                    |
| Procedimento do Teste  | Primeiramente, é necessário importar as políticas presentes no dispositivo.                                                                                                    |
|                        | Posteriormente, deve-se acessar a guia "Políticas e Objetos" e, utilizando o botão direito do<br>mouse, selecionar a opção "Política de Firewall" e, em seguida, "Verificação de Política" para<br>realizar a referida verificação. |

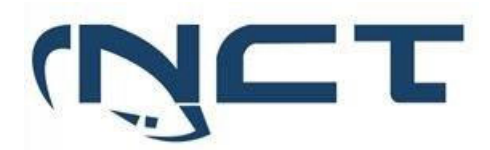

| Evidências |                                                                                                    |                                                              |                                                               |                                      |                         |  |
|------------|----------------------------------------------------------------------------------------------------|--------------------------------------------------------------|---------------------------------------------------------------|--------------------------------------|-------------------------|--|
|            | Perform a policy c                                                                                                    | onsistency che                                               | ck                                                            |                                      |                         |  |
|            | The policy check tool allows you to check all policy packages within an ADOM to ensure consistency and eliminate<br>conflicts that may prevent your devices from passing traffic. This allows you to optimize your policy sets and potentially<br>reduce the size of your databases. |                                                              |                                                               |                                      |                         |  |
|            | The check will verify:                                                                                                    |                                                              |                                                               |                                      |                         |  |
|            | Object duplication:                                                                                                    | two objects that have                                        | identical definitions                                         |                                      |                         |  |
|            | <ul><li>Object shadowing:</li><li>Object overlap: on</li></ul>                                                                                                    | a higher priority object<br>e object partially overla        | t completely encompasses<br>aps another object of the s       | s another object o<br>ame type       | of the same type        |  |
|            | <ul> <li>Object orphaning:</li> </ul>                                                                                                    | an object has been det                                       | fined but has not been use                                    | ed anywhere.                         |                         |  |
|            | The policy check uses                                                                                                    | an algorithm to evalua                                       | te policy objects, based or                                   | n the following att                  | ributes:                |  |
|            | <ul> <li>The source and de</li> <li>The source and de</li> </ul>                                                                                                    | estination interface policestination address policestination | cy objects                                                    |                                      |                         |  |
|            | The service and se                                                                                                    | chedule policy objects.                                      | ,, 00,0010                                                    |                                      |                         |  |
|            |                                                                                                    |                                                              |                                                               |                                      |                         |  |
|            |                                                                                                    | T & CEDUC LA                                                 |                                                               | (0 (5)                               | _                       |  |
|            | Import Device - Caderno                                                                                                    | _leste_SEDUC - Inte                                          | rface Mapping & Policy                                        | (2/5)                                |                         |  |
|            | Create a new policy package                                                                                                    | e for import.                                                |                                                               |                                      |                         |  |
|            | Policy Package Name                                                                                                    | Caderno_Teste_SEI                                            | DUC                                                           |                                      |                         |  |
|            | Folder                                                                                                    | root                                                         |                                                               |                                      | -                       |  |
|            | Policy Selection                                                                                                    | Import All (3) S                                             | elect Policies to Import                                      |                                      |                         |  |
|            | Object Selection                                                                                                    | Import only policy                                           | dependent objects Impo                                        | rt all objects                       |                         |  |
|            |                                                                                                    |                                                              |                                                               |                                      |                         |  |
|            | When importing cor<br>Note, the same ADC                                                                                                    | nfiguration from this devi<br>OM Level interface can ma      | ce, all enabled interfaces require to different interfaces on | uire a mapping to a the each device. | n ADOM Level interface. |  |
|            |                                                                                                    |                                                              |                                                               |                                      |                         |  |
|            |                                                                                                    |                                                              |                                                               |                                      | Search                  |  |
|            | Device Interface ≑                                                                                                    | Mapping Type                                                 | ÷                                                             | Normalized In                        | nterface 🗢 🔹            |  |
|            | 🖾 lan                                                                                                    | Per-Device                                                   | Per-Platform                                                  | lan                                  |                         |  |
|            | Ssl.root                                                                                                    | Per-Device                                                   | Per-Platform                                                  | ssl.root                             |                         |  |
|            | 🗖 wan1                                                                                                    | Per-Device                                                   | Per-Platform                                                  | wan1                                 |                         |  |
|            |                                                                                                    |                                                              |                                                               |                                      | 3                       |  |
|            | Add mappings for all unused                                                                                                    | d 💽                                                          |                                                               |                                      |                         |  |
|            |                                                                                                    |                                                              |                                                               |                                      | Next > Cancel           |  |
|            | 1                                                                                                    |                                                              |                                                               |                                      |                         |  |
|            |                                                                                                    |                                                              |                                                               |                                      |                         |  |

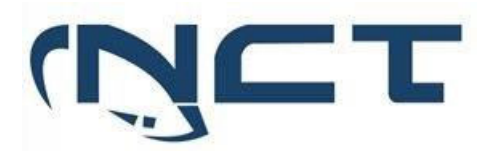

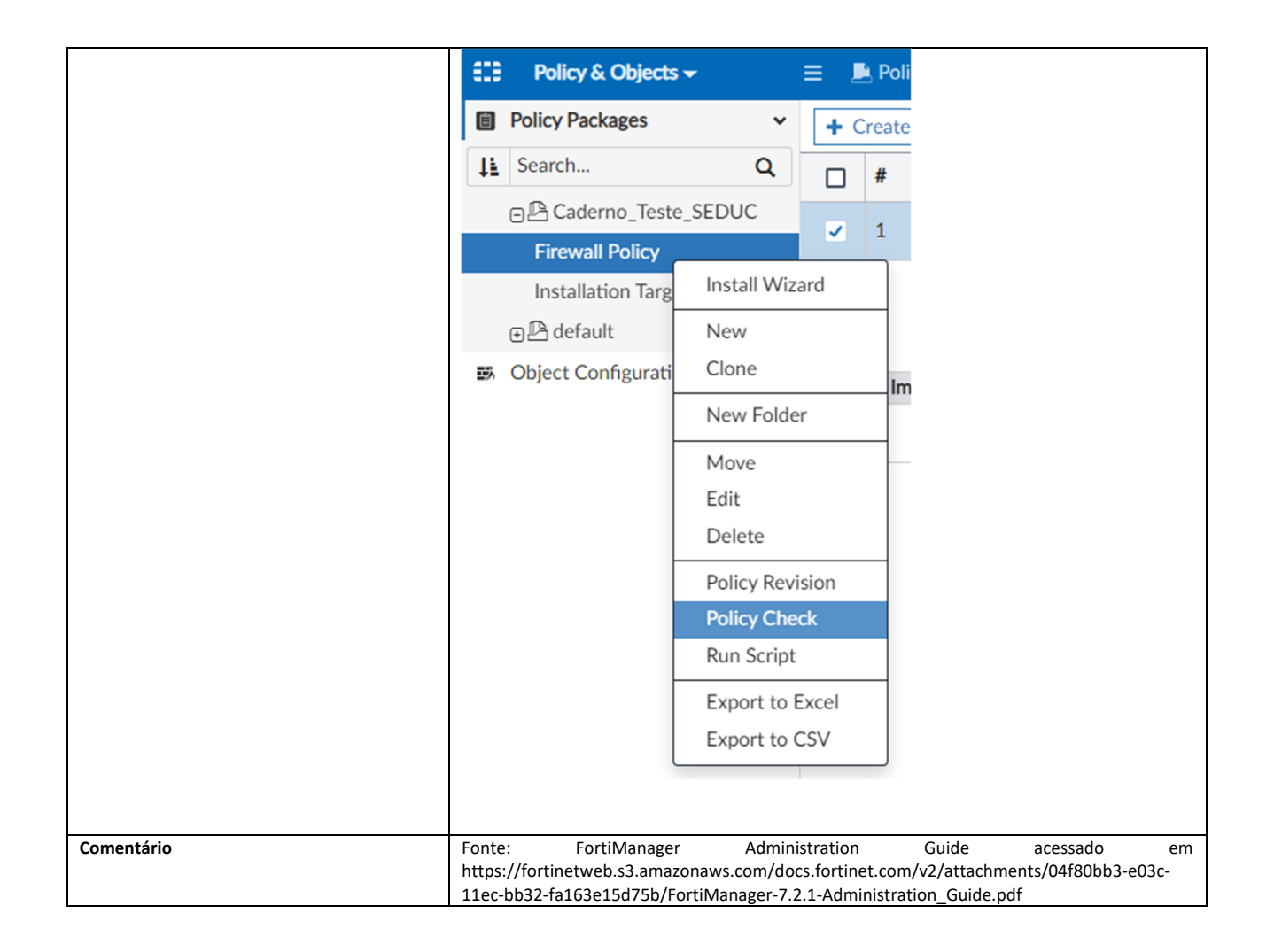

| Item de Teste - 5.4.18 | Suportar acesso baseado em perfil de usuário com as permissões de visualizar e modificar;   |                                                                                 |  |  |  |  |
|------------------------|---------------------------------------------------------------------------------------------|---------------------------------------------------------------------------------|--|--|--|--|
| Objetivo do Teste      | Verificar se o equipamento de gerência centralizada suporta o Suportar acesso baseado em    |                                                                                 |  |  |  |  |
|                        | perfil de usuário com as permissões de visualizar e modificar;                              |                                                                                 |  |  |  |  |
| Configuração do Teste  | Demonstrar os perfis de ac                                                                  | esso ao FortiManager                                                            |  |  |  |  |
| Procedimento do Teste  | Demonstrar os perfis de ac                                                                  | esso ao FortiManager                                                            |  |  |  |  |
| Evidências             | Por padrão, o FortiManage                                                                   | r já vem com os seguintes perfis:                                               |  |  |  |  |
|                        |                                                                                             |                                                                                 |  |  |  |  |
|                        | Restricted User                                                                             | Restricted user profiles have no system privileges enabled, and have read-only  |  |  |  |  |
|                        | access for all device privileges.                                                           |                                                                                 |  |  |  |  |
|                        | Standard User Standard user profiles have no system privileges enabled, and have read/write |                                                                                 |  |  |  |  |
|                        | access for all device privileges.                                                           |                                                                                 |  |  |  |  |
|                        | Super_User Super user profiles have all system and device privileges enabled. It cannot be  |                                                                                 |  |  |  |  |
|                        |                                                                                             | edited.                                                                         |  |  |  |  |
|                        | Package_User                                                                                | Package user profile have read/write policy and objects privileges enabled, and |  |  |  |  |
|                        |                                                                                             | have read-only access for system and other privileges.                          |  |  |  |  |
|                        |                                                                                             |                                                                                 |  |  |  |  |
|                        |                                                                                             |                                                                                 |  |  |  |  |
|                        | Caso haja a necessidade de                                                                  | criação de outro tipo de perfil, é possível fazê-lo acessando a seção           |  |  |  |  |
|                        | "System Settings" e, em s                                                                   | eguida, navegando até "Administração" e "Profile". Nessa área, é                |  |  |  |  |

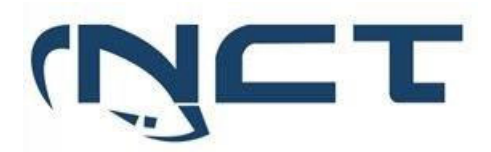

|            | possível visual<br>como padrão.                                        | lizar | todos os           | s perfis já  | criados, bem como editar os per                                                                                                    | fis que foram fornecidos             |  |  |  |
|------------|------------------------------------------------------------------------|-------|--------------------|--------------|----------------------------------------------------------------------------------------------------|--------------------------------------|--|--|--|
|            | System Settings -                                                      | ≡     |                    |              |                                                                                                    | ADOM: SEDUC >_ @ + 4 G + (A) admin + |  |  |  |
|            | Dashboard                                                              |       | eate New 🛛 🖾 Edit  | Se Clone     |                                                                                                    | Search                               |  |  |  |
|            | All ADOMs                                                              |       | Name 0             | Type 0       | Description ©                                                                                                    | •                                    |  |  |  |
|            | • Network                                                              |       | Restricted_User    | System Admin | Restricted user profiles have no System Privileges enabled, and have read-only acce                                                             | ss for all Device Privileges.        |  |  |  |
|            | 1 Admin Y                                                              |       | Standard_User      | System Admin | Standard user profiles have no System Privileges enabled, but have read/write acce                                                              | ss for all Device Privileges.        |  |  |  |
|            | Administrators                                                         |       | Super_User         | System Admin | Super user profiles have all system and device privileges enabled.                                                                              |                                      |  |  |  |
|            | Profile                                                                |       | Package_User       | System Admin | Package user profile have read/write policy package and objects privileges enabled, and have read-only access for system and others privileges. |                                      |  |  |  |
|            | Workspace                                                              |       | No_Permission_User | System Admin | No permission user profiles have no system or device privileges enabled.                                                                        |                                      |  |  |  |
|            | Remote Authentication S                                                |       |                    |              |                                                                                                    |                                      |  |  |  |
|            | Admin Settings                                                         |       |                    |              |                                                                                                    |                                      |  |  |  |
|            | SAML SSO                                                               |       |                    |              |                                                                                                    |                                      |  |  |  |
|            | Certificates                                                           |       |                    |              |                                                                                                    |                                      |  |  |  |
|            | Task Monitor                                                           |       |                    |              |                                                                                                    |                                      |  |  |  |
|            | Advanced >                                                             |       |                    |              |                                                                                                    |                                      |  |  |  |
|            |                                                                        |       |                    |              |                                                                                                    |                                      |  |  |  |
| Comentário | Fonte:                                                                 | For   | tiManage           | er           | Administration Guide                                                                                                    | acessado em                          |  |  |  |
|            | https://fortine                                                        | etwe  | eb.s3.ama          | azonaws.co   | om/docs.fortinet.com/v2/attachr                                                                                                    | nents/04f80bb3-e03c-                 |  |  |  |
|            | 11 - c bb 22 f=1C2=1EdZEb /E=rtiNeneerr 7 2 1 Administration Cuide adf |       |                    |              |                                                                                                    | , df                                 |  |  |  |
|            | TTEC-0035-191                                                          | .036  | 5120/2D/           | roruiviana   | iger-7.2.1-Aurninistration_Guide.                                                                                                    | Jui                                  |  |  |  |

| Item de Teste - 5. | 4.19 | Deverá possuir validação da política avisando quando houver regras que ofusquem ou conflitem com outras regras;                                                                                                    |
|--------------------|------|----------------------------------------------------------------------------------------------------|
| Objetivo do Teste  | 5    | Verificar se o equipamento faz uma validação de políticas que estão sendo ofuscados ou em conflitos com outras regras.                                                                                                    |
| Configuração       | do   | Demonstrar a sobreposição de regras que se anulam ou se repetem.                                                                                                    |
| Teste              |      |                                                                                                    |
| Procedimento       | do   | Primeiramente, é necessário importar as políticas presentes no dispositivo.                                                                                                    |
| Teste              |      |                                                                                                    |
|                    |      | Posteriormente, deve-se acessar a guia "Políticas e Objetos" e, utilizando o botão direito do mouse, selecionar a opção<br>"Política de Firewall" e, em seguida, "Verificação de Política" para realizar a referida verificação.                                                                                                    |
| Evidências         |      |                                                                                                    |
|                    |      | Perform a policy consistency check                                                                                                    |
|                    |      | The policy check tool allows you to check all policy packages within an ADOM to ensure consistency and eliminate<br>conflicts that may prevent your devices from passing traffic. This allows you to optimize your policy sets and potentially<br>reduce the size of your databases.                                                                                        |
|                    |      | The check will verify:                                                                                                    |
|                    |      | <ul> <li>Object duplication: two objects that have identical definitions</li> <li>Object shadowing: a higher priority object completely encompasses another object of the same type</li> <li>Object overlap: one object partially overlaps another object of the same type</li> <li>Object orphaning: an object has been defined but has not been used anywhere.</li> </ul> |
|                    |      | The policy check uses an algorithm to evaluate policy objects, based on the following attributes:                                                                                                    |
|                    |      | The source and destination interface policy objects     The source and destination address policy objects                                                                                                    |
|                    |      | The source and desumation address policy objects     The service and schedule policy objects.                                                                                                    |
|                    |      |                                                                                                    |

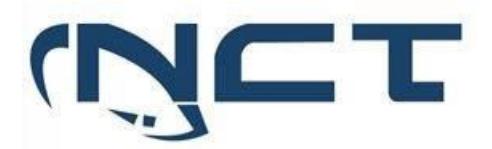

| Create a new policy package for import.                                                     |                                                                                                    |                                                      |                                          |                                                 |               |         |
|---------------------------------------------------------------------------------------------|----------------------------------------------------------------------------------------------------|------------------------------------------------------|------------------------------------------|-------------------------------------------------|---------------|---------|
| Policy Package Name Cade                                                                    | rno_Teste_SEDUC                                                                                                    |                                                      |                                          |                                                 |               |         |
| Folder root                                                                                 |                                                                                                    |                                                      |                                          |                                                 |               | -       |
| Policy Selection Impo                                                                       | ort All (3) Select                                                                                                    | Policies to Imp                                      | ort                                      |                                                 |               |         |
| Object Selection     Impo     When importing configuration     Note, the same ADOM Level in | prt only policy dependent only policy dependent of the second second sec | dent objects<br>enabled interfa<br>lifferent interfa | Import al<br>aces require<br>aces on the | I objects<br>a mapping to an AD<br>each device. | OM Level inte | erface. |
|                                                                                             |                                                                                                    |                                                      |                                          | Se                                              | earch         |         |
| Device Interface 🗢 🛛 M                                                                      | 1apping Type ≑                                                                                                    |                                                      |                                          | Normalized Interf                               | ace ≑         | *       |
| 🗳 lan                                                                                       | Per-Device Per-                                                                                                    | Platform                                             |                                          | lan                                             |               |         |
| Ssl.root                                                                                    | Per-Device Per-                                                                                                    | Platform                                             |                                          | ssl.root                                        |               |         |
| wan1                                                                                        | Per-Device Per-                                                                                                    | Platform                                             |                                          | wan1                                            |               |         |
| Policy & Objects                                                                            | •                                                                                                    | ≡ .                                                  | 🖹 Poli                                   |                                                 |               |         |
| Policy Packages                                                                             | ~                                                                                                    | + (                                                  | Create                                   |                                                 |               |         |
| Search                                                                                      | Q                                                                                                    |                                                      | #                                        |                                                 |               |         |
| Caderno_Teste                                                                               | _SEDUC                                                                                                    | ~                                                    | 1                                        |                                                 |               |         |
| Firewall Policy                                                                             |                                                                                                    |                                                      |                                          |                                                 |               |         |
| Installation Targ                                                                           | Install Wi                                                                                                    | zard                                                 |                                          |                                                 |               |         |
| ⊕ 🕒 default                                                                                 | New                                                                                                    |                                                      |                                          |                                                 |               |         |
| Object Configurati                                                                          | Clone                                                                                                    |                                                      | Im                                       |                                                 |               |         |
|                                                                                             | New Fold                                                                                                    | ler                                                  |                                          |                                                 |               |         |
|                                                                                             | Move                                                                                                    |                                                      |                                          |                                                 |               |         |
|                                                                                             | Edit                                                                                                    |                                                      |                                          |                                                 |               |         |
|                                                                                             | Luit                                                                                                    |                                                      |                                          |                                                 |               |         |
|                                                                                             | Delete                                                                                                    |                                                      |                                          |                                                 |               |         |
|                                                                                             | Policy Re                                                                                                    | vision                                               |                                          |                                                 |               |         |
|                                                                                             | Policy Ch                                                                                                    | eck                                                  |                                          |                                                 |               |         |
|                                                                                             | Run Scrip                                                                                                    | t                                                    |                                          |                                                 |               |         |
|                                                                                             | Export to                                                                                                    | Excel                                                |                                          |                                                 |               |         |
|                                                                                             | Export to                                                                                                    | CSV                                                  |                                          |                                                 |               |         |
|                                                                                             |                                                                                                    |                                                      |                                          |                                                 |               |         |

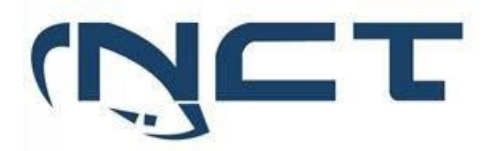

| Item de Teste -5.4.20 | A solução deve po                                                                                                    | ssuir "hit'                 | /volume d                  | de regras                     | para iden                  | itificar po                                                              | ssíveis me                  | lhorias             | na       |
|-----------------------|----------------------------------------------------------------------------------------------------|-----------------------------|----------------------------|-------------------------------|----------------------------|--------------------------------------------------------------------------|-----------------------------|---------------------|----------|
| Objetivo do Teste     | Verificar se o equipamento de gerência centralizada possui uma forma de verificar a quantidade de "hit"/volume de regras para identificar possíveis melhorias na performance reordenando as mesmas; |                             |                            |                               |                            |                                                                          |                             |                     |          |
| Configuração do Teste | Demonstrar hit coun                                                                                                    | ts de regra                 | s em uso.                  |                               |                            |                                                                          |                             |                     |          |
| Procedimento do Teste | Para isto, é necessário acessar a aba de "Policy & Objects".                                                                                                    |                             |                            |                               |                            |                                                                          |                             | loa                 |          |
| F.: Jânsian           | opção de visualizaçã<br>engrenagem. Lá apar                                                                                                    | o de "Hit C<br>recerá vária | ounts", bas<br>as informaç | sta ir ao car<br>:ões referer | ito superio<br>ites às pol | or direito e<br>íticas, entr                                             | e clicar no<br>e elas, "Hit | símbolo<br>t Count" | de<br>′. |
| Evidencias            | Policy & Objects -                                                                                                    | Policy Pack                 | age 👻 🔥 Install            | Wizard 👻 🌐                    | ADOM Revision              | ns 🥶 Too                                                                 |                             |                     |          |
|                       | III     Device Manager     Policy 6                                                                                                    | Objects                     | ((•))<br>AP Manager        | VPN Manager                   | Fabric                     | View                                                                     |                             |                     |          |
|                       |                                                                                                    |                             |                            |                               |                            |                                                                          |                             |                     |          |
|                       | FortiGuard FortiSwite                                                                                                    | ch Manager Ex               | tender Manager             | System Setting                | s                          |                                                                          |                             |                     |          |
|                       |                                                                                                    |                             |                            |                               |                            |                                                                          |                             |                     |          |
|                       | 🗄 🗖 Users                                                                                                    |                             |                            |                               |                            |                                                                          |                             |                     |          |
|                       | 🗄 🗹 Action                                                                                                    |                             |                            |                               |                            |                                                                          |                             |                     |          |
|                       | 🎚 🗹 Security Pro                                                                                                    | files                       |                            |                               |                            |                                                                          |                             |                     |          |
|                       | 🎚 🗹 Log                                                                                                    |                             |                            |                               |                            |                                                                          |                             |                     |          |
|                       | 🗄 🗖 NAT                                                                                                    |                             |                            |                               |                            |                                                                          |                             |                     |          |
|                       | 🗄 🔲 Traffic Shapi                                                                                                    | ng                          |                            |                               |                            |                                                                          |                             |                     |          |
|                       | Enforce ZTN                                                                                                    | A                           |                            |                               |                            |                                                                          |                             |                     |          |
|                       | 🎚 🔲 EMS Tag                                                                                                    |                             |                            |                               |                            |                                                                          |                             |                     |          |
|                       | 🎚 🔲 Geographic                                                                                                    | Tag                         |                            |                               |                            |                                                                          |                             |                     |          |
|                       | 🗄 🔲 Hit Count                                                                                                    |                             |                            |                               |                            |                                                                          |                             |                     |          |
|                       | 🗄 🗖 Bytes                                                                                                    |                             |                            |                               |                            |                                                                          |                             |                     |          |
|                       | 🗄 🗖 Packets                                                                                                    |                             |                            |                               |                            |                                                                          |                             |                     |          |
|                       | □ # Name                                                                                                    | From                        | То                         | Hit Count @                   | Source                     | Destination                                                              | Schedule                    | Service             | 0        |
|                       |                                                                                                    | □ lan                       | wan1                       |                               | 🗉 all                      | 🖾 all                                                                    | G always                    | @ ALL               |          |
|                       | ₹ 2                                                                                                    | sslvpn_tun_intf             | 🗖 lan                      |                               | SSLVPN_TUNNEL K rodrigo    | gmail.com<br>login.microsoft.co<br>login.microsofton<br>login.windows.ne | 🕞 always                    | @ ALL               |          |
| Comentário            |                                                                                                    |                             |                            |                               |                            |                                                                          |                             |                     |          |

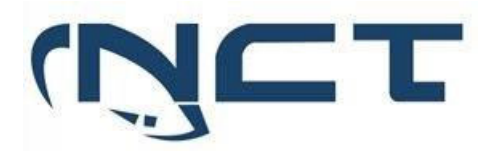

| Item de Teste - 5 4 21 | Deve possuir visualizad                                                                                                    | ão de log em tempo                                                                                                    | nróximo ao real:                                                                                                    |                                                                                                    |               |  |  |
|------------------------|----------------------------------------------------------------------------------------------------|----------------------------------------------------------------------------------------------------|----------------------------------------------------------------------------------------------------|----------------------------------------------------------------------------------------------------|---------------|--|--|
| Objetivo do Teste      | Verificar se o equipam                                                                                                    | ento nossui a funcio                                                                                                    | nalidade de visua                                                                                                    | lização de logs en                                                                                          | tempo próvimo |  |  |
| objetivo do reste      | ao real                                                                                                    |                                                                                                    |                                                                                                    |                                                                                                    |               |  |  |
| Configuração do Tosto  | ao real.                                                                                                    |                                                                                                    |                                                                                                    |                                                                                                    |               |  |  |
| Comguração do Teste    |                                                                                                    | sição de regras que s                                                                                                    |                                                                                                    | epetern.                                                                                                    |               |  |  |
| Procedimento do Teste  | Para acessar a funcionalidade de visualização dos registros em tempo real, é necessário acessar<br>a seção "Visualização de Logs".<br>A seguir, é necessário selecionar o equipamento desejado, pressionar o ícone de chave de fenda<br>localizado no canto superior direito e, em seguida, selecionar a opção "Registro em Tempo Real".                                                                                                    |                                                                                                    |                                                                                                    |                                                                                                    |               |  |  |
| Evidências             | 🔛 Log View 🗸                                                                                                    | ≡                                                                                                    |                                                                                                    |                                                                                                    |               |  |  |
|                        | Device Manager                                                                                                    | FortiView                                                                                                    | Log View                                                                                                    | Fabric View                                                                                                 |               |  |  |
|                        |                                                                                                    |                                                                                                    | ٠                                                                                                    | <b>(a)</b> 🔆                                                                                                |               |  |  |
|                        | FortiSoC                                                                                                    | Reports                                                                                                    | System Settings                                                                                                    | Management<br>Extensions                                                                                    |               |  |  |
|                        | Lig Verw +         Image: Constraint of the constraint of the constrai | Hour + 13.01:47 To 14.01:48                                                                                                    | Action Message                                                                                                    | >_ @ (A) votnin                                                                                             |               |  |  |
|                        | Dent         1         135911           Summary         2         135911           All Frien         3         135731           Enspeide         4         135716           Security Rating         6         134229           SDN Convector         7         134229                                                                                                    | Hommotion FG180EFK18022900<br>information FG180EFK18022900<br>notice FG180EFK18022900<br>notice FG180EFK18022900<br>notice FG180EFK18022900<br>notice FG180EFK18022900<br>notice FG180EFK18022900  | O     OHCP stabilities     OHCP stabilities     OHCP stabilities     Performance stabilities     Performance stabilities     performance stabilities     performance stabilities                                                                                             | Losenicad     Case Sensitive Search     Lose Sensitive Search     Lour Builder     User Display Preferences |               |  |  |
|                        | System         0         13.0729           VPN         9         13.0226           SF entibulyzer         10         132727           St fortibulyzer         11         132727           St lag Browse         12         132227           St lag Browse         12         132227           St lag Browse         13         132727           St lag Browse         14         131231                                                                                                    | robu FGTBEFKL892290<br>noten FGTBEFKL8922900<br>noten FGTBEFKL8922900<br>noten FGTBEFKL8922900<br>noten FGTBEFKL8922900<br>noten FGTBEFKL8922900<br>noten FGTBEFKL8922900<br>noten FGTBEFKL8922900 | porf-stats Performance statistics.     perf-stats Performance statistics.     perf-stats Performance statistics.     porf-stats Performance statistics.     porf-stats Performance statistics.     perf-stats Performance statistics.     porf-stats Performance statistics. |                                                                                                    |               |  |  |
| Comentário             | 15 130730<br>16 130229                                                                                                    | notice FGTE0ETK18012960                                                                                                    | 0 perf-stats Performance statistics<br>0 perf-stats Performance statistics                                                                                                    |                                                                                                    |               |  |  |

| Item de Teste - 5.4.22 | A solução deve possuir mecanismo de indexação de logs para permitir uma busca acelerada dos                                                                                                    |
|------------------------|----------------------------------------------------------------------------------------------------|
|                        | eventos sem a necessidade de abertura de arquivos de loga mais antigos,                                                                                                    |
| Objetivo do Teste      | Validar se a solução possui um mecanismo de indexação de logs para permitir uma busca                                                                                                    |
|                        | acelerada dos eventos sem a necessidade de abertura de arquivos de logs mais antigos.                                                                                                    |
| Configuração do Teste  | Navegar no dashboard analíticos e demonstrar drill down de logs.                                                                                                    |
| Procedimento do Teste  | Navegar no dashboard analíticos e demonstrar drill down de logs.                                                                                                    |
| Evidências             | O FortiAnalyzer faz uma distinção dos logs de duas formas, uma são os logs arquivados e outras                                                                                                    |
|                        | são de logs analíticos, os logs arquivados são os logs de tempo real que são arquivados e comprimidos e considerados offline, já os logs analíticos são indexados em um banco de dados SQL e considerados online. |
|                        |                                                                                                    |

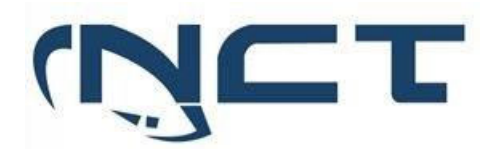

|            | Analytics and Archive logs                                                                                                    |
|------------|----------------------------------------------------------------------------------------------------|
|            | Logs in FortiAnalyzer are in one of the following phases.                                                                                                    |
|            | <ul> <li>Real-time log: Log entries that have just arrived and have not been added to the SQL database.</li> <li>These logs are stored in Archive in an uncompressed file.</li> </ul> |
|            | <ul> <li>Archive logs: When a real-time log file in Archive has been completely inserted, that file is compressed<br/>and considered to be offline.</li> </ul>                        |
|            | <ul> <li>Analytics logs or historical logs: Indexed in the SQL database and online.</li> </ul>                                                                                        |
|            | Use a data policy to control how long to retain Analytics and Archive logs.                                                                                                    |
|            | Archive logs                                                                                                    |
|            | Analytic logs                                                                                                    |
| Comentário | Fonte: "Analytics and Archive logs" acessado em                                                                                                    |
|            | https://docs.fortinet.com/document/fortianalyzer/7.2.2/administration-                                                                                                    |
|            | guide/761825/analytics-and-archive-logs                                                                                                    |

5.4.39 Solução deve incluir monitoramento gráfico que fornece uma maneira fácil

monitorar o status de gateways, apresentando os seguintes status:

| Item de Teste - 5.4.39.1 | Versão do sistema operacional;                                                                                                    |  |  |  |  |  |
|--------------------------|----------------------------------------------------------------------------------------------------|--|--|--|--|--|
| Objetivo do Teste        | Verificar se a solução de gerenciamento possui visualização das versões do sistema operacional                                                 |  |  |  |  |  |
|                          | dos equipamentos gerenciados.                                                                                                    |  |  |  |  |  |
| Configuração do Teste    | Demonstrar versões de sistemas operacionais gerenciados.                                                                                       |  |  |  |  |  |
| Procedimento do Teste    | Demonstrar versões de sistemas operacionais gerenciados.                                                                                       |  |  |  |  |  |
| Evidências               | Na aba de "Device Manager" podemos ter acesso a algumas informações dos equipamentos gerenciados, entre elas, a versão do sistema operacional. |  |  |  |  |  |
| Comentário               |                                                                                                    |  |  |  |  |  |

| Item de Teste - 5.4.39.2 | Informações de utilização de CPU dos gateways gerenciados;                                                                                                    |
|--------------------------|----------------------------------------------------------------------------------------------------|
| Objetivo do Teste        | Verificar se a solução de gerenciamento possui visualização da utilização de CPU dos gateways                                                                                                    |
|                          | gereneiduos.                                                                                                    |
| Configuração do Teste    | Demonstrar consumo de CPU dos gateways gerenciados.                                                                                                    |
| Procedimento do Teste    | Demonstrar consumo de CPU dos gateways gerenciados.                                                                                                    |
| Evidências               | Na aba de "Device Manager" podemos selecionar qualquer um dos equipamentos gerenciados.<br>Quando fazemos isso, podemos ter visualização de diversas informações daquele equipamento,<br>entre elas, a quantidade de CPU que está sendo utilizada. |

## SETOR BANCÁRIO SUL - QUADRA 2 - EDIFÍCIO JOÃO CARLOS SAAD - 8° ANDAR - CEP 70.070-120 - ASA SUL-BRASÍLIA/DF

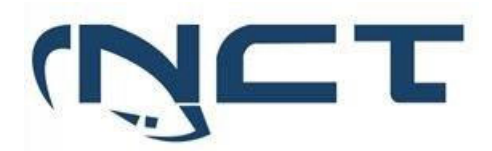

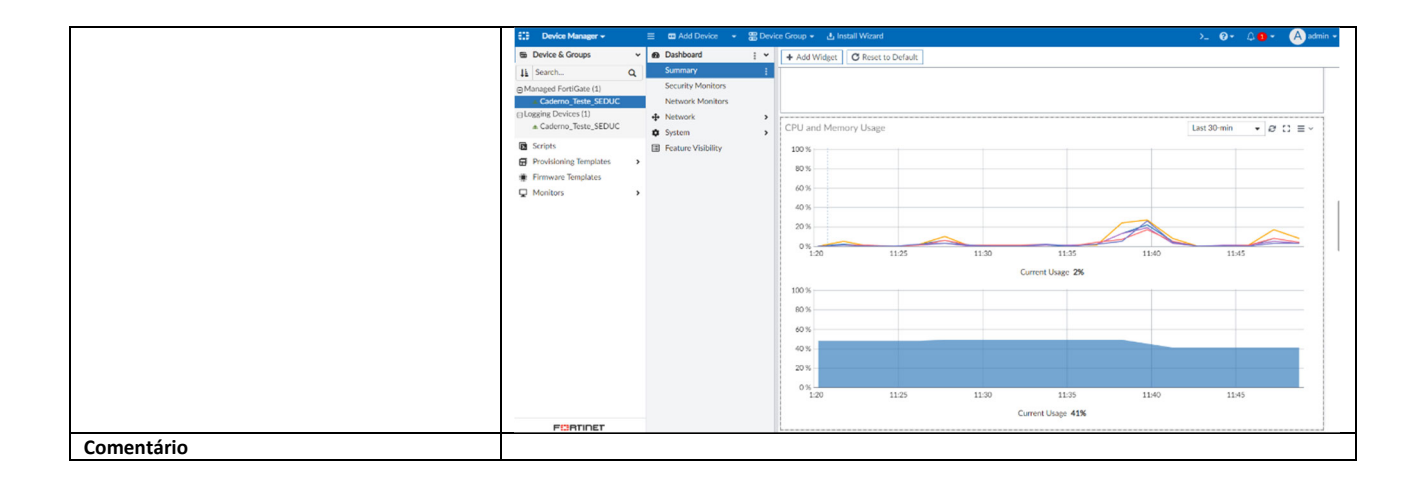

| Item de Teste - 5.4.39.3 | Informações de conexões concorrentes dos gateways gerenciados;                                                                                                    |    |  |  |
|--------------------------|----------------------------------------------------------------------------------------------------|----|--|--|
| Objetivo do Teste        | Verificar se a solução de gerenciamento possui visualização da quantidade de conexões                                                                                                    |    |  |  |
|                          | concorrentes dos gateways gerenciados.                                                                                                    |    |  |  |
| Configuração do Teste    | Demonstrar consume de conexões concorrentes por gateways gerenciados.                                                                                                    |    |  |  |
| Procedimento do Teste    | Demonstrar consume de conexões concorrentes por gateways gerenciados.                                                                                                    |    |  |  |
| Evidências               | Na aba de "Device Manager" podemos selecionar qualquer um dos equipamentos gerenciados.                                                                                                    |    |  |  |
|                          | Quando fazemos isso, podemos ter visualização de diversas informações daquele equipament                                                                                                    | о, |  |  |
|                          | entre elas, a quantidade de conexões concorrentes.                                                                                                    |    |  |  |
|                          |                                                                                                    |    |  |  |
|                          | 🗱 Device Manager 🗸 🗮 📼 Add Device 🔹 🎬 Device Group 🔹 🗄 Install Wizard                                                                                                    |    |  |  |
|                          |                                                                                                    |    |  |  |
|                          |                                                                                                    |    |  |  |
|                          | Ma     Device Manager     Policy & Objects     AP Manager     VPN Manager     Fabric View                                                                                                    |    |  |  |
|                          |                                                                                                    |    |  |  |
|                          |                                                                                                    |    |  |  |
|                          |                                                                                                    |    |  |  |
|                          | FortiGuard FortiSwitch Manager Extender Manager System Settings Management                                                                                                    |    |  |  |
|                          | Extensions                                                                                                    |    |  |  |
|                          |                                                                                                    |    |  |  |
|                          | 12       Device Manager →       ≣       B Add Device Amp +       ≥       benz Amp +       ≥       0 +       App +       App + </th <th></th>                                                                                                    |    |  |  |
|                          | Is loads         Q.         Security Horizon         05.1           (Magazi Forcilian II)         Security Horizon         13.25         11.25         11.45           Convert Horizon V(D)         Security Horizon         Convert Horizon         Convert Horizon         11.45                                                                                                    |    |  |  |
|                          | Outgoing Devices (1)     A Fateroid       a Collemo, Selle SCDUC     D Statutori       b System     Sections                                                                                                    |    |  |  |
|                          | B Soros E Fenue Vabity  C Provisive Deptites → 20                                                                                                    |    |  |  |
|                          | Transe Reputes     Difference in the second second se |    |  |  |
|                          |                                                                                                    |    |  |  |
|                          | 10                                                                                                    |    |  |  |
|                          | 10                                                                                                    |    |  |  |
|                          | 30                                                                                                    |    |  |  |
|                          | 120 11.53 11.53 11.55 11.65                                                                                                    |    |  |  |
|                          | Careet feature \$4                                                                                                    |    |  |  |
| Comentário               |                                                                                                    |    |  |  |
|                          |                                                                                                    | -  |  |  |

| Item de Teste - 5.4.40 | Alertar quando um membro estiver desconectado do cluster;                              |
|------------------------|----------------------------------------------------------------------------------------|
| Objetivo do Teste      | Verificar se o equipamento de gerência alerta quando um membro estiver desconectado do |
|                        | cluster.                                                                               |

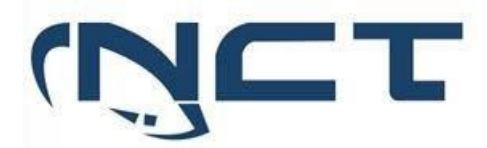

| Configuração do Teste | Demonstrar alerta de equipamento indisponível.                                                                                                    |  |  |  |
|-----------------------|----------------------------------------------------------------------------------------------------|--|--|--|
| Procedimento do Teste | Demonstrar alerta de equipamento indisponível.                                                                                                    |  |  |  |
| Evidências            | Na aba de "Device Manager" podemos selecionar qualquer um dos equipamentos gerenciados.         Quando fazemos isso, podemos ter visualização de diversas informações daquele equipamento, entre elas, o estado dos clusters.         Image: Porter Manager v       E Orde Device Group v         Image: Noter Manager v       E Orde Device Group v                                                                                                    |  |  |  |
|                       | Image: Device Manager     Policy & Objects     AP Manager     VPN Manager     Fabric View                                                                                                    |  |  |  |
|                       | FortiGuard       FortiSwitch Manager       Extender Manager       System Settings       Management Extensions                                                                                                    |  |  |  |
|                       | HA Status C 🖸 🖸 = -                                                                                                    |  |  |  |
|                       | HA Mode Active-Pasilve<br>Cluter Name SEDUC C2<br>Uptime 5 hours 23 minutes 42 seconds<br>State Changed 5 hours 23 minutes 32 seconds                                                                                                    |  |  |  |
|                       | Cluster Members                                                                                                    |  |  |  |
|                       | Serial Number ≎         Serial Number ≎         Serial Status ≎         Role ≑                                                                                                    |  |  |  |
|                       | FGT80CTK18012960 FGT80CTK18012960 Finany FGT80CTK18012960 Finany Finany |  |  |  |
|                       |                                                                                                    |  |  |  |
| Comentário            |                                                                                                    |  |  |  |

| Suportar rollback                                                                                                    | do configuração no                                                                                                    | ra a viltima configu                                                                                                    |                                                                                                    |                                                                                                    |
|----------------------------------------------------------------------------------------------------|----------------------------------------------------------------------------------------------------|----------------------------------------------------------------------------------------------------|----------------------------------------------------------------------------------------------------|----------------------------------------------------------------------------------------------------|
| Suportar rollback de configuração para a última configuração salva e do sistema operacional para a última versão local;                                                                         |                                                                                                    |                                                                                                    |                                                                                                    |                                                                                                    |
| Verificar se o equipamento de gerência suporta rollback de configuração.                                                                                                    |                                                                                                    |                                                                                                    |                                                                                                    |                                                                                                    |
| Demonstrar rollba                                                                                                    | ck de configuração.                                                                                                    | ·                                                                                                    |                                                                                                    |                                                                                                    |
| Demonstrar rollback de configuração.                                                                                                    |                                                                                                    |                                                                                                    |                                                                                                    |                                                                                                    |
| Na parte de "System Settings podemos ter uma tabela com diversas informações do<br>FortiManager, entre elas a configuração atual do sistema e qual foi a última vez que um backup<br>foi tirado |                                                                                                    |                                                                                                    |                                                                                                    |                                                                                                    |
| System Settings 🗸                                                                                                    | ≡                                                                                                    |                                                                                                    |                                                                                                    |                                                                                                    |
| • III<br>• III                                                                                                    |                                                                                                    | ((•))                                                                                                    |                                                                                                    |                                                                                                    |
| Device Manager                                                                                                    | Policy & Objects                                                                                                    | AP Manager                                                                                                    | VPN Manager                                                                                                    | Fabric View                                                                                                    |
| FortiGuard                                                                                                    | FortiSwitch Manager                                                                                                    | Extender Manager                                                                                                    | System Settings                                                                                                    | Image: Second second se |
|                                                                                                    | para a última versá<br>Verificar se o equip<br>Demonstrar rollba<br>Demonstrar rollba<br>Na parte de "Sy<br>FortiManager, entr<br>foi tirado<br>System Settings •<br>© III<br>© III<br>Device Manager<br>FortiGuard | para a última versão local;<br>Verificar se o equipamento de gerênci<br>Demonstrar rollback de configuração.<br>Demonstrar rollback de configuração.<br>Na parte de "System Settings pod<br>FortiManager, entre elas a configuraçã<br>foi tirado<br><u>System Settings – E</u><br><u>e III<br/>e III<br/>Device Manager</u><br>Policy & Objects<br>FortiGuard | para a última versão local;         Verificar se o equipamento de gerência suporta rollback         Demonstrar rollback de configuração.         Demonstrar rollback de configuração.         Na parte de "System Settings podemos ter uma ta         FortiManager, entre elas a configuração atual do sistema         foi tirado         System Settings           Policy & Objects         AP Manager         FortiGuard         FortiSwitch Manager         Extender Manager | para a última versão local;<br>Verificar se o equipamento de gerência suporta rollback de configuração.<br>Demonstrar rollback de configuração.<br>Demonstrar rollback de configuração.<br>Na parte de "System Settings podemos ter uma tabela com diversa<br>FortiManager, entre elas a configuração atual do sistema e qual foi a última<br>foi tirado<br>System Settings → E<br>Policy & Objects AP Manager<br>FortiGuard Policy & Objects Configuração<br>FortiSwitch Manager Extender Manager                                                                                                    |

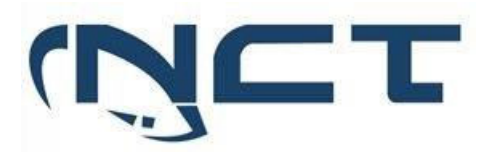

|            | Г                      |                                               |
|------------|------------------------|-----------------------------------------------|
|            | System Information     | Ø ¥ Ω ≡ ~                                     |
|            | Host Name              | FMG-VM64                                      |
|            | Serial Number          | FMG-VM0A17001174                              |
|            | Platform Type          | FMG-VM64                                      |
|            | HA Status              | Standalone                                    |
|            | System Time            | Thu Mar 16 16:41:20 2023 GMT-3                |
|            | Firmware Version       | v7.2.2-build1334 230201 (GA)                  |
|            | System Configuration   | Last Backup : Tue Mar 14 14:21:00 2023        |
|            | Current Administrators | admin / 1 in total                            |
|            | Up Time                | 2 days 2 hours 11 minutes 58 seconds          |
|            | Administrative Domain  | 0                                             |
|            | FortiAnalyzer Features | 0                                             |
|            | System Configural      | tion Last Backup : Tue Mar 14 14:21:00 2023   |
|            |                        | Upload file by drag & drop here or Browse     |
|            | Password               | Maximum password length: 63                   |
|            | rassword               |                                               |
|            |                        | Overwrite current IP, routing and HA settings |
|            |                        |                                               |
|            |                        | 🗹 Restore in Offline Mode 🍳                   |
|            |                        |                                               |
|            |                        |                                               |
|            |                        |                                               |
|            |                        |                                               |
|            |                        |                                               |
|            |                        |                                               |
|            |                        |                                               |
|            |                        | OK Cancel                                     |
| Comentário |                        | A                                             |

#### 8. TESTES

Os testes serão separados considerando Capacidades e Funcionalidades.

Os testes de capacidade foram separados em 4 testes, seguindo a dinâmica do edital.

Os testes de funcionalidades serão executados conforme orientação da equipe técnica da SEDUC, de acordo com a necessidade do item a ser testado, seguindo topologia apresentada.

#### 8.1. TESTES DE CAPACIDADE

Serão executadas 4 baterias de Testes de Capacidade por equipamento, sendo os seguintes testes:

#### 8.1.1. THROUGHPUT CONFORME SUBITENS DO ANEXO VII:

5.1.5.1 Possuir throughput de no mínimo 9 (Nove) Gbps de tráfego real por nó do cluster com as funcionalidades de segurança habilitadas (Firewall,IPS, Logging, Controle de Aplicação, Proteção contra Malware);

5.2.3.1 Possuir no mínimo 900 (novecentos) Mbps de tráfego real com as funcionalidades de segurança habilitadas (Firewall, IPS, Logging, Controle de Aplicação, Proteção contra Malware);

#### SETOR BANCÁRIO SUL - QUADRA 2 - EDIFÍCIO JOÃO CARLOS SAAD - 8° ANDAR - CEP 70.070-120 - ASA SUL-BRASÍLIA/DF

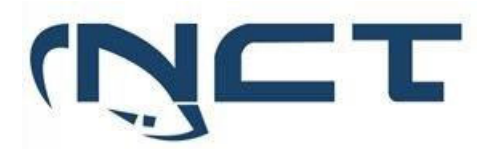

#### 8.1.2. IPSEC VPN CONFORME OS SUBITENS DO ANEXO VII:

5.1.5.2 Possuir no mínimo 9,5 (Nove e cinco décimos) Gbps de throughput para VPN IPsec;

5.2.3.2 Possuir no mínimo 1,5 (Um e cinco décimos) Gbps de troughput para Ipsec VPN;

#### 8.1.3. NOVAS CONEXÕES POR SEGUNDO:

5.1.6.1 Permitir no mínimo 150.000 (cento e cinquenta mil) novas conexões por segundo por nó do cluster;

5.2.4.1 Permitir no mínimo 35.000 (trinta e cinco mil) novas conexões por segundo;

#### 8.1.4. CONEXÕES CONCORRENTES:

5.1.6.2 Permitir no mínimo 4.000.000 (quatro milhões) conexões simultâneas por nó do cluster;

5.2.4.2 Permitir no mínimo 200.000 (duzentas mil) conexões simultâneas;

8.2. TESTES DE CAPACIDADE 8.2.1. TOPOLOGIA

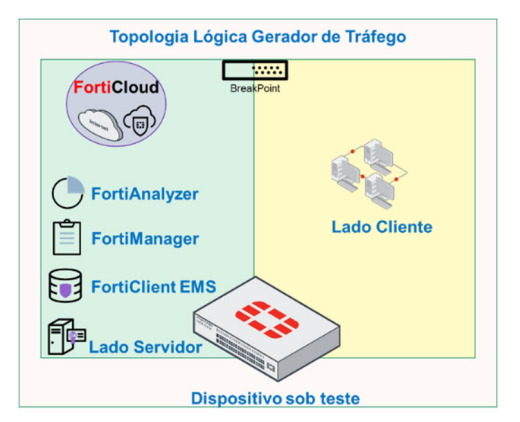

#### 8.2.1.1. • TESTE 01 – THROUGHPUT

- Tráfego Enterprise Mix
- Base de Regras com funcionalidades:
  - Firewall, IPS, Controle de Aplicação, Proteção Contra Malware;
  - Logging habilitado para todas as sessões e conexões;
  - Capacidade mínima considerada para aferimento sendo acima do requisitado conforme itens supracitados;
- Janela de teste composta por duas fases sendo:
  - <u>Rampa de subida</u> com tempo inferior a 1 minuto que não será considerada para aferição;
  - Curso após estabilização com tempo de 5 minutos, sendo considerado para aferição.
- Taxa de erro aceitáveis inferior a 0.5% para todo o teste
- Conexões TCP encerradas via handshake completo (FIN), visando de fato submeter o hardware a situação real e mais onerosa,
- não sendo considerado qualquer "reset"
- Inspeção de SSL
  - Para identificação dos campos SNI (cliente -> server); CN (server -> cliente)

#### SETOR BANCÁRIO SUL - QUADRA 2 - EDIFÍCIO JOÃO CARLOS SAAD - 8° ANDAR - CEP 70.070-120 - ASA SUL-BRASÍLIA/DF

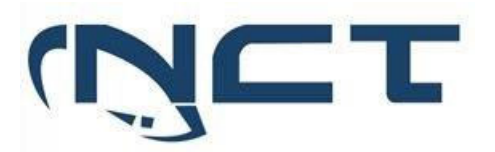

- Todas as assinaturas de: IPS, antivírus e aplicações ativas com base atualizada no momento do teste
  - Funcionalidades de bypass desativadas, sendo apresentada no momento do teste as saídas dos seguintes comandos:
    - Antivirus
      - config system global
    - get | grep av-failopen
    - >> resultado esperado:
    - av-failopen: off
    - av-failopen-session : disable
- IPS
  - config ips global
  - get | grep fail-open
  - resultado esperado
  - fail-open : disable
  - get |grep database
  - resultado esperado
  - database : extended
- Mecanismos de alívio de fila desativados
- Envio de malware e tráfegos de ataque
- Evidências utilizadas na comprovação de pleno atendimento editalíticio:
  - Telas dos appliances sob teste
  - Telas do gerador
  - Logs de bloqueio visando demonstrar o bloqueio de conteúdo malicioso nas funcionalidades de Antivírus e IPS durante o período de curso do teste

#### 8.2.1.2. TESTE 02 - IPSEC VPN

- Criptografia AES256-SHA256
- Janela de teste composta por duas fases sendo:
  - <u>Rampa de subida</u> com tempo inferior a 1 minuto que não será considerada para aferição;
  - <u>Curso após estabilização</u> com tempo de 5 minutos, sendo considerado para aferição.
- Taxa de erro aceitáveis inferior a 0.5% para todo o teste

#### 8.2.1.3. TESTE 03 – NOVAS CONEXÕES POR SEGUNDO

- Fluxo em HTTP 64 bytes
- Janela de teste composta por duas fases sendo:
  - <u>Rampa de subida</u> com tempo inferior a 1 minuto que não será considerada para aferição;
    - Curso após estabilização com tempo de 5 minutos, sendo considerado para aferição.
- Foco em abrir e fechar conexões
- Conexões TCP encerradas via handshake completo (FIN), visando de fato submeter o hardware a situação real e mais onerosa, não sendo considerado qualquer "reset"
- Taxa de erro aceitáveis inferior a 0.5% para todo o teste

#### 8.2.1.4. TESTE 04 – CONEXÕES SIMULTÂNEAS

- Fluxo em HTTP 64 bytes
- Janela de teste composta por duas fases sendo:
  - <u>Rampa de subida</u> com tempo inferior a 1 minuto que não será considerada para aferição;
  - <u>Curso após estabilização</u> com tempo de 5 minutos, sendo considerado para aferição.
- Conexões TCP serão mantidas abertas como requisitado em teste.
- Taxa de erro aceitáveis inferior a 0.5% para todo o teste

#### 8.2.1.5. TESTE DE FUNCIONALIDADES 8.2.2. TOPOLOGIA

SETOR BANCÁRIO SUL - QUADRA 2 - EDIFÍCIO JOÃO CARLOS SAAD - 8° ANDAR - CEP 70.070-120 - ASA SUL-BRASÍLIA/DF

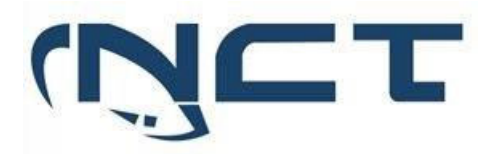

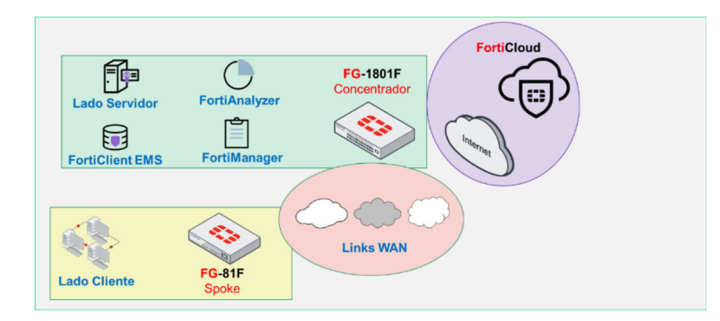

Brasília/DF, 23 de junho de 2023

JOSÉ ARMANDO DOS REIS COSTA DIRETOR FECNICO

CRYSTINE JÓRANHEZON RODRIGUES GERENTE DE DESENVOLVIMENTO DE NEGÓCIOS NCT-HYFORMÁTICA

SETOR BANCÁRIO SUL - QUADRA 2 - EDIFÍCIO JOÃO CARLOS SAAD - 8° ANDAR - CEP 70.070-120 - ASA SUL-BRASÍLIA/DF